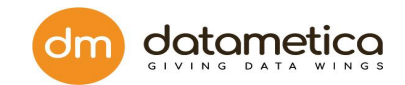

# Pelican User Guide

Version no : 1.0.0.4

5 April 2021

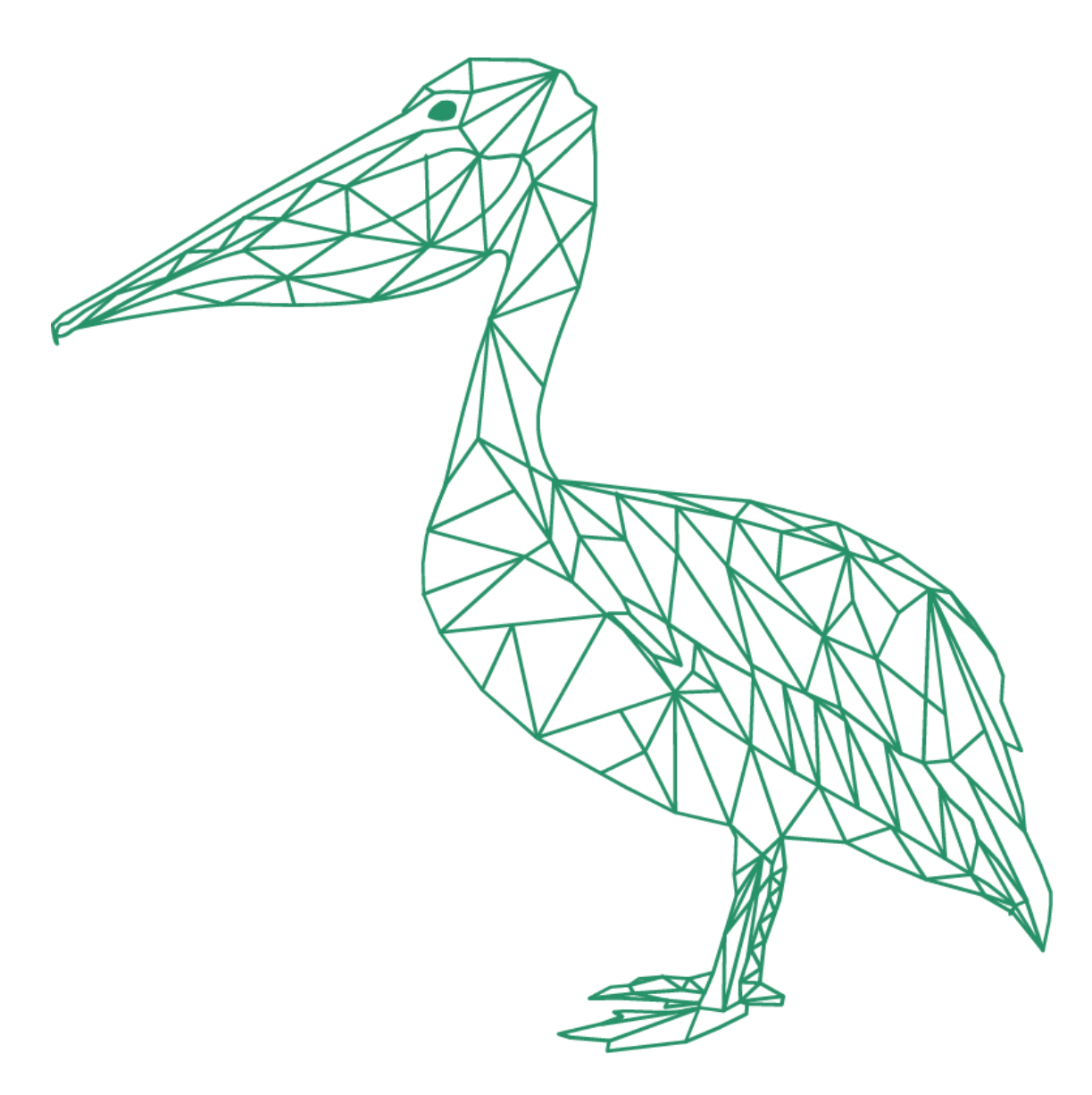

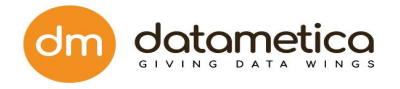

# **Table of Content**

| 1. Preface                            | 4  |
|---------------------------------------|----|
| 2. Pelican Overview                   | 5  |
| 3. Data Store Support                 | 6  |
| 4. Architecture                       | 7  |
| 5. User Management                    | 8  |
| 5.1. Login                            | 8  |
| 5.2. Configure SMTP server            | 10 |
| 5.3. User creation                    | 13 |
| 5.4. Modify existing user             | 16 |
| 5.5. Admin Password                   | 18 |
| 5.6. LDAP User Management             | 19 |
| 5.6.1. Authentication                 | 19 |
| 5.6.2. Adding Ldap Users              | 21 |
| 5.6.3. Access Control                 | 22 |
| 5.6.4. Modify User                    | 22 |
| 5.6.5. Modify Groups                  | 23 |
| 5.6.6. Assign Roles                   | 24 |
| 5.7. Forget Password                  | 24 |
| 6. Datastore Configurtion             | 31 |
| 6.1. Steps for Database configuration | 32 |

Copyright © 2021 Datametica Solutions Pvt. Ltd. All Rights Reserved.

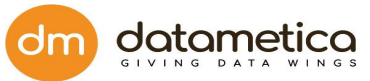

| How to edit or delete existing Datastore?                                     | 36 |
|-------------------------------------------------------------------------------|----|
| 6.2. Steps for Teradata Configuration                                         | 42 |
| 6.3. Steps for Netezza Configuration                                          | 44 |
| 6.4. Steps for Oracle Configuration                                           | 45 |
| 6.5. Steps for BigQuery Configuration                                         | 48 |
| 6.6. Steps for HIVE Configuration                                             | 49 |
| 6.7. Steps for DB2 Configuration                                              | 54 |
| 6.8. Steps for Synapse Configuration                                          | 55 |
| 6.9. Steps for snowflake Configuration                                        | 57 |
| 6.10. Edit existing database                                                  | 59 |
| 6.11. Deleting existing database                                              | 60 |
| 7. Validation Configuration                                                   | 62 |
| 7.1. Table Validation                                                         | 63 |
| 7.1.1. View columns of mapped, partially mapped, and previously mapped tables | 66 |
| 7.1.2. Edit the existing configuration                                        | 66 |
| 7.1.3. Add Tags                                                               | 72 |
| 7.1.4. Override unmapped columns                                              | 74 |
| 8. Scheduler Configuration                                                    | 75 |
| 8.0.1. LITMUS and FULL for Scheduler Configuration                            | 75 |
| 8.0.2. Configure Pelican Scheduler and enter the recipient information        | 79 |
| 9. Validation Result                                                          | 82 |
| 9.1. Results from Report page                                                 | 82 |
| 9.2. Results from Scheduler page                                              | 90 |
| 10. Dashboard                                                                 | 92 |
| 10.1. Different Results on the dashboard screen                               | 93 |
| 10.1.1. Pelican output result db wise                                         | 93 |
| 10.1.2. Pelican Pass/Fail/Approve Percentage                                  | 94 |
| 10.1.3. Pelican Result trend                                                  | 95 |

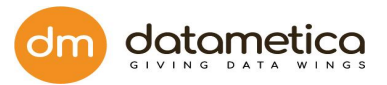

| 10.1.4. Pelican table usage                   | 96  |
|-----------------------------------------------|-----|
| 11. Add Licence - Buy Your Own license (BYOL) | 97  |
| 12. Frequently Asked Questions                | 101 |

# 1. Preface

The *Pelican user guide* is written for developers and software engineers who are responsible for comparing and validating data across various data stores. The *Pelican user guide* assumes that you have an understanding of your operating systems, relational database concepts, database engines, flat files, and how the mainframe system works in your environment. This guide also assumes that you are familiar with the interface requirements for your supporting applications.

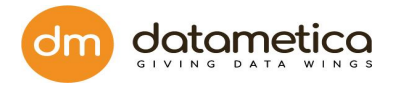

# 2. Pelican Overview

Pelican is an innovative enterprise application that ensures business that the data migrated from reference to destination data store accurately and reliably by performing validation over migrated data. Pelican helps the user to compare and validate data across different data stores quickly.

Pelican helps users to validate large data sets without any data transfer from source to target. Pelican allows the user to copy a large dataset (historical and real time data) to a destination data store for validation. It uses an innovative approach to compare the data without moving it across data stores. It also shows the records in data which are having differences.

The user can automate the comparison using schedulers and API. Pelican uses the Phonetic Matching and Approximate Matching algorithms to search the best possible combination of tables from the target datastore. It also facilitates configuring and execute various schedulers as per the business requirement. These Schedulers are created to compare and validate table dataset periodically.

You can configure an email notification for schedulers that sends an email automatically to various users when the scheduler executes. Pelican provides lineage support, which enables the user to track the movement of data across various nodes. This information is retrieved from the job history server of various data stores configured in the Pelican.

Once the validation is done, the application generates statistics with the following information:

- Count of total rows at source
- Count of total rows at destination
- Count of mismatch rows at destination
- Count of extra rows at destination

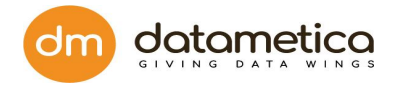

- Count of missing rows at destination
- Total mismatch row count
- Validation Status
- Sample of mismatch data

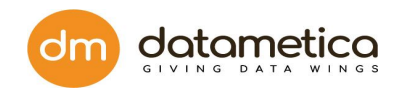

# 3. Data Store Support

Pelican supports comparison between following data stores using an innovative approach:

| Sr. | Source Data store | Destination Data store |
|-----|-------------------|------------------------|
| No  |                   |                        |
| 1   | Teradata          | Big Query              |
| 2   | Netezza           | Big Query              |
| 3   | Hive              | Big Query              |
| 4   | Oracle            | Big Query              |
| 5   | BigQuery          | Big Query              |
| 6   | DB2               | Big Query              |
| 7   | Oracle            | Hive                   |
| 8   | Teradata          | Hive                   |
| 9   | Netezza           | Hive                   |
| 9   | Hive              | Hive                   |
| 10  | Big Query         | Hive                   |
| 11  | Oracle            | Oracle                 |
|     |                   |                        |
|     |                   |                        |
|     |                   |                        |
|     |                   |                        |

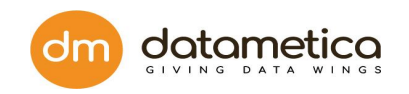

# 4. Architecture

Here is the complete architecture on how Pelican works.

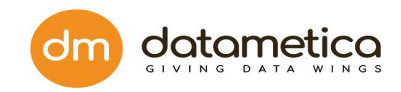

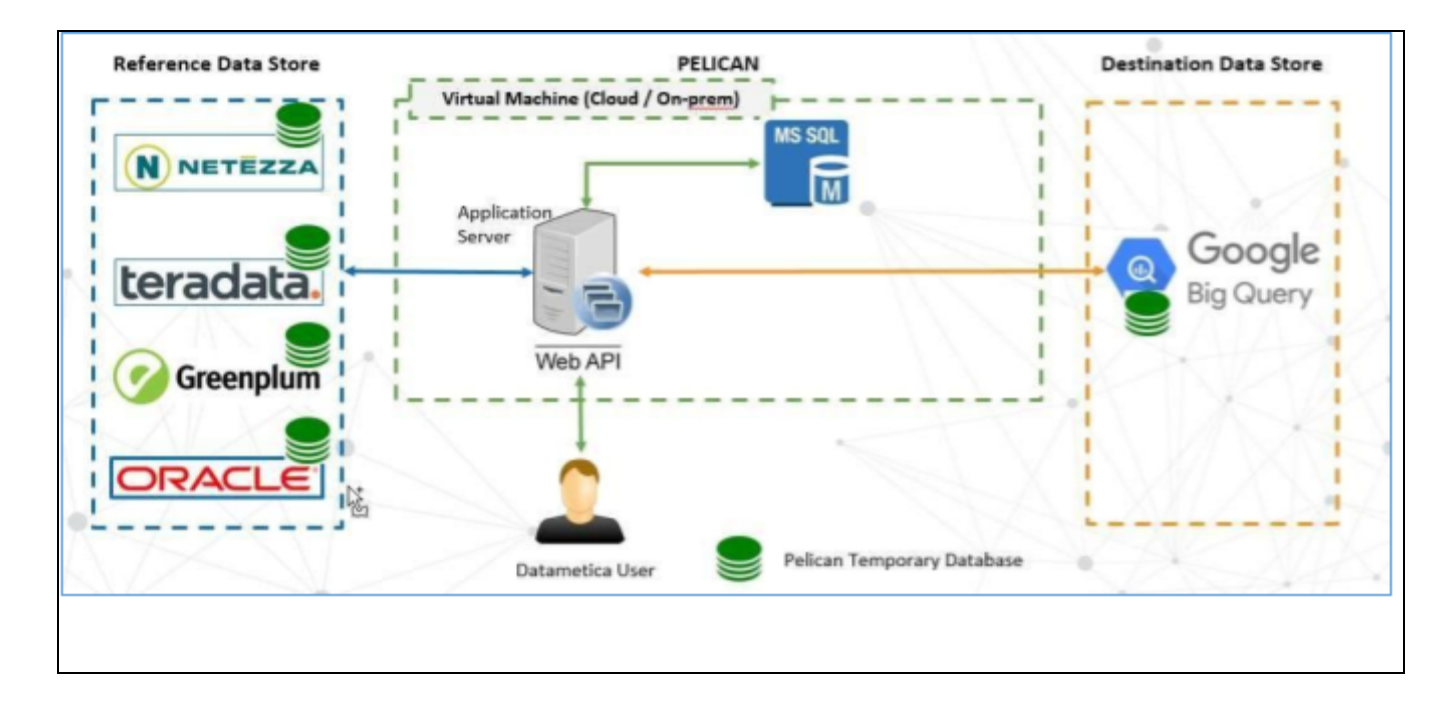

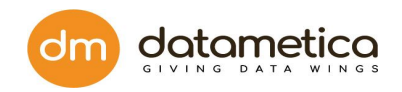

# 5. User Management

In User Management the whole administration of the application is accessed, providing secured authorization to the users. Each user is assigned a unique identity to authenticate the application.

# 5.1. Login

Pelican needs two details on the login page

- User's email id
- Password

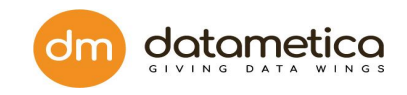

| Pelican<br>THE MONITOR                   |  |
|------------------------------------------|--|
| • Password:<br>Forgot password?<br>LOGIN |  |
|                                          |  |
|                                          |  |
| ► Email:<br>superuser@datametica.com     |  |
| Password: Forgot password? LOGIN         |  |
|                                          |  |

Once the user logged in for the first time, Pelican will ask them to reset the default password.

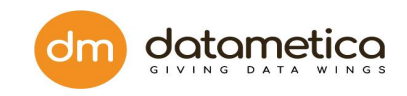

| Pelican<br>THE MONITOR<br>• New Password: |  |
|-------------------------------------------|--|
| Confirm New Password:                     |  |
| RESET PASSWORD                            |  |
|                                           |  |

After completing the steps the user will navigate to the Validation Result page.

# 5.2. Configure SMTP server

SMTP server configuration functionality allows the administrator to configure SMTP server and it will be used for sending passwords to newly added users.

#### Configure SMTP server and Sender Email Address ;

To configure the SMTP Server and senders email address:

1. Go to the Administration  $\rightarrow$  Configure  $\rightarrow$  Email Configuration.

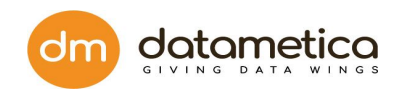

|                                           | ADMINISTRATION                                          |                              |                 | 📍   @          | Super User   Logout |
|-------------------------------------------|---------------------------------------------------------|------------------------------|-----------------|----------------|---------------------|
| PELICAN DASHBOARD                         | 🛞 Configure 🔸 😸 Data Stores                             |                              |                 | Current Months | Usage : 0 MB 🔅      |
| Date*:  2/16/2021  Data St                | User Management     Email Configuration     Add License | on the select Databases      |                 |                |                     |
| Pelican Result According to Data Analysis |                                                         | Pelican O/P/Result - DB Wise |                 | Switch to Gr   | aphical View        |
|                                           |                                                         | Source DB                    | Pass Fail       | Approve        | Grand Total         |
|                                           |                                                         |                              | No Record Found |                |                     |
|                                           |                                                         | Grand Total                  |                 |                |                     |
| Pelican Result Trend                      | Ϋ́ν.                                                    |                              | Duration: 💼     | - <u>-</u>     | 3                   |
| wascriptiood(0);                          |                                                         |                              |                 |                |                     |

- 2. Fill the below details in the Email Configuration window.
  - Enter Host Name (http://smtp.googlemail.com/)
  - Enter **Port Name** (547)
  - Enter **User Name** (firstname@datametica.com)
  - Enter **Password** in the provided field. ••••••

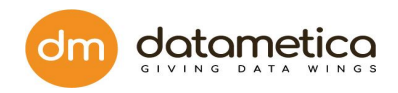

|                                                                      |                                                                                                    | Super User   Logout |
|----------------------------------------------------------------------|----------------------------------------------------------------------------------------------------|---------------------|
| Email Configuration                                                  |                                                                                                    |                     |
|                                                                      | Fill email configuration details here         Hot         smtp.googlemail.com         Port         587         Username         pooja.kore@datametica.com         Password         Please enter correct details for email configuration!         TEST CONNECTION |                     |
| Copyright All Rights Reserved ©2021   DataMetica Solutions Pvt. Ltd. |                                                                                                    |                     |

- 3. Click on Test Connection
- 4. Click the **Save** button to save the configuration.

| A                                                                    | DMINISTRATION                                                                                                    | 🤗   🙆 Super User   Logout                               |
|----------------------------------------------------------------------|----------------------------------------------------------------------------------------------------|---------------------------------------------------------|
| Email Configuration                                                  |                                                                                                    |                                                         |
|                                                                      | Fill email configuration details here Host mtp.googlemail.com Port 587 Username pooja.kore@datametica.com Password TEST CONNECTION |                                                         |
|                                                                      | $\longrightarrow$                                                                                                    | Success X<br>Successfully saved email<br>configuration! |
| Copyright All Rights Reserved ©2021   DataMetica Solutions Pvt. Ltd. |                                                                                                    | Success X<br>Configuration saved successfully/I         |

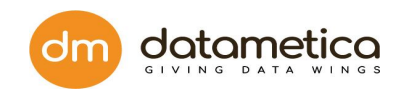

| Fill email configuration details here   Host   smtp.googlemail.com   Port   587   Username   cyrin.sam@datametica.com   Password   TEST CONNECTION SAVE                                                         |                     | TRATION                                                                                                    | 1 | 🔮   🙆 Super User | Logout |
|----------------------------------------------------------------------------------------------------|---------------------|----------------------------------------------------------------------------------------------------|---|------------------|--------|
| Fill email configuration details here         Host         sntp.googlemail.com         Port         587         Username         cyrin.sam@datametica.com         Password         TEST CONNECTION         SAVE | Email Configuration |                                                                                                    |   |                  |        |
|                                                                                                    | Email Configuration | Fill email configuration details here         Host         smtp.googlemail.com         Port         587         Username         cyrin.sam@datametica.com         Password |   |                  |        |
|                                                                                                    |                     |                                                                                                    |   |                  |        |

# 5.3. User creation

The Users tab allows you to create a new user in the role of Validator or Admin. You can edit or delete an existing user as well. This option will be available if LDAP configuration is not set up.

#### Steps to add new user:

1. Go to Administration --> User Management  $\rightarrow$  Users

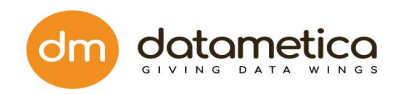

|                                           | PORTS ADMINISTRATION |                |                      |        |           | 🤗   🙆             | Super User Logout |
|-------------------------------------------|----------------------|----------------|----------------------|--------|-----------|-------------------|-------------------|
| PELICAN DASHBOARD                         | Configure            |                |                      |        |           | Current Months Us | age: 0 MB 🔅       |
| ()                                        | 🖓 User Management 🔸  | Authentication |                      |        |           |                   |                   |
| Date*: 2/16/2021                          | Data Sto Add License | I Usping       | abases 🔻             |        |           |                   |                   |
| Pelican Result According to Data Analysis |                      | Admin Password | O/P/Result - DB Wise |        |           | Switch to Graph   | nical View        |
|                                           |                      |                | Source DB            | Pass   | Fail      | Approve           | Grand Total       |
|                                           |                      |                |                      | No Rec | ord Found |                   |                   |
|                                           |                      |                | Grand Total          |        |           |                   |                   |
| Pelican Result Trend                      |                      |                | •                    | Durati | on: 💼     | Ē                 | C                 |
| (avascriptvoid(0):                        |                      |                |                      |        |           |                   |                   |

## 2. Click Add New User

| lsers      |           |                          |               |                |            |       |
|------------|-----------|--------------------------|---------------|----------------|------------|-------|
|            |           |                          |               |                | Add New Us | ser 🕇 |
| First Name | Last Name | Email Address            | Role          | Reset Password | Edit       | Delet |
| cyrin      | sam       | cyrin.sam@datametica.com | ADMINISTRATOR | a <sub>e</sub> | ß          | Ē     |
| ritu       | garg      | ritu.garg@datametica.com | VALIDATOR     | a <sub>e</sub> |            | 8     |
|            |           |                          |               |                |            |       |
|            |           |                          |               |                |            |       |
|            |           |                          |               |                |            |       |

3. In Add / Update User Details Form, enter First Name, Last Name, Email, and select Role from the drop-down list.

Roles -

1. Super user

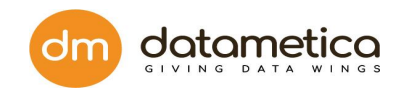

#### 2. Validator

|                                                           | GOVERN REPORTS ADMINIST | RATION         |                           |        |                | Super User  | Logout |
|-----------------------------------------------------------|-------------------------|----------------|---------------------------|--------|----------------|-------------|--------|
| Users                                                     |                         |                |                           |        |                |             |        |
|                                                           |                         |                |                           |        |                | Add New Use | r 🕇    |
| First Name                                                | Last Name               | Email Address  | Role                      | _      | Reset Password | Edit        | Delete |
| cyrin                                                     | sam                     | Add / Update U | Jser Details              | ×      | a,             | ß           | 8      |
| ritu                                                      | garg                    |                |                           |        |                | œ           | Ē      |
|                                                           |                         | * First Name:  | Pooja                     |        |                |             |        |
|                                                           |                         | * Last Name:   | Kore                      |        |                |             |        |
|                                                           |                         | * Email:       | pooja.kore@datametica.com |        |                |             |        |
|                                                           |                         | * Role:        | VALIDATOR                 | -      |                |             |        |
|                                                           |                         |                |                           | -      |                |             |        |
|                                                           |                         |                |                           | CANCEL |                |             |        |
|                                                           |                         | -              |                           |        |                |             |        |
|                                                           |                         |                |                           |        |                |             |        |
|                                                           |                         |                |                           |        |                |             |        |
|                                                           |                         |                |                           |        |                |             |        |
| Copyright All Rights Reserved ©2021   DataMetica Solution | ns Pvt. Ltd.            |                |                           |        |                |             |        |

#### Note:

**Admin:** Users having the role as **admin** have the same rights as Super user. They can create new users having roles as Admin or Validator. They can create data stores for validation and configure email for sending mails.

**Validator:** Users having the role as **validator** do not have access to create new datastore and can't create new users, but they can create mappings, run schedulers, and view reports.

#### 4. Click SAVE.

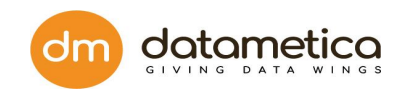

|                                                 | RD GOVERN REPORTS ADMINISTRATION |                           |               | 📍   🤅                 | Super Us   | er Logout |
|-------------------------------------------------|----------------------------------|---------------------------|---------------|-----------------------|------------|-----------|
| Users                                           |                                  |                           |               |                       |            |           |
|                                                 |                                  |                           |               |                       | Add New Us | er +      |
| First Name                                      | Last Name                        | Email Address             | Role          | Reset Password        | Edit       | Delete    |
| cyrin                                           | sam                              | cyrin.sam@datametica.com  | ADMINISTRATOR | a <sub>e</sub>        | 8          | 10        |
| ritu                                            | garg                             | ritu.garg@datametica.com  | VALIDATOR     | a.,                   | ß          | Û         |
| Pooja                                           | Kore                             | pooja.kore@datametica.com | VALIDATOR     | <i>a</i> <sub>e</sub> | 8          | Û         |
|                                                 |                                  |                           |               |                       |            |           |
| Copyright All Rights Reserved ©2021   DataMetic | a Solutions Pvt. Ltd.            |                           |               |                       |            |           |

A system generated Pelical Login Credentials email is generated and sent to the first-time login user which includes username and password. The user should login with those credentials and create a new password.

| = 附 Gmail     | Q Search mail and chat 		 ● Active ▼ ② 袋 ⅲ                                                                                       |    |
|---------------|----------------------------------------------------------------------------------------------------|----|
| Compose       |                                                                                                    | 31 |
| - Mail        | Pelican Login Credentials 👘 🖉 🖪                                                                                                  |    |
| Inbox 147     | pooja.kore@datametica.com 4:22 PM (0 minutes ago) 🛧 🕤 🚺                                                                          |    |
| 🕁 Starred     | to me 👻                                                                                                    |    |
| () Snoozed    | Hi Pooja,<br>Welcome to Pelican. Please change the password on first login as directed.Following are your default login details: | 8  |
| ➢ Sent        | Username.pooja.kore@datametica.com                                                                                               |    |
|               |                                                                                                    |    |
| -             | ← Reply → Forward                                                                                                    | +  |
| ▶ Rooms +     |                                                                                                    |    |
| ▼ Meet        |                                                                                                    |    |
| New meeting   |                                                                                                    |    |
| 🗂 My meetings |                                                                                                    | >  |

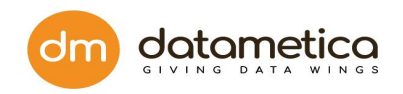

## 5.4. Modify existing user

You can edit the existing user details by clicking the edit icon on the *Manage Users* screen. So make the necessary changes and click SAVE in the **Add / Update User Details** form. You can delete the user details by clicking the delete icon on the same page of *Manage Users*. The system displays a deletion confirmation dialog box, hence, click the **DELETE** button as shown in the image.

| Pelican DASHBOARD                                     | GOVERN REPORTS   | ADMINISTRATION                                                                |               | 😤   (          | Sujata-ADMII | l Logout |
|-------------------------------------------------------|------------------|-------------------------------------------------------------------------------|---------------|----------------|--------------|----------|
| Users                                                 |                  |                                                                               |               |                |              |          |
|                                                       |                  |                                                                               |               |                | Add New Us   | er +     |
| First Name                                            | Last Name        | Email Address                                                                 | Role          | Reset Password | Edit         | Delete   |
| cyrin                                                 | sam              |                                                                               |               | 2              | ľ            | Û        |
| Sujata                                                | Patil            |                                                                               | X             | 4              | Ø            | Û        |
| Rutuja                                                | Ghule            |                                                                               |               | 4              | Ø            | B        |
| pooja                                                 | kore             | Are you sure, you want to delete this user?                                   |               | 4              | C            | Û        |
|                                                       |                  | Last Name: Ghule<br>Email: rutuja.ghule@datametica.com<br>Role: ADMINISTRATOR | DELETE CANCEL |                |              |          |
| Copyright All Rights Reserved ©2020   DataMetica Solu | utions Pvt. Ltd. |                                                                               |               |                |              |          |

Confirmation message will appear when the admin selects an action.

#### **Reset Password-**

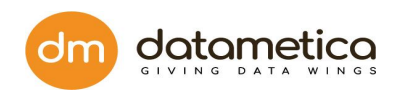

|                                                        | GOVERN REPOR    |                      |                                |                       | 🤗              | Super Use   | r 🛛 Logout |
|--------------------------------------------------------|-----------------|----------------------|--------------------------------|-----------------------|----------------|-------------|------------|
| Users                                                  |                 |                      |                                |                       |                |             |            |
|                                                        |                 |                      |                                |                       |                | Add New Use | ar 🕂       |
| First Name                                             | Last Name       | Ema                  | all Address                    | Role                  | Reset Password | Edit        | Delete     |
| sujata                                                 | patil           |                      | ard Confirmation               |                       | 24             | C           | 8          |
| cyrin                                                  | sam             | - Reset Passwi       | ord Commation                  | ~                     | 24             | œ           | Û          |
|                                                        |                 | Are you sure, you wa | ant to reset password for this | RESET PASSWORD CANCEL |                |             |            |
| Copyright All Rights Reserved ©2020   DataMetica Solut | tions Pvt. Ltd. |                      |                                |                       |                |             |            |

# 5.5. Admin Password

In the Admin Password of User Management, the administrator can change the passwords from original to new password.

#### Steps

1. Go to Administration > User Management > Admin Password.

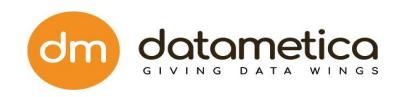

|                                                    | DASHBOARD                   | GOVERN REP      | ORTS | ADMINISTRATION                                                                                                    | HELP       |        |                |              | 🤗              | Super Us | er Logout |
|----------------------------------------------------|-----------------------------|-----------------|------|----------------------------------------------------------------------------------------------------|------------|--------|----------------|--------------|----------------|----------|-----------|
| Users                                              |                             |                 |      | Configure     Configure     Configur | •          |        |                |              |                |          |           |
|                                                    |                             |                 |      | 🚴 User Managemen                                                                                                    | it 🔸       |        | Authentication | Add New Lice |                | er 📕     |           |
|                                                    |                             |                 |      | Add License                                                                                                    |            | Д      | Users          |              |                |          |           |
| First Name                                         |                             | Last Name       |      |                                                                                                    | Email Add  | Ø      | Admin Password | Role         | Reset Password | Edit     | Delete    |
| pooja                                              |                             | kore            |      |                                                                                                    | pooja.kore | @datan | netica.com     | VALIDATOR    | a.,            | ß        | ÷         |
|                                                    |                             |                 |      |                                                                                                    |            |        |                |              |                |          |           |
|                                                    |                             |                 |      |                                                                                                    |            |        |                |              |                |          |           |
|                                                    |                             |                 |      |                                                                                                    |            |        |                |              |                |          |           |
|                                                    |                             |                 |      |                                                                                                    |            |        |                |              |                |          |           |
|                                                    |                             |                 |      |                                                                                                    |            |        |                |              |                |          |           |
|                                                    |                             |                 |      |                                                                                                    |            |        |                |              |                |          |           |
|                                                    |                             |                 |      |                                                                                                    |            |        |                |              |                |          |           |
|                                                    |                             |                 |      |                                                                                                    |            |        |                |              |                |          |           |
|                                                    |                             |                 |      |                                                                                                    |            |        |                |              |                |          |           |
|                                                    |                             |                 |      |                                                                                                    |            |        |                |              |                |          |           |
| Convright All Rights Reserv<br>javascript:void(0); | ved ©2021   DataMetica Solu | tions Pvt. Ltd. |      |                                                                                                    |            |        |                |              |                |          |           |

- 2. Enter Original Password, New Password, Confirm New Password, Email.
- 3. Click **SAVE**.

| Change Admin Password                                                |                                                                                |
|----------------------------------------------------------------------|--------------------------------------------------------------------------------|
|                                                                      | Original Password   New Password   Confirm New Password   Email   SAVE   CLEAR |
| Copyright All Rights Reserved ©2020   DataMetica Solutions Pvt. Ltd. |                                                                                |

# 5.6. LDAP User Management

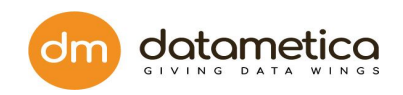

LDAP user authentication is the process of validating a username and password combination with a directory server. Only the superuser has the right to create LDAP users. LDAP users can't create any new users. Only users with Admin access can create new LDAP users.

In User Management you are:

- Setting LDAP credential
- Adding/editing/deleting users
- Accessing control
- Assigning roles to the users
- Administrating Pelican
- Adding/editing roles
- Granting permissions
- Assigning/editing/deleting user groups

#### 5.6.1. Authentication

You can add the Authentication details for the LDAP/ Active Directory

#### Steps

- 1. Go to Administration > User Management > Authentication.
- 2. Click Edit.

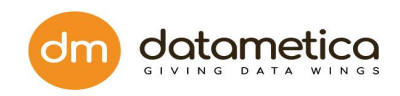

| THE MONITOR                                                                                                    |                |                                                                                                    |                                 |                                                                                                    |      |                |       | Jouper Ose | <u> </u> |
|----------------------------------------------------------------------------------------------------|----------------|----------------------------------------------------------------------------------------------------|---------------------------------|----------------------------------------------------------------------------------------------------|------|----------------|-------|------------|----------|
| sers                                                                                                    |                | Configure                                                                                                    | •                               |                                                                                                    |      |                |       |            |          |
|                                                                                                    |                | Buser Managemen                                                                                                    | it 🕨 🚥                          | Authentication                                                                                                    |      |                | Ac    | ld New Use | er ( 🖣   |
| int Name                                                                                                    | Last Name      | Add License                                                                                                    | Email Add                       | 2, Users                                                                                                    | Role | Recet Password |       | Edit       | Dele     |
|                                                                                                    | Lass           |                                                                                                    |                                 | Admin Password                                                                                                    |      |                |       | Cal        | Den      |
| Linht All Ruhrs, Reserved C2021   DataMetica Solution                                                                |                |                                                                                                    |                                 |                                                                                                    |      |                |       |            |          |
| riptvoid(0):<br>Pelican dashboard                                                                                    | GOVERN REPORTS |                                                                                                    |                                 |                                                                                                    |      |                | @     | Super User | ·   L    |
| Pelican DASHBOARD                                                                                                    | GOVERN REPORTS |                                                                                                    |                                 |                                                                                                    |      | Ļ              | 8     | Super User |          |
| Pelican         DASHBOARD           HELICATION         DASHBOARD           LDAP / Active Directory         Custom    |                | ADMINISTRATION                                                                                                    | ory<br>NING: Non LDAI           | P users would be lost!                                                                                                    |      | Ŷ              | 9   @ | Super User |          |
| Pelican         DASHBOARD           Internotion         LDAP / Active Directory           Custom         Custom      |                | ADMINISTRATION<br>LDAP / Active Direct<br>EDIT x WARN                                                                                                    | ory<br>NING: Non LDAI           | P users would be lost                                                                                                    |      | ¢              |       | Super User |          |
| Pelican         DASHBOARD           Internetication         Enclose           LDAP / Active Directory         Custom | GOVERN REPORTS | ADMINISTRATION<br>LDAP / Active Direct<br>EDIT x WARN<br>fost:                                                                                                    | ory<br>VING: Non LDA            | P users would be lost                                                                                                    |      | Ŷ              |       | Super User |          |
| Pelican     DASHBOARD       Internation     DASHBOARD       LDAP / Active Directory     Custom                       | GOVERN REPORTS | ADMINISTRATION<br>LDAP / Active Direct<br>EDIT × WARN<br>fost:<br>Port:<br>Domain Component:                                                                                                    | ory                             | P users would be lost                                                                                                    |      | Ļ              |       | Super User |          |
| Peelican DASHBOARD Pieuwono Custom Custom                                                                            | GOVERN REPORTS | ADMINISTRATION<br>LDAP / Active Direct<br>EDIT x WAR<br>Host:<br>Fort:<br>Domain Component:                                                                                                    | ory<br>NING: Non LDA            | P users would be lost!                                                                                                    |      | ¢              |       | Super User |          |
| Pelican     DASHBOARD       hentication        LDAP / Active Directory     Custom                                    | GOVERN REPORTS | ADMINISTRATION                                                                                                    | ory<br>NING: Non LDAI           | P users would be lost                                                                                                    |      | ¢              |       | Super User |          |
| Pelican DASHBOARD Prevention Custom Custom                                                                           | GOVERN REPORTS | ADMINISTRATION<br>LDAP / Active Direct<br>EDIT x WAR<br>Aost:<br>Port:<br>Domain Component:<br>Dobject Class:<br>Extra Paramateres Befor                                                                                                    | ory<br>NING: Non LDAU<br>re DC: | P users would be lost                                                                                                    |      | ¢              |       | Super User |          |
| Pelican DASHBOARD neutication LDAP / Active Directory Custom                                                         | GOVERN REPORTS | ADMINISTRATION<br>LDAP / Active Direct<br>EDIT x WARN<br>Host:<br>Arrore:<br>Advance:<br>Advance: | ory<br>NING: Non LDAI           | Pusers would be lost<br>Pusers would be lost<br>Pusers would be lost |      |                |       | Super User |          |
| Pelican DASHBOARD Per users hentication LDAP / Active Directory Custom                                               | GOVERN REPORTS | ADMINISTRATION<br>LDAP / Active Direct<br>EDIT x WAR<br>Aost:<br>Port:<br>Domain Component:<br>Domain Component:<br>Diffect Class:<br>Diffect Class:<br>Diffect                                                                                                    | re DC:                          | P users would be lost:<br>P users would be lost:<br>P user             |      | ¢              |       | Super User |          |
| Pelican     DASHBOARD       hentication        LDAP / Active Directory     Custom                                    | GOVERN REPORTS | ADMINISTRATION<br>EDIT x WARN<br>Host:<br>Port:<br>Comain Component:<br>Diplect Class:<br>Cotra Paramateres Befor<br>JID or CN:<br>Cotra Paramateres Befor<br>JID or CN:<br>Sind Password:<br>SL enabled                                                                                                    | re DC:                          | Pusers would be lost<br>Pusers would be lost<br>Pusers would be lost |      |                |       | Super User |          |

- 3. Enter Host, Port, Domain Component, Object Class, Extra Parameters Before DC, and other fields.
- 4. Select SSL enabled and click **DONE**.

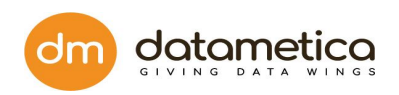

| Field Name                     | Description                                                                                       |
|--------------------------------|---------------------------------------------------------------------------------------------------|
| Host                           | Ip or machine name on which Ldap server is running                                                |
| Port                           | Port at which connection to the Idap server is to be created                                      |
| Following fields are used to a | create the BaseDN, in which user should be searched                                               |
| Domain Component               | The comma separated values that are put with the attribute "dc"                                   |
| Object Class                   | Object class decides the attributes of the entry and is part of the search criteria               |
| Extra Parameters Before DC     | Any extra parameters that are present between common name & domain component                      |
| UID or CN                      | Value of this field will be either uid or cn. This attribute denotes the common name of the user. |
| Bind DN                        | This field will hold the qualified value of the user which may be required to connect to Idap     |
| Bind Password                  | This field will hold the password corresponding to the user mentioned in above field              |
| SSL Enabled                    | If Idap is secured, check the checkbox. Certificate should also be configured in the pelican jvm  |

Note: Post Ldap/AD successful connection, we will need to restart ldap so that added users can log in to the application.

After Configuring Authentication Page the user has to navigate to the bin folder where Pelican is installed. Stop the Pelican application using ./shutdown.sh

Then navigate to /webapps/ROOT/WEB-INF/classes/config.properties file.

And add the following properties and corresponding values in it:

- 1) authenticationByDistinguishedName = false
- 2) enterpriseIdAttribute = sAMAccountName

**Note:** Once you have added the credential super user can only create ldap user and can't create non-ldap users having role as admin or validator.

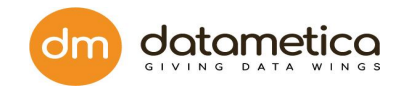

## 5.6.2. Adding Ldap Users

In **User Management** you can add new LDAP users and view the details on the *User* page.

#### Steps

- 1. Go to Administration > User Management > Users.
- 2. Click the **ADD + button**.

| S Pel           | DASHBOARD                              | GOVERN REPORTS ADMINISTRA | FION      |               |               |            |               |                  | Super User   Logout            |
|-----------------|----------------------------------------|---------------------------|-----------|---------------|---------------|------------|---------------|------------------|--------------------------------|
| Users           |                                        |                           |           |               |               |            |               |                  |                                |
|                 |                                        |                           |           |               |               |            |               | Active Users     | Inactive Users All Users ADD O |
| Image           | ≑ ld                                   | ▲ First Name              | Last Name | Email Address | Toggle Active | Created By | Creation Time | Last Modified By | Last Modification Time         |
|                 | Search for Id                          | Search for Name           |           |               |               |            |               |                  |                                |
|                 |                                        |                           |           | No Record     | ds Found      |            |               |                  |                                |
|                 |                                        |                           |           |               |               |            |               |                  |                                |
| Copyright All R | Rights Reserved ©2020   DataMetica Sol | lutions Pvt. Ltd.         |           |               |               |            |               |                  |                                |

- 3. On the *User Assign* form enter EnterpriseID and all other details are visible automatically in the fields.
- 4. Select the Is Active checkbox and click **SUBMIT**.

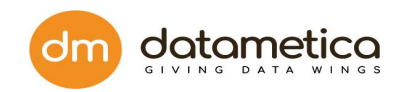

| User Assign  |                                          | ×             |
|--------------|------------------------------------------|---------------|
| EnterpriseID | EnterpriseID Q<br>* Case Sensitive Field |               |
| First Name   |                                          |               |
| Last Name    |                                          |               |
| Email        |                                          |               |
| Image        | Choose File No file chosen               |               |
| Is Active    |                                          |               |
|              |                                          |               |
|              |                                          | SUBMIT CANCEL |
|              |                                          |               |

**Tips:** You can apply filters to view all the active and inactive users by clicking Active or Inactive users.

## 5.6.3. Access Control

The Access Control features to:

- Add a new role and editing an existing role
- Add user groups and assign users to the groups
- Editing or deleting existing user group
- Assigning or editing privileges
- Assigning role

#### 5.6.4. Modify User

Admin can add new users and hence follow the steps as explained below.

#### Steps

- 1. Go to Administration > User Management > Access Control.
- 2. Click ADD in the Add/Edit Role tab after you Role Name and Role Description.

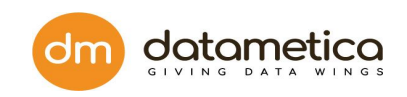

| Pelican        | DASHBOARD REPORTS ADMINISTRATION                   | HELP             | 👫   🙆 Admin   Logout     |
|----------------|----------------------------------------------------|------------------|--------------------------|
| Access Control |                                                    |                  |                          |
| Add/Edit Role  | 🖑 User Groups 🛛 🏯 Assign Role                      |                  |                          |
| Role Name*: Er | nter Role Name Role Description: Enter Description | 00               | ASSIGN / EDIT PRIVILEGES |
| No.            | Role Name                                          | Role Description | Edit Delete              |
|                | Search for role                                    |                  |                          |
| 1              | QA                                                 | QA engineer      | ê 💼                      |
| 2              | Sales user                                         |                  | <b>1</b>                 |
| 3              | Senior Engineer                                    | Test             | 8 💼                      |
| 4              | Sr Data Analyst                                    | Data Analyst     | <b>e 1</b>               |
|                |                                                    |                  |                          |

- 3. Click the edit icon for editing the Role Name and Role Description. Click low to save the changes.
- 4. Click the delete icon for deleting the Role Name and Role Description. The system displays a confirmation dialog box and then clicks **OK**.

## 5.6.5. Modify Groups

You can add a user group and assign users to the users to any specific group.

#### Steps for adding a new group and editing or deleting existing group

- 1. Go to Administration > User Management > Access Control.
- 2. In the User Groups tab, enter the Group Name and Group Description.
- 3. Click **ADD**.

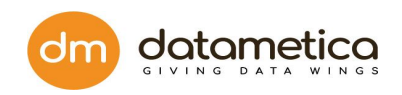

|               | DASHBOARD REPORTS AD                   | MINISTRATION    |                |                 | Admin Logout |
|---------------|----------------------------------------|-----------------|----------------|-----------------|--------------|
| Access Contro | bl                                     |                 |                |                 |              |
| Add/Edit Role | e 🛞 User Groups 🙈 Assign Role          |                 |                |                 |              |
| Group Name*   | Enter Group Name Group Description: Er | ter Description | ADD            |                 | ASSIGN USERS |
| No.           | User Group Name                        | Description     | Users Assigned | Edit            | Delete       |
|               | Search for Group                       |                 |                |                 |              |
| 1             | Quality                                | Test user group | No Users Added | $\odot \otimes$ | 1            |
| 2             | sales                                  | test            | No Users Added | 2               | <b></b>      |
|               |                                        |                 |                |                 |              |
|               |                                        |                 |                |                 |              |
|               |                                        |                 |                |                 |              |
|               |                                        |                 |                |                 |              |

4. Click the edit icon for editing the User Group Name and Group Description. Click

lo save the changes.

5. Click the delete icon for deleting the user group name and description. The system displays a confirmation dialog box and then clicks on **OK**.

## 5.6.6. Assign Roles

You can assign specific roles to any group by following the below steps.

- 1. Go to Administration > User Management > Access Control.
- 2. In the Assign Role tab, enter the User Group and click ASSIGN ROLE.

| Pelican        | DASHBOARD REPORTS             | ADMINISTRATION | HELP |                 | 💶 🚺 🙆 Admin   Log |
|----------------|-------------------------------|----------------|------|-----------------|-------------------|
| Access Control |                               |                |      |                 |                   |
| Add/Edit Role  | 🛞 User Groups 🛛 🏯 Assign Role |                |      |                 |                   |
|                |                               |                |      |                 | ASSIGN ROLE       |
| No.            | User Group                    |                |      | Role assigned   |                   |
|                | Search for User group         |                |      | Search for role |                   |
| 1              | Quality                       |                |      | QA              |                   |
| 2              | sales                         |                |      | Sales user      |                   |
|                |                               |                |      |                 |                   |

3. Select User Group and Assign Role from the drop-down list.

| dm | C | ł | C | 2 | t | C | ar | r | 1 | e | ti |   | C | C | 2 |
|----|---|---|---|---|---|---|----|---|---|---|----|---|---|---|---|
|    | G | I | v | Ţ | Ν | G | D  | A | т | A | w  | Ľ | Ν | G | S |

| Assign Role                            | $\otimes$                  |
|----------------------------------------|----------------------------|
| Select User Group* :<br>Assign Role* : | Quality<br>Senior Engineer |
|                                        | SAVE                       |

4. Click SAVE.

# 5.7. Forget Password

If you forget the password, for resetting the password, perform following steps.

Step 1: Click on the forget password.

| Pelican     THE MONITOR      Email:      pooja.kore@datametica.com |  |
|--------------------------------------------------------------------|--|
| • Password:                                                        |  |
| Please contact your administrator to retrieve your password.       |  |

Step2: Contact one of the superusers or administrators and ask them to reset the password.

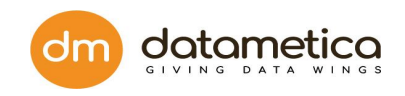

| Period     Period     Period |  |
|----------------------------------------------------------------------------------------------------|--|
|                                                                                                    |  |

Step3: The administrator with the authority to reset the password will login in the system. Followed following steps,

| Login $\rightarrow$ Administrator $\rightarrow$ User Management $\rightarrow$ Users. |  |
|--------------------------------------------------------------------------------------|--|
|--------------------------------------------------------------------------------------|--|

| Se  | earch for source table nar    | 💩 User Management 🔸     | Authentication |          |            |                                              |         | Download Repo |
|-----|-------------------------------|-------------------------|----------------|----------|------------|----------------------------------------------|---------|---------------|
| No. | Source Table Name             | Mapping Name            | Admin Password | tistics  | Schedulers | Table Historical Results<br>(Last 10 Result) | Results | Sample        |
|     | SAMPLE.DB2ADMIN . TEST_500    | DB2_Regular             |                | ~        | Ø          | •••••                                        | ~       | &             |
|     | pelican . Test_500            | TD_BQ_DEMO_regular      |                | <b>~</b> | $\odot$    | •••••                                        | ~       | 80            |
|     | pelican . Demo1RG             | Demo_RG2                |                | <u>₩</u> | $\odot$    | •                                            | × ()    | &             |
|     | pelican . DemoRG              | DemoRG_1                |                | ~        | Ø          | ••                                           | ~       | 8             |
|     | SYSTEM.ADMIN . DEMODATETABLE1 | Date_Expression_NZ      |                | ~        | Ø          | •••                                          | ~       | &             |
|     | pelican.public . test_500     | greenplum_redshift_demo |                | ~        | Ø          | •••••                                        | ~       | 8             |
|     | pelican . DEMODATETABLE       | Demo_Date_Expression    |                | ~        | Ø          | ••••                                         | ~       | &             |
| 7   | pelican JUBIC, test, 500      | greenpum_reasinr_gemo   |                |          | Ø          | ••••                                         | *       |               |

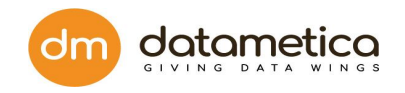

After clicking on the Users, the new screen will appear with the list of the users with the following parameter.

- 1. First Name
- 2. Last Name
- 3. Email Address
- 4. Role
- 5. Reset Password
- 6. Edit
- 7. Delete

| lsers      |           |                           |               |                |            | . 050  |
|------------|-----------|---------------------------|---------------|----------------|------------|--------|
|            |           |                           |               |                | Add New Us | er 🕇   |
| First Name | Last Name | Email Address             | Role          | Reset Password | Edit       | Delete |
| cyrin      | sam       | cyrin.sam@datametica.com  | ADMINISTRATOR | Q.             | 2          | 8      |
| ritu       | garg      | ritu.garg@datametica.com  | VALIDATOR     | a <sub>e</sub> | 2          | 8      |
| Pooja      | Kore      | pooja.kore@datametica.com | ADMINISTRATOR | °.<br>Im       | 8          | Û      |
|            |           |                           |               |                |            |        |
|            |           |                           |               |                |            |        |
|            |           |                           |               |                |            |        |
|            |           |                           |               |                |            |        |

Step 4: The superuser has to look for the validator who has requested to reset the password. Then click on the reset icon.

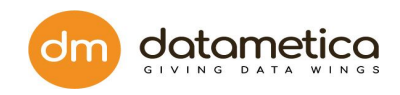

| Pelican DA                          | ASHBOARD GOVERN                | REPORTS ADMINISTRATION |                           |               |                | 옫   🙆 Super Use | r Logout |
|-------------------------------------|--------------------------------|------------------------|---------------------------|---------------|----------------|-----------------|----------|
| Users                               |                                |                        |                           |               |                |                 |          |
|                                     |                                |                        |                           |               |                | Add New Use     | er +     |
| First Name                          | Last Nam                       | ne                     | Email Address             | Role          | Reset Password | Edit            | Delete   |
| cyrin                               | sam                            |                        | cyrin.sam@datametica.com  | ADMINISTRATOR | Q.,            | ß               | Û        |
| ritu                                | garg                           |                        | ritu.garg@datametica.com  | VALIDATOR     | Q <sub>q</sub> | ß               | Û        |
| Pooja                               | Kore                           |                        | pooja.kore@datametica.com | ADMINISTRATOR | °jm =====      | C               | Ð        |
|                                     |                                |                        |                           |               |                |                 |          |
| Copyright All Rights Reserved ©2021 | DataMetica Solutions Pvt. Ltd. |                        |                           |               |                |                 |          |

Step 5: The Reset Password Confirmation pop window will appear, it will ask for the confirmation to reset the password. Click on Reset Password.

|                              | DASHBOARD G                     | OVERN REPORTS | ADMINISTRATION                                       |                       | L 🔶            | Super Use  | er Logout |
|------------------------------|---------------------------------|---------------|------------------------------------------------------|-----------------------|----------------|------------|-----------|
| Users                        |                                 |               |                                                      |                       |                |            |           |
|                              |                                 |               |                                                      |                       |                | Add New Us | er +      |
| First Name                   |                                 | Last Name     | Email Address                                        | Role                  | Reset Password | Edit       | Delete    |
| cyrin                        |                                 | sam           | S Reset Password Confirmation                        | ×                     | a <sub>e</sub> | œ          | Đ         |
| ritu                         |                                 | garg          |                                                      |                       | a <sub>v</sub> | ß          | Û         |
| Pooja                        |                                 | Kore          | Are you sure, you want to reset password for this us | ser?                  | Ĵ.             | Ø          | Û         |
|                              |                                 |               | First Name: Pooja                                    |                       |                |            |           |
|                              |                                 |               | Last Name: Kore                                      |                       |                |            |           |
|                              |                                 |               | Email: pooja.kore@datametica.com                     |                       |                |            |           |
|                              |                                 |               | Role: ADMINISTRATOR                                  |                       |                |            |           |
|                              |                                 |               |                                                      |                       |                |            |           |
|                              |                                 |               |                                                      | RESET PASSWORD CANCEL |                |            |           |
|                              |                                 |               |                                                      |                       |                |            |           |
|                              |                                 |               |                                                      |                       |                |            |           |
|                              |                                 |               |                                                      |                       |                |            |           |
|                              |                                 |               |                                                      |                       |                |            |           |
| Copyright All Rights Reserve | red ©2021   DataMetica Solution | s Pvt. Ltd.   |                                                      |                       |                |            |           |

Step 6: The validator or superuser who has forgotten the password will receive an email with a new credential/ password.

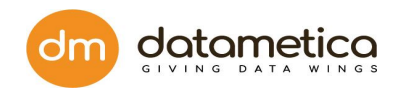

| = 附 Gmail          | Q Search mail and chat                                                           | •               | • Active •             | ()<br>()       | ***<br>*** |   | m |    |
|--------------------|----------------------------------------------------------------------------------|-----------------|------------------------|----------------|------------|---|---|----|
| - Compose          |                                                                                  |                 |                        | 1              | of 880     | < | > | 51 |
| - Mail             | Pelican Login Credentials Inbox ×                                                |                 |                        |                |            | 0 | ß |    |
| Inbox 147          | pooja.kore@datametica.com                                                        |                 | 4:20 PM                | (1 minute ago) | ☆          | ← | : | 0  |
| ☆ Starred          | to me •                                                                          |                 |                        |                |            |   |   |    |
| Snoozed            | Welcome to Pelican. Please change the password on first login as directed.Follow | wing are your o | default login details: |                |            |   |   | Θ  |
| → Sent<br>→ Chat + | Password [C@721423a7]<br>↓<br>← Reply ← Forward                                  |                 |                        |                |            |   |   | +  |
|                    |                                                                                  |                 |                        |                |            |   |   |    |
| Rooms +            |                                                                                  |                 |                        |                |            |   |   |    |
| ▼ Meet             |                                                                                  |                 |                        |                |            |   |   |    |
| New meeting        |                                                                                  |                 |                        |                |            |   |   |    |
| My meetings        |                                                                                  |                 |                        |                |            |   |   | >  |

Step 7: Copy and paste the credentials form email to the login window and click on Login.

| = 🎽 Gmail                                  | Q Search mail and chat                                                                                              |    |
|--------------------------------------------|----------------------------------------------------------------------------------------------------|----|
| - Compose                                  | ← 〒 ① Ⅲ                                                                                                    | 31 |
| ✓ Mail                                     | Pelican Login Credentials Index × 🖶 🖸                                                                               |    |
| Inbox 147                                  | pooja.kore@datametica.com 4:22 PM (0 minutes ago) 🕁 🕤 🗄                                                             | 0  |
| 🕁 Starred                                  | to me -                                                                                                    |    |
| Snoozed                                    | Welcome to Pelican. Please change the password on first login as directed.Following are your default login details: | 0  |
| <ul> <li>➢ Sent</li> <li>✓ Chat</li> </ul> | Password: COB242d26                                                                                                 |    |
|                                            | ← Reply → Forward                                                                                                   | +  |
|                                            |                                                                                                    |    |
| Rooms +                                    |                                                                                                    |    |
| ▼ Meet                                     |                                                                                                    |    |
| New meeting                                |                                                                                                    |    |
| My meetings                                |                                                                                                    | >  |

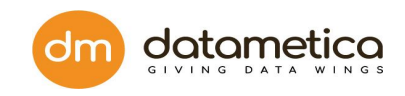

| * Email:                                                     |  |
|--------------------------------------------------------------|--|
| Pooja.kore@datametica.com * Password:                        |  |
| Please contact your administrator to retrieve your password. |  |
|                                                              |  |

Step 8: The Reset Password window will appear, enter the New Password and Confirm New Password.

| Pelican THE MONITOR  New Password:  Confirm New Password:  Excert Password: |  |
|-----------------------------------------------------------------------------|--|
|                                                                             |  |

Step 9: Now login with a new Password. Pelican will be ready to use.

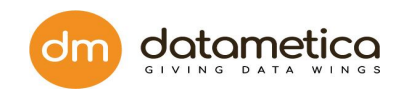

| <b>L</b> Si | earch for source table nar    |                         |            |            |                                              |         | Download Rep |
|-------------|-------------------------------|-------------------------|------------|------------|----------------------------------------------|---------|--------------|
| No.         | Source Table Name             | Mapping Name            | Statistics | Schedulers | Table Historical Results<br>(Last 10 Result) | Results | Sample       |
| 1           | SAMPLE.DB2ADMIN . TEST_500    | DB2_Regular             | <u>~</u>   | Ø          | •••••                                        | ~       | 8            |
| 2           | pelican . Test_500            | TD_BQ_DEMO_regular      | <b>₩</b>   | Ø          | •••••                                        | ~       | &            |
| 3           | pelican . Demo1RG             | Demo_RG2                | ~          | $\bigcirc$ | •                                            | × ()    | 8            |
| 4           | pelican . DemoRG              | DemoRG_1                | <u>~</u>   | Ø          | ••                                           | ~       | శు           |
| 5           | SYSTEM.ADMIN . DEMODATETABLE1 | Date_Expression_NZ      | ~          | Ø          | •••                                          | ~       | 80           |
| 6           | pelican.public . test_500     | greenplum_redshift_demo | <u>~</u>   | Ø          | •••••                                        | ~       | æ            |
| 7           | pelican . DEMODATETABLE       | Demo_Date_Expression    | ~          | $\odot$    | ••••                                         | ~       | &            |
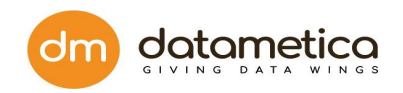

# 6. Datastore Configurtion

To compare and validate data across various data stores, first, you need to configure source and destination datastores in the Pelican. Pelican provides predefined data store types under which you can configure data stores as per the business requirement.

There are different data stores as listed in here.

- HIVE
- Netezza
- Teradata
- Oracle
- BigQuery
- DB2
- Snowflake
- Azure Synapse
- MS\_SQL\_Server
- Greenplum
- Redshift

The data configuration is similar for all the data stores except HIVE which has few more steps.

Here, lets see how to do data configuration. To narrate the steps I have,

Go to Administration 
Configure 
Data Store.

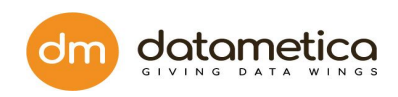

| Latio                    | earch for source table nar        |          | & User Management  Add License  | Configuration |            |                                              |         | Download Report |
|--------------------------|-----------------------------------|----------|---------------------------------|---------------|------------|----------------------------------------------|---------|-----------------|
| No. Source Table Name Ma |                                   |          | ng Name                         | Statistics    | Schedulers | Table Historical Results<br>(Last 10 Result) | Results | Sample          |
|                          |                                   | CUST_1   | 613475838607                    | <u>~</u>      | Ø          | ••                                           | × ()    | &               |
| 1 pelican . CUST         | pelican . CUST                    | CUST_1   | 613474793940                    | <u>~</u>      | Ø          | •                                            | × ()    | &               |
|                          |                                   |          | 613471984111                    | <u>~</u>      | Ø          | •••                                          | × ()    | 8               |
| 2                        | SYSTEM.ADMIN . TEST_DATA_1000     | TEST_D   | ATA_1000_1613471112191          | <u>~</u>      | Ø          | •                                            | × ()    | &               |
| 3                        | PELICAN . SALESRECORDSFIVEMILLION | SALESR   | ECORDSFIVEMILLION_1612277037369 | <u>~</u>      | $\bigcirc$ | •••••                                        | × ()    | &               |
| 4                        | PELICAN . SALESRECORDS1           | SALESR   | ECORD_pooja                     | <u>~</u>      | $\bigcirc$ | ••••                                         | × ()    | N/A             |
| 5                        | pelican.public . test_data_1000   | test_dat | a_1000_1612765783096            | <u>~</u>      | $\bigcirc$ | ••••                                         | × ()    | N/A             |
| 6                        | pelican.public . test1            | test1_1  | 612537662507                    | <u>~</u>      | Ø          |                                              | × ()    | &               |
| 7                        | pelican.public . test_1k          | test_1k  | 1612535672005                   | <u>~</u>      | Ø          | ••••                                         | × ()    | &               |
| dog 1                    | to 10 antriae of 36               |          |                                 |               |            |                                              | Der d   |                 |

This displays the **Data Store screen** as shown below.

| a Store  TANKSTONE                                                                                                    | Pelican DASHBOARD            | GOVERN REPORTS ADMINISTRATION | 🤌   🙆 Super User   Log                |
|----------------------------------------------------------------------------------------------------|------------------------------|-------------------------------|---------------------------------------|
| TAMBORE   BipCiver   BipCiver   BipCiv                                                                                                    | Store                        |                               |                                       |
| BipOuery S Baic Settings (<br>DC_Now Baic Settings (<br>DC_Cracle Set<br>DC_Cracle Set<br>DC_Cracle | DATASTORE Q                  | BQ_New DATASTORE              | 📝 Edit Data Store 🔟 Delete Data Store |
| Bit Name       Image: Constraint of the setting setting settin                                                                                                    | igQuery                      | Basic Settings                |                                       |
| B2       w         Gb2_bsing_1       w         Greenplum       w         genenplum       w         genenplum       w         MSSGL_Testing       w         MSSGL_Testing_1       w         Grade       w         oracle       w         oracle_19c       w         oracle_11c       w         oracle_11c       w                                                                                                    | BQ_New<br>BQ_Oracle          | ♦ Pelican Settings            |                                       |
| obc_sensing_1     Generoplum       orgenoplum     MS_SOL_Server       MS_SOL_Texting_1     Generoplum       Oracle_1sc     Generoplum       Oracle_1sc     Generoplum       Oracle_1sc     Generoplum       Oracle_1sc     Generoplum       Oracle_1sc     Generoplum       Oracle_sc     Generoplum       Oracle_sc     Generoplum                                                                                                    | ñ62                          |                               |                                       |
| greenplum       MS_SQL_Testing       MSSQL_Testing_1       MSSQL_Testing_1       Oracle_1oc       Oracle_1oc       Oracle_1oc       Oracle_1oc       Oracle_1oc       Oracle_1oc       Oracle_1oc       Oracle_1oc       Oracle_1oc                                                                                                    | ) db2_testing_1<br>Breenplum |                               |                                       |
| Is_SoL_Testing ) MSSQL_Testing ) MSSQL_Testing 1 ) MSSQL_Testing 1 ) oracle 10 carde 10 carde                                                                                                    | ) grennplum                  |                               |                                       |
| ) MSSQL_resting<br>) MSSQL_resting_1<br>rade<br>) oracle_19c<br>dedshift<br>) redshift<br>) ordshift                                                                                                    | IS_SQL_Server                |                               |                                       |
| yrade     Image: state state                                                                                                    | MSSQL_Testing                |                               |                                       |
| ) oracle_19c<br>ktedshift                                                                                                    | Dracle                       |                               |                                       |
| ) oracle_19c<br>Redshift<br>) or dshift<br>) modufilet<br>unowflake v                                                                                                    | ) oracle                     |                               |                                       |
| deshift<br>) redshift<br>novflake v                                                                                                    | ) oracle_19c                 |                               |                                       |
| J redshift J redshift                                                                                                    | redshift                     |                               |                                       |
| snovflake u                                                                                                    | ) redshift1                  |                               |                                       |
|                                                                                                    | inowflake 👻                  |                               |                                       |
|                                                                                                    |                              |                               |                                       |
|                                                                                                    |                              |                               |                                       |

## 6.1. Steps for Database configuration

To perform the data store activities, you need to update the basic settings and pelican settings.

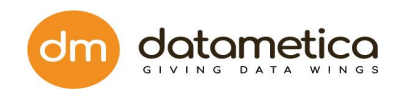

**Step 1:** To start the process, click on the datastore you want to create.

**Step 2**: Go to the Basic Setting tab.

|                                                                                                    | DASHBOARD GOVERN REPORTS ADMINISTRATION                                                                                                    | 🗳 | Super User | Logout | Í |
|----------------------------------------------------------------------------------------------------|----------------------------------------------------------------------------------------------------|---|------------|--------|---|
| Data Store                                                                                                    |                                                                                                    |   |            |        | 1 |
| Data Store Type       Image: Store Type       Image: Store Store       Image: Store Store       Image: Store       Image: Store | BICQUERY       X         Image: Bisic Settings       Image: Bisic Settings         Data Store Name :       Image: Bisic Settings         Image: Bisic Settings       Image: Bisic Settings         Data Store Dost:       Image: Bisic Settings         Data Store Host :       Image: Bisic Settings         Data Store Port :       Image: Bisic Settings         Image: Bisic Settings       Image: Bisic Settings         Data Store Port :       Image: Bisic Settings         Image: Bisic Settings       Image: Bisic Settings         OAuth Service Account Email :       Image: Bisic Settings         Image: Bisic Settings       Image: Bisic Settings         Otopose file       No file chosen         TEST CONNECTION       SAVE |   |            |        |   |
| Copyright All Rights Reserved                                                                                                    | d ©2021   DataMetica Solutions Pvt. Ltd.                                                                                                    |   |            |        |   |

Step 3: Enter the following information,

### **Basic setting:**

- 1. Data Store Host: https://www.googleapis.com//biqquery//v2
- 2. Data Store Port: 443
- 3. Project Id: dm-eagle
- 4. O Auth Service Account Email: pelican@dmecattest.iam.gserviceaccount.com

### Pelican setting:

- 1. Pipeline Temp Location: gs://dm\_pelican/tmp/
- 2. Pipeline Stage Location: gs://dm\_pelican/staging/
- 3. Cluster Zone: us-west1-b
- 4. Temporary Database: qastage

**Step 4:** Add the Data Store Name and Data Store Description.

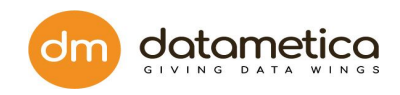

| A D L'                                                         |                                                   |   | ~ |      |        |
|----------------------------------------------------------------|---------------------------------------------------|---|---|------|--------|
| THE MONTOR DASHBOARD GOVE                                      | 🖬 🥘 Untitled - Notepad                            | - |   | ×    | Logout |
|                                                                | File £dit Format View Help                        |   |   |      |        |
| Data Store                                                     | Data Store Host:                                  |   |   | ^    |        |
| Data Store Type X BIGO                                         | Teles.//www.googreepis.com//biquery//vz           |   |   |      |        |
|                                                                | Data Store Port:                                  |   |   |      |        |
| BigQuery (S) Bas                                               |                                                   |   |   |      |        |
| DB2 Data                                                       | s Project Id:                                     |   |   |      |        |
| Greenplum REQUIR                                               | m dm-eagle                                        |   |   |      |        |
| MS_SQL_Server                                                  | - OAuth Service Account Email:                    |   |   |      |        |
| Oracle     Data     EFOLIE                                     | S pelican@dmecattest.iam.gserviceaccount.com      |   |   |      |        |
| BQ Bodebift                                                    | Pelican Settings                                  |   |   |      |        |
| Data                                                           | Pipeline Temp Location: gs://dm_pelican/tmp/      |   |   |      |        |
| Snowflake REQUIR                                               | Dipeline Stage Location: gs://dm_pelican/staging/ |   |   |      |        |
| fi hive https                                                  | Temporary Database: qastage                       |   |   |      |        |
| netezza Data                                                   | S                                                 |   |   |      |        |
| 👔 teradata                                                     |                                                   |   |   |      |        |
| Proje                                                          |                                                   |   |   |      |        |
| REQUIR                                                         |                                                   |   |   |      |        |
|                                                                |                                                   |   |   |      |        |
| OAut                                                           | th<br>m                                           |   |   |      |        |
| Readown                                                        |                                                   |   |   |      |        |
|                                                                |                                                   |   |   |      |        |
| Cho                                                            | 30                                                |   |   |      |        |
|                                                                | <                                                 |   |   | > .: |        |
|                                                                | TEST CONNECTION SAVE                              |   |   |      |        |
|                                                                |                                                   |   |   |      |        |
|                                                                |                                                   |   |   |      |        |
|                                                                | 1                                                 |   |   |      |        |
| Copyright All Rights Reserved ©2021   DataMetica Solutions Pvi | L Ltd.                                            |   |   |      |        |

Step 5: Upload the service\_account.json file.

|                               | DASHBOARD             | GOVERN             | REPORTS        | ADMINISTRATION      |      |   |  |  |  |  |  | 🔎 | 8 | ) Super Use | r Log | gout |
|-------------------------------|-----------------------|--------------------|----------------|---------------------|------|---|--|--|--|--|--|---|---|-------------|-------|------|
| Data Store                    |                       |                    |                |                     |      |   |  |  |  |  |  |   |   |             |       |      |
| Data Store Type               | ×                     | BIGQUERY           |                |                     | ×    |   |  |  |  |  |  |   |   |             |       |      |
| BigQuery                      |                       | 👸 Basic Setti      | ngs 🖧          | Pelican Settings    |      |   |  |  |  |  |  |   |   |             |       | - 1  |
| Greenplum                     |                       | Data Store I       | Name :         |                     |      |   |  |  |  |  |  |   |   |             |       | - 1  |
| MS SQL Server                 |                       | BQ                 |                |                     |      |   |  |  |  |  |  |   |   |             |       | - 1  |
| A Oracle                      |                       | Data Store I       | Description :  |                     |      |   |  |  |  |  |  |   |   |             |       | - 1  |
| Redshift                      |                       | BQ                 |                |                     |      |   |  |  |  |  |  |   |   |             |       | - 1  |
| Snowflake                     |                       | Data Store I       | lost :         |                     |      |   |  |  |  |  |  |   |   |             |       | - 1  |
| hive                          |                       | https://www        | v.googleapis.c | :om//biqquery//v2   |      |   |  |  |  |  |  |   |   |             |       | - 1  |
| netezza                       |                       | Data Store         | Port :         |                     |      |   |  |  |  |  |  |   |   |             |       | - 1  |
| fi teradata                   |                       | 443                |                |                     |      |   |  |  |  |  |  |   |   |             |       | - 1  |
|                               |                       | Project Id :       |                |                     |      |   |  |  |  |  |  |   |   |             |       | - 1  |
|                               |                       | dm-eagle           |                |                     |      |   |  |  |  |  |  |   |   |             |       | - 1  |
|                               |                       | OAuth Serv         | ice Account E  | mail :              |      |   |  |  |  |  |  |   |   |             |       | - 1  |
|                               |                       | pelican@dn         | necattest.iam. | gserviceaccount.cor | 1    |   |  |  |  |  |  |   |   |             |       | - 1  |
|                               |                       | Choose file        | e service ac   | count ison          |      |   |  |  |  |  |  |   |   |             |       | - 1  |
|                               |                       |                    |                |                     |      |   |  |  |  |  |  |   |   |             |       | - 1  |
|                               |                       |                    |                | UP                  | AD ┥ | _ |  |  |  |  |  |   |   |             |       | - 1  |
|                               |                       |                    |                |                     |      |   |  |  |  |  |  |   |   |             |       |      |
|                               |                       |                    | TEST CO        | NNECTION            | SAVE |   |  |  |  |  |  |   |   |             |       | - 1  |
| Copyright All Rights Reserved | ©2021   DataMetica So | olutions Pvt. Ltd. |                |                     |      | 1 |  |  |  |  |  |   |   |             |       |      |

Once you upload the file **service.account.json** and add all the details in the field, then click on the **TEST CONNECTION**. If everything is correct then it displays the Success message and enables the Save button.

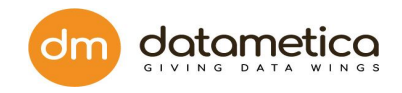

Step 6: Click on the Save button, to save the basic settings.

| 🔨 Pelican                    | DASHBOARD                | GOVER              | Untitled - Notenad                                      |   | × | Logout |
|------------------------------|--------------------------|--------------------|---------------------------------------------------------|---|---|--------|
| THE MONITOR                  |                          |                    | Elle Edit Farmat View Help                              | _ |   |        |
| Data Store                   |                          |                    | Data Store Host:                                        |   | ^ |        |
| Data Store Type              | ×                        | BIGQUE             | nttps://www.googreapis.com//biqquery//vz                |   |   |        |
| BigQuery                     |                          | M                  | Data Store Port:<br>443                                 |   |   |        |
| B DB2                        |                          | KOS Basic          |                                                         |   |   |        |
| Greenplum                    |                          | Pipelin<br>gs://dr | Project 10:<br>dm-eagle                                 |   |   |        |
| MS_SQL_Server                |                          | Pipelin            | OAuth Service Account Email:                            |   |   |        |
| Garacle                      |                          |                    | pelican@dmecattest.iam.gserviceaccount.com              |   |   |        |
| Redshift                     |                          | Cluster            | Pelican Settings                                        |   |   |        |
| Snowflake                    |                          |                    | Pipeline Stage Location: gs://dm_pelican/staging/       |   |   |        |
| a hive                       |                          | Tempo              | Cluster Zone: us-west1-b<br>Temporary Database: gastage |   |   |        |
| netezza                      |                          |                    |                                                         |   |   |        |
| 👔 teradata                   |                          |                    |                                                         |   |   |        |
|                              |                          |                    |                                                         |   |   |        |
|                              |                          |                    |                                                         |   |   |        |
|                              |                          |                    |                                                         |   |   |        |
|                              |                          |                    |                                                         |   |   |        |
|                              |                          |                    |                                                         |   |   |        |
|                              |                          |                    |                                                         |   |   |        |
|                              |                          |                    | <                                                       |   | > |        |
|                              |                          |                    | TEST CONNECTION SAVE                                    |   |   |        |
|                              |                          |                    |                                                         |   |   |        |
|                              |                          |                    |                                                         |   |   | _      |
| Copyright All Rights Reserve | ed ©2021   DataMetica So | lutions Pvt. I     | tó.                                                     |   |   |        |

Step 6: Click on the Pelican settings button and enter the field details.

**Step 7:** Click on the test connection. If the connection is correct then the message will pop up as **Verified** in green color. Once the connection is verified, the **Save** button will be enabled.

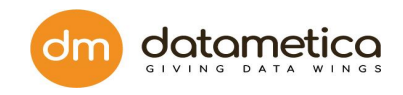

| S                                                                                                    |                                    |                           |
|----------------------------------------------------------------------------------------------------|------------------------------------|---------------------------|
| Pelican DASHBO                                                                                                    | DARD GOVERN REPORTS ADMINISTRATION | 🧟   🙆 Super User   Logout |
| Data Store                                                                                                    |                                    |                           |
| Data Store Type                                                                                                    | X BIGQUERY X                       |                           |
| Image: Sector of the sector of the sector | Basic Settings                     |                           |
| Copyright All Rights Reserved ©2021   DataM                                                                                                    | TEST CONNECTION SAVE               |                           |

Steps to configure data store :

1. Go to Administration 
Configure Datastore. This displays the Data Store screen as shown below.

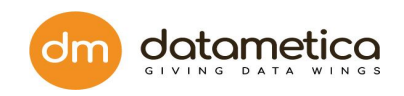

|                               | DASHBOARD            | GOVERN REPORTS AD  | MINISTRATION |              |        | l 🤗  | Super User | Logout   |
|-------------------------------|----------------------|--------------------|--------------|--------------|--------|------|------------|----------|
| Data Store                    |                      |                    |              |              |        |      |            |          |
| SELECT DATASTORE              | Q 🕀                  |                    |              |              |        |      |            | $\oplus$ |
| ) hive                        | Cre                  | ate New Datastore  |              | <br>         |        | <br> |            |          |
| - Hive                        |                      | dataType Name      |              | custom Expre | ession |      | Dele       | ate      |
| <ul> <li>netezza</li> </ul>   |                      |                    |              |              |        |      |            |          |
| <ul> <li>netezza</li> </ul>   |                      |                    |              |              |        |      |            |          |
| - teradata                    |                      |                    |              |              |        |      |            |          |
| -) Tera                       |                      |                    |              |              |        |      |            |          |
| Oracle     orcl               |                      |                    |              |              |        |      |            |          |
|                               |                      |                    |              |              |        |      |            |          |
| - Db2                         |                      |                    |              |              |        |      |            |          |
| Db2_test                      |                      |                    |              |              |        |      |            |          |
| BigQuery                      |                      |                    |              |              |        |      |            |          |
| - Bq_1                        |                      |                    |              |              |        |      |            |          |
| - Bq_2                        |                      |                    |              |              |        |      |            |          |
|                               |                      |                    |              |              |        |      |            |          |
|                               |                      |                    |              |              |        |      |            |          |
|                               |                      |                    |              |              |        |      |            |          |
|                               |                      |                    |              |              |        |      |            |          |
|                               |                      |                    |              |              |        |      |            |          |
|                               |                      |                    |              |              |        |      |            |          |
|                               |                      |                    |              |              |        |      |            |          |
| Copyright All Rights Reserved | ©2020   DataMetica S | olutions Pvt. Ltd. |              |              |        |      |            |          |

The Data Store screen displays predefined data stores at the left side of the screen under which you can create one or more databases.

2. Select **Datastore Type** and click the **Create New Datastore** (1) icon

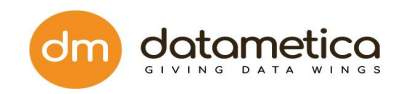

| Pelican                      | DASHBOARD                | GOVERN REPORT     | ADMINISTRATION |                   | <br>  🔮   E | Super User   Logout |
|------------------------------|--------------------------|-------------------|----------------|-------------------|-------------|---------------------|
| Data Store                   |                          |                   |                |                   |             |                     |
| SELECT DATASTORE             | Q (±                     |                   |                |                   |             | Ĥ                   |
| (-) hive                     | Crea                     | te New Datastore  |                |                   |             |                     |
| Hive                         |                          | dataType Name     |                | custom Expression |             | Delete              |
| <ul> <li>netezza</li> </ul>  |                          |                   |                |                   |             |                     |
| <ul> <li>netezza</li> </ul>  |                          |                   |                |                   |             |                     |
| <ul> <li>teradata</li> </ul> |                          |                   |                |                   |             |                     |
| <ul> <li>Tera</li> </ul>     |                          |                   |                |                   |             |                     |
| Oracle                       |                          |                   |                |                   |             |                     |
| (-) orcl                     |                          |                   |                |                   |             |                     |
| (-) DB2                      |                          |                   |                |                   |             |                     |
| Db2 test                     |                          |                   |                |                   |             |                     |
|                              |                          |                   |                |                   |             |                     |
| ⊖ Bq_1                       |                          |                   |                |                   |             |                     |
| - Bq_2                       |                          |                   |                |                   |             |                     |
|                              |                          |                   |                |                   |             |                     |
|                              |                          |                   |                |                   |             |                     |
|                              |                          |                   |                |                   |             |                     |
|                              |                          |                   |                |                   |             |                     |
|                              |                          |                   |                |                   |             |                     |
|                              |                          |                   |                |                   |             |                     |
|                              |                          |                   |                |                   |             |                     |
| Copyright All Rights Reserve | ed ©2020   DataMetica So | lutions Pvt. Ltd. |                |                   |             |                     |

3. Enter information in the various fields to configure the data store and click **Save**.

| Pelican                                                                                                    | DASHBOARD GOVERN REPORTS ADMINISTRATION                                                                                                    | 🤗 | Super User | Logout |
|----------------------------------------------------------------------------------------------------|----------------------------------------------------------------------------------------------------|---|------------|--------|
| Data Store                                                                                                    |                                                                                                    |   |            |        |
| Data Store       Data Store Type       Image: state state s | X       TERADATA       X         Image: Static Settings       Image: Settings       Image: Settings         Data Store Name :       Image: Settings       Image: Settings         Data Store Description :       Image: Settings       Image: Settings         Data Store Host :       Image: Settings       Image: Settings         JDBC Username :       Image: Settings       Image: Settings         JDBC Username :       Image: Settings       Image: Settings         JDBC Password :       Image: Settings       Image: Settings         Database :       Image: Settings       Image: Settings |   |            |        |
|                                                                                                    | TEST CONNECTION SAVE                                                                                                    |   |            |        |
| Copyright All Rights Reserv                                                                                                    | ved ©2020   DataMetica Solutions Pvt. Ltd.                                                                                                    |   |            |        |

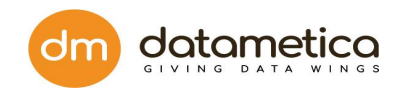

4. The newly created data store instance will be listed under the respective data store type as shown below.

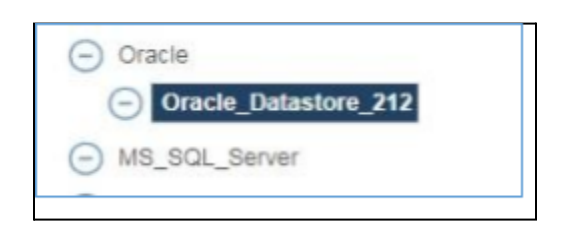

Similarly, you can configure any number of data store instances under the predefined data store type. The information to be entered while configuring the data store will vary from data store to data store.

For example, while configuring HIVE Datastore, you need to enter information in Basic Settings, Security Settings, JDBC Settings, Metadata Settings, Report Settings, Lineage Settings, and Pelican Settings sections; whereas while configuring most of the data stores except HIVE you need to enter information in Basic Settings and Pelican Settings sections.

Additionally, the application provides Kerberos and SASL (Simple Authentication and Security Layer) authentication security support in the HIVE data store.

Use the above-mentioned steps to configure source and destination data store by entering the connectivity details and other necessary details.

### 6.2. Steps for Teradata Configuration

- 1. Go to Administration > Configure > Datastore.
- 2. At the left-hand side pane, a list of predefined data store lists is visible so select the

teradata in the data store field or enter the data store. Click t icon.

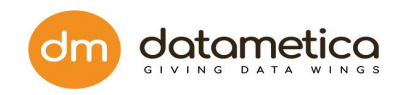

|                             | DASHBOARD                 | GOVERN            | REPORTS       | ADMINISTRATION   | ا 🍳 ا | Super User | Logout |
|-----------------------------|---------------------------|-------------------|---------------|------------------|-------|------------|--------|
| Data Store                  |                           |                   |               |                  |       |            |        |
| Data Store Type             | X I                       | ERADATA           |               |                  | X     |            |        |
| hive                        |                           | ලි Basic Settin   | ngs 🗞         | Pelican Settings |       |            |        |
| teradata                    |                           | Data Store N      | ame :         |                  |       |            |        |
| Oracle                      |                           | Data Store D      | escription :  |                  |       |            |        |
| BigQuery                    |                           | REQUIRED          |               |                  |       |            |        |
|                             |                           | Data Store H      | ost :         |                  |       |            |        |
|                             |                           | JDBC Userna       | ame :         |                  |       |            |        |
|                             |                           | superuser@c       | latametica.co | m                |       |            |        |
|                             |                           | JDBC Passwo       | ord :         |                  |       |            |        |
|                             |                           | •••••             |               |                  |       |            |        |
|                             |                           | Database :        |               |                  |       |            |        |
|                             |                           |                   |               |                  |       |            |        |
|                             |                           |                   |               |                  |       |            |        |
|                             |                           |                   | TEST CONN     | ECTION SAVE      |       |            |        |
|                             |                           |                   |               |                  |       |            |        |
| Copyright All Rights Reserv | /ed ©2020   DataMetica So | lutions Pvt. Ltd. |               |                  |       |            | Ţ      |

3. Enter all the details in the Basic Settings tab fields and click **SAVE**.

You may view the created data store in the list under the respective data store type. Similarly, you can configure any number of data store instances under the predefined data store type. The information to be entered while configuring the data store will vary for each data store.

Information below does not fit the Section as in this section we should only concentrate on Teradata Settings.

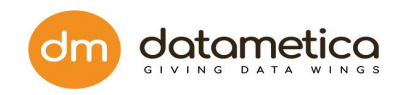

| Pelican DASHBO                                                                                             | ARD GOVERN REPORTS ADMINISTRATION | i 🤗 i 🤅 | Super User   Logout |
|----------------------------------------------------------------------------------------------------|-----------------------------------|---------|---------------------|
| Data Store                                                                                                 |                                   |         |                     |
| Data Store Type                                                                                            | K TERADATA X                      |         |                     |
| <ul> <li>hive</li> <li>netezza</li> <li>ceradata</li> <li>Oracle</li> <li>DB2</li> <li>BigQuery</li> </ul> |                                   |         |                     |
| Copyright All Rights Reserved ©2020   DataM                                                                | TEST CONNECTION SAVE              |         |                     |

### **Basic Settings Field Descriptions**

I have added descriptions for each field as clients are more interested in what to fill in the field. Please add descriptions for other data stores as well most of them are similar.

| Field                  | Description                                                       |
|------------------------|-------------------------------------------------------------------|
| Data Store Name        | The name the user wants given to the data store.                  |
| Data Store Description | Description for the data store.                                   |
| Data Store Host        | IP address of the data store host machine.                        |
| Data Store Port        | JDBC port to connect to the data store.                           |
| JDBC Username          | JDBC username using which Pelican will connect to the data store. |
| JDBC Password          | JDBC password for the provided JDBC user.                         |

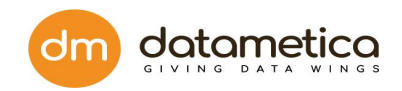

| Database | Default database to connect. |
|----------|------------------------------|
|          |                              |

| Field                            | Description                                              |
|----------------------------------|----------------------------------------------------------|
| Temporary Database               | Database used by Pelican for its functioning.            |
| Supplementary DataStore Location | Writable Path on the machine where Pelican is installed. |

## 6.3. Steps for Netezza Configuration

- 1. Go to Administration > Configure > Datastore.
- 2. At the left-hand side pane, a list of predefined data store lists is visible so select the

**netezza** the data store field or enter the data store. Click icon.

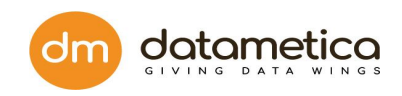

|                                                                                           | ASHBOARD GOVERN REPORTS ADMINISTRATION | P ( A) Super User |
|-------------------------------------------------------------------------------------------|----------------------------------------|-------------------|
| Data Store                                                                                |                                        |                   |
| ata Store Type                                                                            | X NETEZZA X                            |                   |
| <ul> <li>hive</li> <li>inclezza</li> <li>Oracle</li> <li>DB2</li> <li>BigQuery</li> </ul> | <form></form>                          |                   |
| ppyright All Rights Reserved ©2020                                                        | DataMetica Solutions Pvt. Ltd.         |                   |

The Data Store screen displays predefined data stores at the left side of the screen under which you can create one or more databases.

Enter information in the various fields to configure the data store and click SAVE.
 You may view the created data store in the list under the respective data store type.

Similarly, you can configure any number of data store instances under the predefined data store type. The information to be entered while configuring the data store will vary from with different data stores.

### **Basic Settings Field Descriptions**

| Field           | Description                                      |
|-----------------|--------------------------------------------------|
| Data Store Name | The name the user wants given to the data store. |

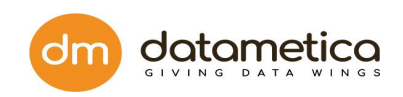

| Data Store Description | Description for the data store.                                   |
|------------------------|-------------------------------------------------------------------|
| Data Store Host        | IP address of the data store host machine.                        |
| Data Store Port        | JDBC port to connect to the data store.                           |
| JDBC Username          | JDBC username using which Pelican will connect to the data store. |
| JDBC Password          | JDBC password for the provided JDBC user.                         |
| Database               | Default database to connect.                                      |

| Field                            | Description                                              |
|----------------------------------|----------------------------------------------------------|
| Temporary Database               | Database used by Pelican for its functioning.            |
| Supplementary DataStore Location | Writable Path on the machine where Pelican is installed. |

## 6.4. Steps for Oracle Configuration

- 1. Go to Administration > Configure > Datastore.
- 2. At the left-hand side pane, a list of predefined data store lists is visible so select the

**Oracle** the data store field or enter the data store. Click  $\bigoplus$  icon.

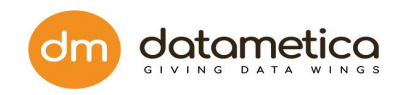

|                              | DASHBOARD GOVERN REPORTS ADMINISTRATION  | Super User   Logout |
|------------------------------|------------------------------------------|---------------------|
| Data Store                   |                                          |                     |
| Data Store Type              | X ORACLE X                               |                     |
| ive hive                     | So Basic Settings                        |                     |
| netezza netezza              | Data Store Name -                        |                     |
| 🚰 teradata                   | REQUIRED                                 |                     |
| Oracle                       |                                          |                     |
| DB2                          | Data Store Description :<br>REQUIRED     |                     |
| BigQuery                     |                                          |                     |
|                              | Data Store Host :<br>REQUIRED            |                     |
|                              |                                          |                     |
|                              | Data Store Port :<br>REQUIRED            |                     |
|                              |                                          |                     |
|                              | JDBC Username :                          |                     |
|                              | superuser@datametica.com                 |                     |
|                              | JDBC Password :                          |                     |
|                              | ••••                                     |                     |
|                              | Use SID as Service Name                  |                     |
|                              | SID :                                    |                     |
|                              |                                          |                     |
|                              |                                          |                     |
|                              | TEST CONNECTION SAVE                     |                     |
|                              |                                          |                     |
| Copyright All Rights Reserve | d ©2020   DataMetica Solutions Pvt. Ltd. |                     |

3. Enter all the details in the Basic Settings tab fields and click **SAVE**.

You may view the created data store in the list under the respective data store type. Similarly, you can configure any number of data store instances under the predefined data store type. The information to be entered while configuring the data store will vary from with different data stores.

### **Basic Settings Field Descriptions**

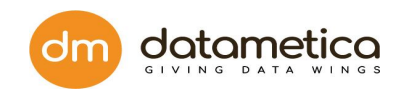

| Field                   | Description                                                                                                    |  |
|-------------------------|----------------------------------------------------------------------------------------------------|--|
| Data Store Name         | The name the user wants given to the data store.                                                                               |  |
| Data Store Description  | Description for the data store.                                                                                                |  |
| Data Store Host         | IP address of the data store host machine.                                                                                     |  |
| Data Store Port         | JDBC port to connect to the data store.                                                                                        |  |
| JDBC Username           | JDBC username using which Pelican will connect to the data store.                                                              |  |
|                         |                                                                                                    |  |
| JDBC Password           | JDBC password for the provided JDBC user.                                                                                      |  |
| Use SID as Service Name | If service name is provided for an Oracle instance, then select this checkbox and enter service name value in the SID textbox. |  |
| SID                     | The <b>SID</b> is a site identifier.                                                                                           |  |

| Field                            | Description                                              |
|----------------------------------|----------------------------------------------------------|
| Temporary Database               | Database used by Pelican for its functioning.            |
| Supplementary DataStore Location | Writable Path on the machine where Pelican is installed. |

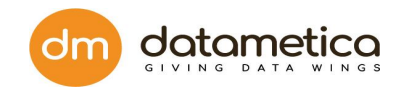

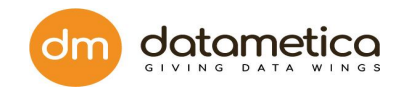

## 6.5. Steps for BigQuery Configuration

- 1. Go to Administration > Configure > Datastore.
- 2. At the left-hand side pane, a list of predefined data store lists is visible so select the

**BigQuery** the data store field or enter the data store. Click  $\textcircled{ ext{the}}$  icon.

| Pelican DA                                                                                                    | ASHBOARD GOVERN REPORTS ADMINISTRATION                                                                                                    | Super User   Logout |
|----------------------------------------------------------------------------------------------------|----------------------------------------------------------------------------------------------------|---------------------|
| Data Store                                                                                                    |                                                                                                    |                     |
| Data Store Type                                                                                                    | X BIGQUERY X                                                                                                    |                     |
| Bita Store Type       Bita Store Type       Bita Store Type       Bita Store Type       Bita Store Type       Bita Store Type       Bita Store Type       Bita Store Type       Bita Store Type       Bita Store Type       Bita Store Type       Bita Store Type       Bita Store Type | Biscoper       X         Basic Settings       Pelican Settings         Data Store Name :       Pelican Settings         Data Store Description :       Pelican Store Host :         Data Store Host :       Pelican Store Port :         Data Store Port :       PelicanStore Port :         Project Id :       PelicanStore Image:         Choose File       No file chosen |                     |
|                                                                                                    |                                                                                                    |                     |
| opyright All Rights Reserved ©2020   DataMetica Solutions Pvt. Ltd.                                                                                                    |                                                                                                    |                     |

- Click Choose File. And provide the path for google cloud service account key json file.
- 4. Enter all the details in the Basic Settings tab fields and click **SAVE**.

You may view the created data store in the list under the respective data store type. Similarly, you can configure any number of data store instances under the predefined data store type. The information to be entered while configuring the data store will vary for each data store.

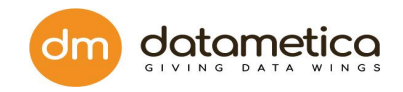

### **Basic Settings Field Descriptions**

| Field                       | Description                                      |
|-----------------------------|--------------------------------------------------|
| Data Store Name             | The name the user wants given to the data store. |
| Data Store Description      | Description for the data store.                  |
| Data Store Host             | IP address of the data store host machine.       |
| Data Store Port             | JDBC port to connect to the data store.          |
| Project Id                  | BigQuery Project to which Pelican will connect,  |
| OAuth Service Account Email | Service account email for authentication.        |

### **Pelican Settings Field Description**

| Field                   | Description |
|-------------------------|-------------|
| Pipeline Temp Location  |             |
| Pipeline Stage Location |             |
| Cluster Zone            |             |
| Temporary Database      |             |

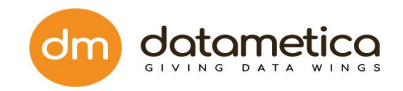

## 6.6. Steps for HIVE Configuration

- 1. Go to Administration > Configure > Datastore.
- 2. At the left-hand side pane, a list of predefined data store lists is visible so select the

**HIVE** the data store field or enter the data store. Click  $\textcircled{ ext{the}}$  icon.

|                                                          | HBOARD GOVERN REPORTS                                | ADMINISTRATION    |               |                   |                 | 🤌   💩 Sup          | oer User   Logout |
|----------------------------------------------------------|------------------------------------------------------|-------------------|---------------|-------------------|-----------------|--------------------|-------------------|
| Data Store                                               |                                                      |                   |               |                   |                 |                    |                   |
| Data Store Type                                          | X HIVE                                               |                   |               |                   |                 |                    | Х                 |
| hive<br>netezza                                          | Basic Settings                                       | Security Settings | JDBC Settings | Hetadata Settings | Report Settings | ↔ Pelican Settings |                   |
| <ul> <li>Fradata</li> <li>Oracle</li> <li>DB2</li> </ul> | Data Store Description :                             |                   |               |                   |                 |                    |                   |
| BigQuery                                                 | Data Store Host :                                    |                   |               |                   |                 |                    |                   |
|                                                          | Name Node Url Primary :<br>e.g http://127.0.0.1:5007 | 70                |               |                   |                 |                    |                   |
|                                                          | Name Node Url Secondar                               | y:                |               |                   |                 |                    |                   |
|                                                          |                                                      | TEST              | SKIP          |                   |                 |                    |                   |
|                                                          |                                                      |                   |               |                   |                 |                    |                   |
|                                                          |                                                      |                   |               |                   |                 | TEST CONNECTION    | SAVE              |
|                                                          |                                                      |                   |               |                   |                 |                    |                   |
| Copyright All Rights Reserved ©2020   D                  | ataMetica Solutions Pvt. Ltd.                        |                   |               |                   |                 |                    |                   |

- 3. Enter all the details in the: Basic Settings, Security Settings, JDBC Settings, Metadata Settings, Report Settings, and Pelican Settings fields.
- 4. Click **SAVE**.

You may view the created data store in the list under the respective data store type. Similarly, you can configure any number of data store instances under the predefined data store type. The information to be entered while configuring the data store will vary from with different data stores.

### **Basic Settings Field Descriptions**

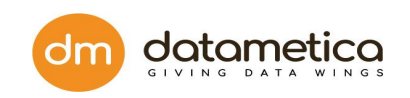

| Field                   | Description                                             |
|-------------------------|---------------------------------------------------------|
| Data Store Name         | The name the user wants given to the data store.        |
| Data Store Description  | Description for the data store.                         |
| Data Store Host         | IP address of the data store host machine.              |
| Name Node Url Primary   | URL of namenode required to get cluster configurations. |
| Name Node Url Secondary | URL of secondary namenode                               |

## Security Settings Field Description

| Field                                        | Description                                                                     |
|----------------------------------------------|---------------------------------------------------------------------------------|
| Kerberos Enabled                             | Check box mark it true for kerberized<br>Hive.                                  |
| Use Sasl                                     | Check box based if sasl is required                                             |
| User Kerberos Principal                      | Pattern will be like user@organization.com.                                     |
| Kerberos Service Principal for JDBC          | A Kerberos principal is a unique identity to which Kerberos can assign tickets. |
| Kerberos Service Principal for Meta<br>Store | HDFS meta store path                                                            |

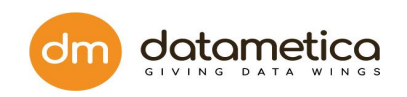

| User Keytab Location                                | User keytab file location in case of Kerberos Enable. |
|-----------------------------------------------------|-------------------------------------------------------|
| SASL QOP Enable                                     | Checkbox to enable SASL QOP                           |
| SASL QOP                                            | SASL Mechanisms                                       |
| Kerberos Enabled for JDBC                           | Can be checked true if Kerberos Enable is true.       |
| Kerberos Enabled for Metastore                      | Can be checked true if Kerberos Enable is true.       |
| Kerberos Enabled for Name node                      | Can be checked true if Kerberos Enable is true.       |
| Kerberos Enabled for Resource<br>Manager            | Can be checked true if Kerberos Enable is true.       |
| Kerberos Enabled for Job History<br>Server          | Can be checked true if Kerberos Enable is true.       |
| Kerberos Enabled for Application<br>Timeline Server | Can be checked true if Kerberos Enable is true.       |
| Kerberos Enabled for Spark History<br>Server        | Can be checked true if Kerberos Enable is true.       |
| Kerberos Enabled for Ranger                         | Can be checked true if Kerberos Enable is true.       |

### JDBC Settings Field Descriptions

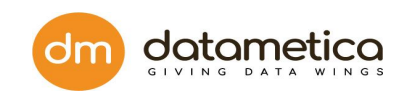

| Field                    | Description                      |
|--------------------------|----------------------------------|
| Enable Spark SQL Support | Checkbox if need to enable spark |
| JDBC Username            | jdbc username.                   |
| JDBC Password            | jdbc password.                   |
| JDBC Port                | jdbc url and port.               |
| File System              | hdfs url and port.               |
| Warehouse Directory      | hdfs path.                       |
| Queue Name               | Hive queue name                  |
| Queue Value              | Hive queue value                 |

### Metadata Settings Field Descriptions

| Field                | Description                |
|----------------------|----------------------------|
| RPC Value            | Authentication information |
| Metastore Thrift URL | Hive IP with 9083 port.    |
| Ranger URL           | Apache ranger url          |
| Ranger User          | Apache ranger username     |
| Ranger Password      | Apache ranger password     |

### **Report Settings Field Descriptions**

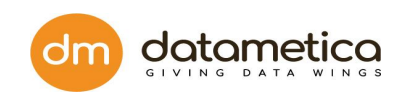

| Field                      | Description                                                                             |
|----------------------------|-----------------------------------------------------------------------------------------|
| ResourceManager Server URL | Provide resource manager URL if you did not specify Name node URL under basic settings. |

| Field                            | Description                                                                                             |
|----------------------------------|----------------------------------------------------------------------------------------------------|
| Temporary Database               | Database used by Pelican for its functioning.                                                           |
| Create Hive UDFs                 | Checkbox if user wants Pelican to create UDFs (user defined functions in their Temporary Hive database) |
| Auxiliary Jar File               | Jar file path for Hive Pelican UDFs.                                                                    |
| Supplementary DataStore Location | Writable Path on the machine where Pelican is installed.                                                |

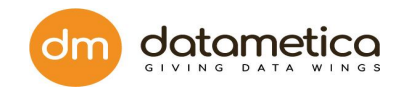

## 6.7. Steps for DB2 Configuration

- 1. Go to Administration > Configure > Datastore.
- 2. At the left-hand side pane a list of predefined data store list is visible so select the

**DB2** the data store field or enter the data store. Click on icon.

| Data Store     Data Store Type     Nive   Biscone     Biscone     Data Store Name:     Noracle   Data Store Description:     Noracle     Data Store Description:     Noracle     Data Store Name:     Noracle     Data Store Name:     Noracle     Data Store Name:     Noracle     Data Store Port:   Noracle     Data Store Port:   Noracle   Data Store Port:   Noracle     Data Store Port:   Noracle   Data Store Port:   Noracle   Data Store Port:   Noracle   Data Store Port:   Noracle   Data Store Port:   Noracle   Data Store Port:   Noracle   Data Store Port:   Noracle   Data Store Port:   Noracle   Data Store Port:   Noracle   Data Store   Data Store   Noracle   Data Store   Data Store   Data Store   Data Store   Noracle   Noracle   Noracle   Noracle   Noracle   Noracle   Noracle   Noracle   Noracle   Noracle   Noracle <th></th> <th>DASHBOARD GOVERN REPORTS ADMINISTRATION</th> <th>  🧟 🖉   🙆 Super User   Logout</th>                    |                                                               | DASHBOARD GOVERN REPORTS ADMINISTRATION                                                                                                    | 🧟 🖉   🙆 Super User   Logout |
|----------------------------------------------------------------------------------------------------|---------------------------------------------------------------|----------------------------------------------------------------------------------------------------|-----------------------------|
| Data Store Type X   Data Store Store   Data Store Name:   Notestadata   Nota Store Name:   Nota Store Description:   Nota Store Host:   Nota Store Host:   Nota Store Fort:   Nota Store Port:   Nota Store Port:   Nota Store   Nota Store   Nota Store   Nota Store   Nota Store   Nota Store   Nota Store   Nota Store | Data Store                                                    |                                                                                                    |                             |
| ivie Ivie   ivie Ivie   ivie <th>Data Store Type</th> <th>X DB2 X</th> <th></th>                                                                                                    | Data Store Type                                               | X DB2 X                                                                                                    |                             |
| TEST CONNECTION SAVE                                                                                                    | Data Store Type<br>interza<br>teradata<br>Coracle<br>BigQuery | X       DB2       X         Image: Settings       Image: Settings       Image: Settings         Data Store Name :       Image: Store Post :       Image: Store Post :         Data Store Post :       Image: Store Post :       Image: Store Post :         Data Store Post :       Image: Store Post :       Image: Store Post :         DB2 Username :       Image: Store Settings       Image: Store Settings         JDBC Username :       Image: Store Settings       Image: Store Settings         JDBC Password :       Image: Store Settings       Image: Store Settings         Database :       Image: Store Settings       Image: Store Settings         TEST CONNECTION       SAVE |                             |
| Consider All Rights Reserved (2020) DataMetra Solutions Part Ltd                                                                                                    | Convright All Rights Received @2020                           | 11 DataMetics Solutions Port Ltd                                                                                                    |                             |

3. Enter all the details in the: Basic Settings,Pelican Settings fields.Click SAVE. You may view the created data store in the list under the respective data store type. Similarly, you can configure any number of data store instances under the predefined data store type. The information to be entered while configuring the data store will vary from with different data stores.

### **Basic Settings Field Description**

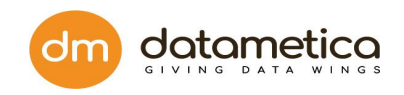

| Field                  | Description                                                       |
|------------------------|-------------------------------------------------------------------|
| Data Store Name        | The name the user wants given to the data store.                  |
| Data Store Description | Description for the data store.                                   |
| Data Store Host        | IP address of the data store host machine.                        |
| Data Store Port        | JDBC port to connect to the data store.                           |
| JDBC Username          | JDBC username using which Pelican will connect to the data store. |
| JDBC Password          | JDBC password for the provided JDBC user.                         |
| Database               | Enter the name of the database                                    |

| Field                            | Description                                              |
|----------------------------------|----------------------------------------------------------|
| Temporary Database               | Database used by Pelican for its functioning.            |
| Supplementary DataStore Location | Writable Path on the machine where Pelican is installed. |

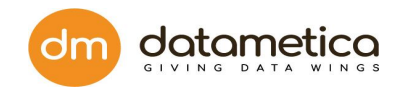

## 6.8. I6.8. Steps for Synapse Configuration

- 4. Go to Administration > Configure > Datastore.
- 5. At the left-hand side pane a list of predefined data store list is visible so select the

Synapse the data store field or enter the data store. Click on  $\textcircled{ ext{the}}$  icon.

|                                                                                                    | GOVERN REPORTS ADMINISTRATION                                                                                                    | HELP 🖉 🙆 Super User 🛛 Logout                                                                                                    |
|----------------------------------------------------------------------------------------------------|----------------------------------------------------------------------------------------------------|----------------------------------------------------------------------------------------------------|
| Data Stora Tura                                                                                                    | CVNIADCE                                                                                                    | -                                                                                                    |
| Data Store Type     X       Image: Store Type     X       Image: Store Type     Image: Store Type       Image: Store Type     Image: Store Type | SYNAPSE  Second Second | <ul> <li>X</li> <li>X</li> <li>X&lt;</li></ul> |
| Copyright All Rights Reserved ©2021   DataMetica S                                                                                                    | iolutions Pvt. Ltd.                                                                                                    |                                                                                                    |

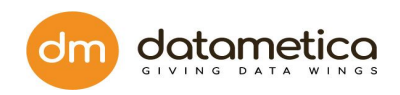

|                                                  | D GOVERN REPORTS ADMINISTRATION     | HELP 🛛 🖉 🙆 Super User                                                                    | Logout |
|--------------------------------------------------|-------------------------------------|------------------------------------------------------------------------------------------|--------|
| Data Store                                       |                                     |                                                                                          |        |
| SELECT DATASTORE Q (+)                           | SYNAPSE_TESTING DATASTORE           | 📝 Edit Data Store 🛅 Delete Data Store                                                    |        |
| <ul> <li>BQ</li> <li>BQ_Testing_2</li> </ul>     | Basic Settings                      |                                                                                          | ۲      |
| ⊖ bq_r1                                          | Data Store Name:<br>REQUIRED        | SYNAPSE_TESTING                                                                          |        |
| DB2                                              | Data Store Description:<br>REQUIRED | SYNAPSE DATA STORE                                                                       |        |
| DB2_Testing     MS_SQL_Server                    | Data Store Host:<br>REQUIRED        | pelican-dw-server.database.windows.net                                                   |        |
| MSSQL_Testing                                    | Data Store Port:<br>REQUIRED        | 1433                                                                                     |        |
| <ul> <li>Oracle</li> <li>oracle_19c</li> </ul>   | JDBC Username:<br>REQUIRED          | pelican                                                                                  |        |
| oracle_testing                                   | JDBC Password:<br>REQUIRED          |                                                                                          |        |
| <ul> <li>snowflake_testing</li> </ul>            | Database:<br>REQUIRED               | pelican_sql_pool                                                                         |        |
| Synapse     SYNAPSE_TESTING                      | Account Name:<br>REQUIRED           | pelicandemo                                                                              |        |
| hive     Hive Dama                               | Account Key:<br>REQUIRED            | cp0Kbd3llGoFfdD0OMzMNCG+ZTh69csUo3OLeTZ8X4rxYuPOZLpzJhiar+hTV7U36gil0sg4H7lkcXcuT70fsw== | - 1    |
| C Katharizad Uliva                               | Pelican Settings                    |                                                                                          |        |
|                                                  |                                     |                                                                                          | - 1    |
|                                                  |                                     |                                                                                          |        |
| Copyright All Rights Reserved ©2021   DataMetica | Solutions Pvt. Ltd.                 |                                                                                          |        |

6. Enter all the details in the: Basic Settings,Pelican Settings fields.Click SAVE. You may view the created data store in the list under the respective data store type. Similarly, you can configure any number of data store instances under the predefined data store type. The information to be entered while configuring the data store will vary from with different data stores.

#### **Basic Settings Field Description**

| Field                  | Description                                      |
|------------------------|--------------------------------------------------|
| Data Store Name        | The name the user wants given to the data store. |
| Data Store Description | Description for the data store.                  |
| Data Store Host        | IP address of the data store host machine.       |
| Data Store Port        | JDBC port to connect to the data store.          |

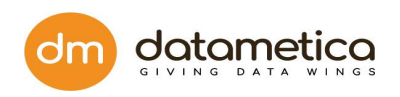

| JDBC Username | JDBC username using which Pelican will connect to the data store. |
|---------------|-------------------------------------------------------------------|
| JDBC Password | JDBC password for the provided JDBC user.                         |
| Database      |                                                                   |
| Account Name  |                                                                   |
| Account Key   |                                                                   |

| Field                            | Description                                              |
|----------------------------------|----------------------------------------------------------|
| Temporary Database               | Database used by Pelican for its functioning.            |
| Supplementary DataStore Location | Writable Path on the machine where Pelican is installed. |

## 6.9. Steps for snowflake Configuration

- 7. Go to Administration > Configure > Datastore.
- 8. At the left-hand side pane a list of predefined data store list is visible so select the

**Snowflake** the data store field or enter the data store. Click on  $\textcircled{ ext{the}}$  icon.

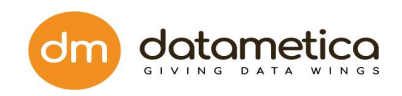

| Pelican DA                          | ASHBOARD GOVERN REPORTS ADMINISTRATION HELP     | 🤗   🙆 Super User   Logout |
|-------------------------------------|-------------------------------------------------|---------------------------|
| Data Store                          |                                                 |                           |
| Data Store Type                     | X SNOWFLAKE X                                   |                           |
| BigQuery<br>B DB2                   | Basic Settings     Pelican Settings             |                           |
| MS_SQL_Server                       | Data Store Name :<br>REQUIRED                   |                           |
| Oracle                              | snowflake_testing                               |                           |
| Snowflake                           | Data Store Description :<br>REQUIRED            |                           |
| Synapse                             | testing                                         |                           |
| hive                                | Data Store Host :                               |                           |
| anetezza                            | https://datameticapartner.east-us-2.azure.snowr |                           |
| 👔 teradata                          | Data Store Port:                                |                           |
|                                     | 443                                             |                           |
|                                     | JDBC Username :                                 |                           |
|                                     | PRODUCT.DEV                                     |                           |
|                                     | JDBC Password :                                 |                           |
|                                     | ••••••                                          |                           |
|                                     | Database :                                      |                           |
|                                     | TEST_DB                                         |                           |
|                                     | Warehouse Name :<br>ROMED<br>PRODUCT_COMPUTE_XS |                           |
|                                     |                                                 |                           |
| Copyright All Rights Reserved ©2021 | DataMetica Solutions Pvt. Ltd.                  |                           |

9. Enter all the details in the: Basic Settings,Pelican Settings fields.Click SAVE. You may view the created data store in the list under the respective data store type. Similarly, you can configure any number of data store instances under the predefined data store type. The information to be entered while configuring the data store will vary from with different data stores.

### **Basic Settings Field Description**

| Field                  | Description                                      |
|------------------------|--------------------------------------------------|
| Data Store Name        | The name the user wants given to the data store. |
| Data Store Description | Description for the data store.                  |
| Data Store Host        | IP address of the data store host machine.       |
| Data Store Port        | JDBC port to connect to the data store.          |

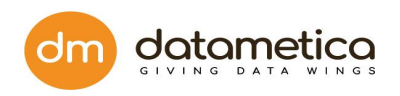

| JDBC Username               | JDBC username using which Pelican will connect to the data store. |
|-----------------------------|-------------------------------------------------------------------|
| JDBC Password               | JDBC password for the provided JDBC user.                         |
| Database                    |                                                                   |
| Warehouse Name              |                                                                   |
| Role                        |                                                                   |
| OAuth Service Account Email |                                                                   |
| Project Id                  |                                                                   |

| Field                   | Description                                   |
|-------------------------|-----------------------------------------------|
| Temporary Database      | Database used by Pelican for its functioning. |
| Cluster Zone            |                                               |
| Pipeline Temp Location  |                                               |
| Pipeline Stage Location |                                               |

## 6.10. How to edit or delete existing Datastore?

**Step 1:** Administration  $\rightarrow$  Configure  $\rightarrow$  Datastores

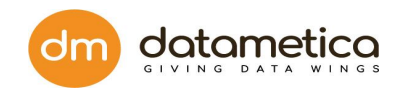

| L SI | sarch for source table nar        | & User Management                     | Configuration |            |                                              |         | Download Repo |
|------|-----------------------------------|---------------------------------------|---------------|------------|----------------------------------------------|---------|---------------|
| No.  | Source Table Name                 | Mapping Name                          | Statistics    | Schedulers | Table Historical Results<br>(Last 10 Result) | Results | Sample        |
|      |                                   | CUST_1613475838607                    | <u>~</u>      | Ø          | ••                                           | × 0     | 8             |
| 1    | pelican . CUST                    | CUST_1613474793940                    | <u>~</u>      | Ø          | •                                            | × 0     | &             |
|      |                                   | CUST_1613471984111                    | <u>~</u>      | Ø          | •••                                          | × 0     | &             |
| 2    | SYSTEM.ADMIN . TEST_DATA_1000     | TEST_DATA_1000_1613471112191          | <u>~</u>      | Ø          | •                                            | × ()    | &             |
| 3    | PELICAN . SALESRECORDSFIVEMILLION | SALESRECORDSFIVEMILLION_1612277037369 | <u>~</u>      | Ø          | •••••                                        | × ()    | &             |
| 4    | PELICAN . SALESRECORDS1           | SALESRECORD_pooja                     | <u>~</u>      | Ø          | ••••                                         | × ()    | N/A           |
| 5    | pelican.public . test_data_1000   | test_data_1000_1612765783096          | <u>~</u>      | Ø          | ••••                                         | × ()    | N/A           |
| 6    | pelican.public . test1            | test1_1612537662507                   | <u>~</u>      | Ø          | ••••                                         | × ()    | &             |
| 7    | pelican.public . test_1k          | test_1k_1612535672005                 | <u>~</u>      | ٥          |                                              | × ()    | 8             |

| a Store                |                    |                                       |
|------------------------|--------------------|---------------------------------------|
| T DATASTORE Q          | BQ_New datastore   | 😥 Edit Data Store 🛅 Delete Data Store |
| BigQuery               | Basic Settings     | $\odot$                               |
| BQ_Oracle              | ♦ Pelican Settings | $\odot$                               |
| db2_testing_1          |                    |                                       |
| Greenplum<br>grennplum |                    |                                       |
| MS_SQL_Server          |                    |                                       |
| MSSQL_Testing          |                    |                                       |
| MSSQL_Testing_1        |                    |                                       |
| oracle                 |                    |                                       |
| oracle_19c             |                    |                                       |
| Redshift               |                    |                                       |
| redshift               |                    |                                       |
| j redshift1            |                    |                                       |
| Snowflake Y            |                    |                                       |
|                        |                    |                                       |
|                        |                    |                                       |
|                        |                    |                                       |
|                        |                    |                                       |

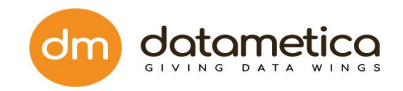

Additionally, you can edit or delete existing data stores as per requirement.

If you find the data entered is wrong or wanted to update some fields, just click on the Edit Data Store icon.

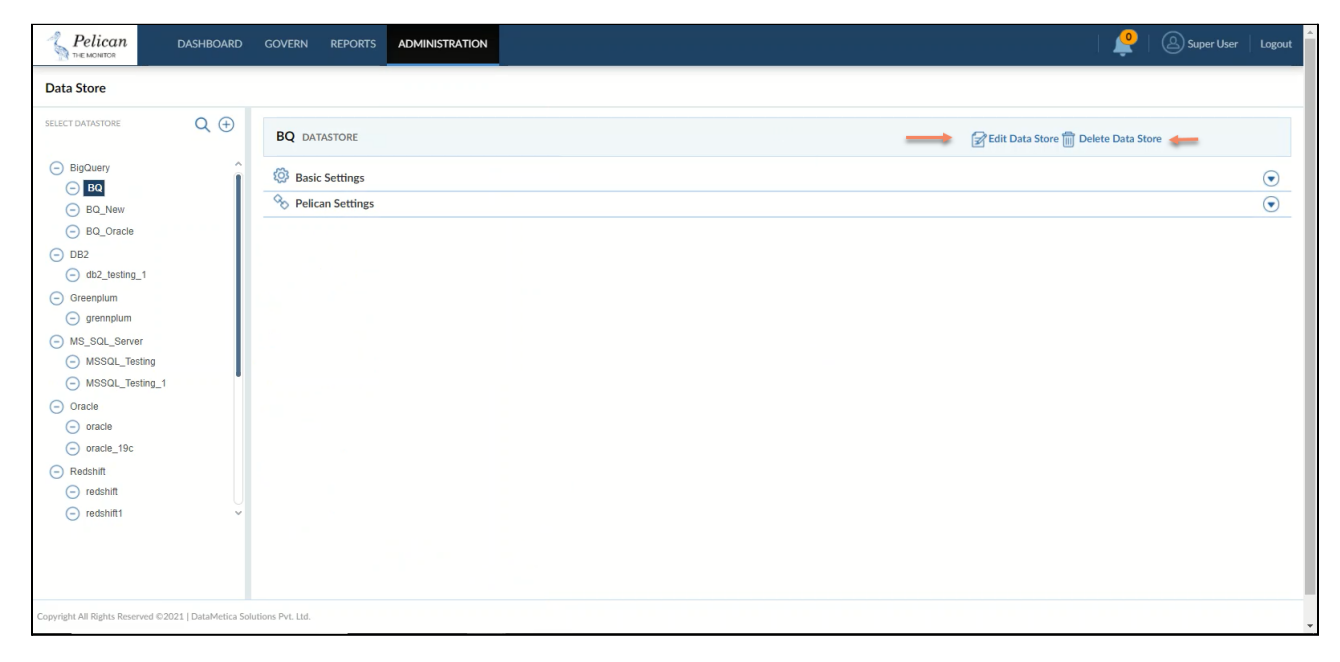

Edit the information of the desired field, upload the service\_account.json file and click on the **Test Connection button**. If the connection is correct then the message will pop up as **Verified** in green color. Once the connection is verified, the **Save** button will be enabled.

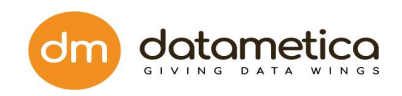

| Pelican         | DASHBOARD | GOVERN REPORTS           | ADMINISTRATION        |    |  | 🐥 | Super User |
|-----------------|-----------|--------------------------|-----------------------|----|--|---|------------|
| Data Store      |           |                          |                       |    |  |   |            |
| Data Store Type | X         | BIGQUERY                 |                       | ×  |  |   |            |
| BigQuery        |           | 👸 Basic Settings         | Pelican Settings      |    |  |   |            |
| Greenplum       |           | Data Store Name :        |                       |    |  |   |            |
| MS SOL Server   | _         | BQ123                    |                       |    |  |   |            |
| Oracle          |           | Data Store Description : |                       |    |  |   |            |
| Redshift        |           | BQ                       |                       |    |  |   |            |
| Snowflake       |           | Data Store Host :        |                       |    |  |   |            |
| hive            |           | https://www.googleapis.  | .com//biqquery//v2    |    |  |   |            |
| netezza         |           | Data Store Port :        |                       |    |  |   |            |
| teradata        |           | 443                      |                       |    |  |   |            |
|                 |           | Project Id :             |                       |    |  |   |            |
|                 |           | dm-eagle                 |                       |    |  |   |            |
|                 |           | OAuth Service Account E  | Email :               |    |  |   |            |
|                 |           | pelican@dmecattest.iam   | n.gserviceaccount.com |    |  |   |            |
|                 |           | Choose file convice or   | counticon             |    |  |   |            |
|                 |           | Choose life service_ac   | ccount.json           |    |  |   |            |
|                 |           | TEST CO                  | ONNECTION SA          | VE |  |   |            |
|                 |           |                          | 0                     |    |  |   |            |

If you want to delete the data store, click on the **Delete Data Store** button. The confirmation message will pop up, if you are sure that you want to delete the data store, click on **Delete**.

| Pelican DA                                                     |                     |                                                           | ADMINISTRATION      |                                |        |        |                          | Super User Logout |
|----------------------------------------------------------------|---------------------|-----------------------------------------------------------|---------------------|--------------------------------|--------|--------|--------------------------|-------------------|
| Data Store                                                     |                     |                                                           | Delete Data         | a Store                        |        |        |                          |                   |
| SELECT DATASTORE                                               | Q (#                | BQ123 DATASTORE                                           | Are you sure you wa | nt to delete this Data Store ? | DELETE | CANCEL | 📝 Edit Data Store 🏢 Dele | Data Store        |
| BigQuery     BQ123     BQ_New                                  | Î                   | <ul><li>Basic Settings</li><li>Pelican Settings</li></ul> | _                   | _                              |        | _      |                          | •                 |
| BQ_Oracle     DB2     Db2_testing_1                            |                     |                                                           |                     |                                |        |        |                          |                   |
| Greenplum     grennplum     MS_SOL_Server                      |                     |                                                           |                     |                                |        |        |                          |                   |
| MSSQL_Testing     MSSQL_Testing_1                              |                     |                                                           |                     |                                |        |        |                          |                   |
| <ul> <li>Oracle</li> <li>oracle</li> <li>oracle_19c</li> </ul> |                     |                                                           |                     |                                |        |        |                          |                   |
| Redshift     redshift     redshift                             |                     |                                                           |                     |                                |        |        |                          |                   |
| () rousiniti                                                   |                     |                                                           |                     |                                |        |        |                          |                   |
| Copyright All Rights Reserved ©2021                            | DataMetica Solution | 15 Pvt. Ltd.                                              |                     |                                |        |        |                          |                   |

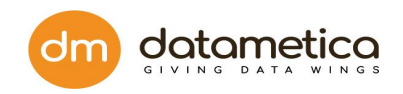

## 6.11. Edit existing database

You can edit an existing data store by selecting the required data store. Click the Edit Data Store icon and make required changes to the settings, then after you verify the connection click SAVE. The system pop-ups successful notification.

|                                                                      | DASHBOARD | GOVERN     | REPORTS             | ADMINISTRATION | Super User                            | Logout |
|----------------------------------------------------------------------|-----------|------------|---------------------|----------------|---------------------------------------|--------|
| Data Store                                                           |           |            |                     |                |                                       |        |
| SELECT DATASTORE                                                     | Q 🕀       | Tera DATAS | STORE               |                | 🔂 Edit Data Store 🛅 Delete Data Store |        |
| hive     Hive                                                        |           | Basic Se   | ettings<br>Settings |                |                                       | •      |
| <ul> <li>netezza</li> <li>netezza</li> <li>teradata</li> </ul>       |           | -          |                     |                |                                       |        |
| Tera     Oracle     oracle                                           |           |            |                     |                |                                       |        |
| <ul> <li>DB2</li> <li>Db2</li> </ul>                                 |           |            |                     |                |                                       |        |
| Db2_test     BigQuery                                                |           |            |                     |                |                                       |        |
| <ul> <li>Bq_1</li> <li>Bq_2</li> </ul>                               |           |            |                     |                |                                       |        |
|                                                                      |           |            |                     |                |                                       |        |
|                                                                      |           |            |                     |                |                                       |        |
|                                                                      |           |            |                     |                |                                       |        |
| Copyright All Rights Reserved ©2020   DataMetics Solutions Pvt. Ltd. |           |            |                     |                |                                       |        |

## 6.12. Deleting existing database

Select the data store you want to delete and click the Delete Data Store icon. The system displays a confirmation dialog box to ensure the deletion of the data store so click DELETE.

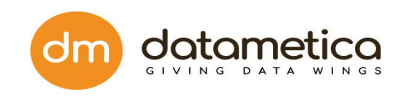

| Pelican                      | DASHBOARD              | GOVERN REPORTS                                                |                                                   |        | 🧟   🙆 Super User   Logout             |
|------------------------------|------------------------|---------------------------------------------------------------|---------------------------------------------------|--------|---------------------------------------|
| Data Store                   |                        |                                                               | Delete Data Store                                 |        |                                       |
| SELECT DATASTORE             | Q (+)                  | Hive DATASTORE                                                | Are you sure you want to delete this Data Store ? |        | 😥 Edit Data Store 🗻 Delete Data Store |
| hive     Hive                |                        | Basic Settings                                                |                                                   | CANCEL |                                       |
| - netezza                    |                        | Security Settings                                             |                                                   |        |                                       |
| - teradata                   |                        | Metadata Settings                                             |                                                   |        |                                       |
| Oracle     Oracle     Oracle |                        | <ul> <li>Report Settings</li> <li>Pelican Settings</li> </ul> |                                                   |        | <ul> <li></li></ul>                   |
| DB2     Db2     Db2 test     |                        |                                                               |                                                   |        |                                       |
| BigQuery     Bq_1            |                        |                                                               |                                                   |        |                                       |
| — Bq_2                       |                        |                                                               |                                                   |        |                                       |
|                              |                        |                                                               |                                                   |        |                                       |
|                              |                        |                                                               |                                                   |        |                                       |
|                              |                        |                                                               |                                                   |        |                                       |
| Copyright All Rights Reserve | d ©2020   DataMetica S | olutions Pvt. Ltd.                                            |                                                   |        |                                       |
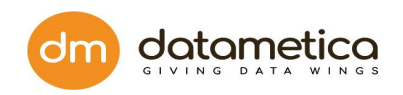

# 7. Validation Configuration

After the source and destination data store is created, the next step is validation configuration. Validation configuration allows you to select tables (source and destination) from the respective data stores and map them.

Validation configuration searches the table with similar column name and data type as in the source Datastore. The application provides various filters to search the desired data store, reference database, destination database, reference schema and destination schema. Additionally, the Pelican facilitates the following approximate mapping methods which allows you to map the tables based on their names and patterns:

• Phonetic Matching: A phonetic matching is an algorithm for matching of words by their pronunciation.

For example, the words Principal and Principle are phonetically matching words. Means, table names (source and destination) Principal and Principle will be considered for mapping.

Approximate Matching: Approximate matching is based on Levenshtein distance.
It is a metric for measuring the difference between two words. The Levenshtein distance between two words is the minimum number of single-character edits (insertions, deletions or substitutions) required to change one word into the other.
Levenshtein distance may also be referred to as edit distance. The maximum allowed edit distance is 2 words.

For example, the Levenshtein distance between "kitten" and "sitting" is 3, since the following three edits change one into the other, and there is no way to do it with fewer than three edits:

- 1. kitten  $\rightarrow$  sitten (substitution of "s" for "k")  $\rightarrow$  distance is 1.
- 2. sitten  $\rightarrow$  sittin (substitution of "i" for "e")  $\rightarrow$  distance is 1.
- 3. sittin  $\rightarrow$  sitting (insertion of "g" at the end)  $\rightarrow$  distance is 1.

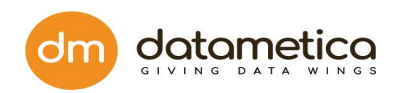

4. Employe  $\rightarrow$  Employee (insertion of "e" at the end)  $\rightarrow$  distance is 1. 5. Employ  $\rightarrow$  Employee (insertion of "ee" at the end)  $\rightarrow$  distance is 2.

The above-mentioned table pair (source and destination) is considered for the mapping as the Levenshtein distance between these table pairs is either 1 or 2.

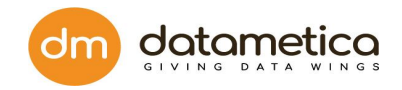

# 7.1. Table Validation

To validate tables between source and destination data store.

1. Go to **Govern**  $\Box$  **Validation Configuration**. Click create new mapping icon

|                                  | DASHBOARD           | GOVERN            | REPORTS | ADMINISTRATION |   |                       |                    |              | 🍨 | Super User | Logout |
|----------------------------------|---------------------|-------------------|---------|----------------|---|-----------------------|--------------------|--------------|---|------------|--------|
| Navigate By: Reference           | $\oplus$            |                   |         |                |   |                       |                    |              |   |            |        |
| Search for mapping name          | ×Q                  |                   |         |                |   |                       |                    |              |   |            |        |
|                                  |                     |                   |         |                |   |                       |                    |              |   |            |        |
| DS Db2_test                      |                     |                   |         |                | Û | Please select Referer | nce/Destination ta | ble mapping. |   |            |        |
| + DS orcl                        |                     |                   |         |                |   |                       |                    |              |   |            |        |
|                                  |                     |                   |         |                |   |                       |                    |              |   |            |        |
|                                  |                     |                   |         |                |   |                       |                    |              |   |            |        |
|                                  |                     |                   |         |                |   |                       |                    |              |   |            |        |
|                                  |                     |                   |         |                |   |                       |                    |              |   |            |        |
|                                  |                     |                   |         |                |   |                       |                    |              |   |            |        |
|                                  |                     |                   |         |                |   |                       |                    |              |   |            |        |
|                                  |                     |                   |         |                |   |                       |                    |              |   |            |        |
| Copyright All Rights Reserved ©2 | 020   DataMetica So | lutions Pvt. Ltd. |         |                |   |                       |                    |              |   |            |        |

2. Click on create new mapping icon.

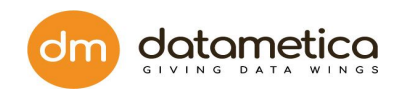

|                                                                                                    | GOVERN REPORTS ADMINIST           | ATION              |                                                      | 🤗   🙆 Super User   Logout |
|----------------------------------------------------------------------------------------------------|-----------------------------------|--------------------|------------------------------------------------------|---------------------------|
| Navigate By: Reference                                                                                                    | Please select Unique Key's for op | imal performance.  |                                                      |                           |
| Search for mapping name XQ                                                                                                    | Datastore Pair* : Db2 - Db2_      | test 👻             | Approximation Threshold :<br>Enable Phonetic Match : |                           |
| <ul> <li>         → DS Bq_1         <ul> <li>             → DS Db2             </li> <li>             → DS Db2, test         </li> </ul> </li> </ul> | Reference Database* : Reference D | atabase 👻          | Destination Database* : Destination Da               | itabase 🔻                 |
| + DS orcl                                                                                                    | Reference Schema* : DB2ADMIN      | ¥                  | Destination Schema*: Schema Name                     | •                         |
|                                                                                                    | Tables* : Search for tables       |                    |                                                      | A                         |
|                                                                                                    | ✓ TEST_500                        | TEST_EXPRESSIONS   | TEST_1K                                              | BQ_T0_TEST                |
|                                                                                                    | TEST_10K                          | TEST_EXPRESSIONS_2 | T0_0377465FAA8D37454A07A39D                          | Dl.pc_order               |
|                                                                                                    | TESTPEL2                          | TEST1234           | TEST_1MILLION                                        | DATE_ISSUE                |
|                                                                                                    | TEST_1_P5_MILLION                 | STORES             | IDS_TABLE_CHANGE                                     | IDS_TABLE_CHANGE2         |
|                                                                                                    | VARCHAR_100                       | ALL_DATA_TYPES     | TABLE_VALIDATION_DATE_DTYPE                          | FANTOM_TABLE              |
|                                                                                                    | EATEN                             | I KITTEN           | T1_TESTING_TABLE                                     | DB2TEMPTABLE              |
|                                                                                                    | CUSTOMER_P                        | DB2TEMPTABLE2      | DB2TEMPTABLE3                                        | TEST_10K_V                |
|                                                                                                    | TEST_HASH                         | CUST_REG           | test_float_roundoff                                  | VIEW_1K                   |
|                                                                                                    | VIEW_10K                          | VIEW_1MILLION      | TEST_COMMON                                          | VIEW_COMMON               |
| Populatr All Diates Recorded (2010) Poss-Materia                                                                                                    | califore Put 1td                  | ~                  | ~                                                    | Мар                       |

- 3. Select the following information.
- a Select **Datastore Pair** from the drop-down list. This list displays all the data stores configured in the system.
- b Select **Reference Database** from the drop-down list. This list displays all the databases of the corresponding source data store.
- c Select **Destination Database** from the drop-down list. This list displays all the databases of the corresponding destination data store.
- d Select tables in the table section.

This section displays all the tables of the selected reference database. You can select any number of tables. While mapping, the application searches the same table name in the destination database. Further it also searches similar column names and data types as in source Datastore. You can use the approximation matching parameters to search tables, columns, and data types of similar patterns as in the source data store.

e Click Map.

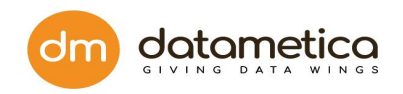

**Note**: After selecting the reference and destination database, you can also select the Schema from the Reference Schema and Destination Schema drop-down lists. Here you can select only one schema from both sides. While mapping, the application searches all the tables, columns, and data types as in the source data store's schema.

4. After you click on Map, the application displays the mapping result in four sections as shown below.

|                                                    | GOVERN REPORTS AL              | DMINISTRATION                |                                              |                               |                                     |                     |               | @ Sup                               | er User 🛛 Logo |
|----------------------------------------------------|--------------------------------|------------------------------|----------------------------------------------|-------------------------------|-------------------------------------|---------------------|---------------|-------------------------------------|----------------|
| Navigate By: Reference                             | Please select Unique Key's     | s for optimal performance    |                                              |                               |                                     |                     |               |                                     |                |
| Search for mapping name XQ                         | Mapped Table<br>(1 tables foun | es<br>d)                     | Partially mapped Tables<br>(No tables found) | i U                           | nmapped Tables<br>(No tables found) |                     | Previou<br>(/ | isly mapped Tal<br>lo tables found) | bles           |
|                                                    | CUSTO                          | DMER_P2                      | cu                                           | stomer_p2                     |                                     | Configuration       |               |                                     | Decult         |
| (+) DS Db2<br>(+) DS Db2_test                      | (Refere                        | nce Table)                   | (Dest                                        | ination Table)                | T (1)                               | o;                  | â             | •                                   | incourt        |
| + DS Tera<br>+ DS orcl                             | Expression 👻                   | Expression Datatype          | Expression                                   | Expression Datatype           | Unique Key<br>Columns               | Timestamp<br>column | ls<br>Match   | Remo<br>ing e /<br>Ignor            | v Reset        |
|                                                    | NAME_P                         | VARCHAR                      | name_p                                       | STRING                        |                                     |                     | ~             | 俞                                   |                |
|                                                    | ID_P                           | INTEGER                      | id_p                                         | INT64                         |                                     |                     | ~             | â                                   |                |
|                                                    | CITY_P                         | VARCHAR                      | city_p                                       | STRING                        |                                     |                     | ~             | â                                   |                |
|                                                    |                                |                              |                                              |                               |                                     |                     | Sa            | we Mapping                          | Back           |
| Copyright All Rights Reserved ©2020   DataMetica S | iolutions Pvt. Ltd.            | II Google Hangouts is sharin | g a Chrome tab and audio with                | meet.google.com. Stop sharing | Hide                                |                     |               |                                     |                |

- a **Mapped Tables**: This tab contains the table/s where every column of source table/s matches with the target table/s.
- b Partially Mapped Tables: This tab contains the table/s where few columns of a source table/s match with the target table/s.
- c **Unmapped Tables**: This tab contains the table/s where none of the columns of the source table matches with the target table/s.
- d **Previously Mapped Tables**: This tab shows the previously mapped tables.

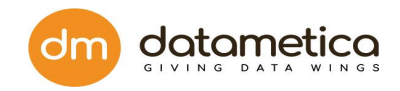

- 5. Click the respective tab (section) to see the results.
- 6. The user can perform following operations on the result page:
  - Show Column
  - Edit Configuration
    - Edit Column
    - Edit Expression
    - Edit Data Type
    - Add New Columns
  - Delete table and column
  - Override Unmapped Columns

7.1.1. View columns of mapped, partially mapped, and previously mapped tables

To view columns of mapped, partially mapped, and previously mapped tables,

first open the respective section and then click the **Show Column** 

the **Show Column** icon.

The application displays the list columns of the reference and destination table as shown below.

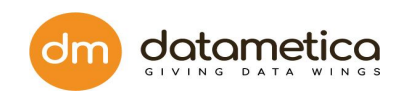

| Pelican                            | DASHBOARD          | GOVERN REPORTS AL              | DMINISTRATION             |                                              |                               |                                      |                    |           | <mark>0</mark>   (      | Super                  | Jser Logou |
|------------------------------------|--------------------|--------------------------------|---------------------------|----------------------------------------------|-------------------------------|--------------------------------------|--------------------|-----------|-------------------------|------------------------|------------|
| Navigate By: Reference             | $\oplus$           | Please select Unique Key's     | s for optimal performance |                                              |                               |                                      |                    |           |                         |                        |            |
| Search for mapping name            | ×Q                 | Mapped Table<br>(1 tables foun | es<br>d)                  | Partially mapped Tables<br>(No tables found) | l                             | Jnmapped Tables<br>(No tables found) |                    | Previ     | iously ma<br>(No table: | pped Table<br>s found) |            |
|                                    |                    | CUSTO                          | DMER_P2                   | cus                                          | stomer_p2                     |                                      | Configurat         | tion      |                         | Re                     | ult        |
| + DS Db2_test                      |                    | (Refere                        | nce Table)                | (Desti                                       | nation Table)                 |                                      | <b>v</b> 00        | â         | ۲                       |                        |            |
| + DS Tera<br>+ DS orcl             |                    | Expression 👻                   | Expression Datatype       | Expression                                   | Expression Datatype           | Unique Key<br>Columns                | Timestam<br>column | np<br>Mat | ls<br>ching             | Remov<br>e /<br>Ignore | Reset      |
|                                    |                    | NAME_P                         | VARCHAR                   | name_p                                       | STRING                        |                                      |                    |           | ×                       | Û                      |            |
|                                    |                    | ID_P                           | INTEGER                   | id_p                                         | INT64                         |                                      |                    |           | <b>~</b>                | Ô                      |            |
|                                    |                    | CITY_P                         | VARCHAR                   | city_p                                       | STRING                        |                                      |                    |           | <b>~</b>                | Ô                      |            |
|                                    |                    |                                |                           |                                              |                               |                                      |                    | I         | Save Ma <sub>l</sub>    | oping                  | Back       |
| Copyright All Rights Reserved ©20. | 20   DataMetica So | olutions Pvt. Ltd.             | Google Hangouts is sharin | ng a Chrome tab and audio with r             | neet.google.com. Stop sharing | Hide                                 |                    |           |                         |                        |            |

## 7.1.2. Edit the existing configuration

### How to edit an existing column, expression, datatype, and add new columns?

This functionality allows you to edit existing columns, expression, data type, and add new columns as per the business requirement.

To edit the existing configuration:

Click the **Edit Configuration** icon on the screen. The application displays the Edit Configuration pop-up window as shown below.

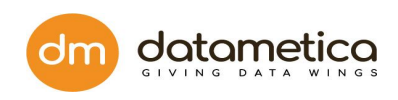

|                                                        | D GOVER            | REPORTS A                      | ADMINISTRATIC | ON HEI | LP        |                         |         |         |   |                                |                | I                            | <b>P</b> | Super User | Logout     |
|--------------------------------------------------------|--------------------|--------------------------------|---------------|--------|-----------|-------------------------|---------|---------|---|--------------------------------|----------------|------------------------------|----------|------------|------------|
| Navigate By: Reference                                 | ,                  | 7                              | $\oslash$     |        | R         | Ø                       | Ī       | С       |   |                                |                |                              |          |            |            |
| Search for mapping name XQ                             | Edit Co            | nfiguration                    |               |        |           |                         |         |         |   |                                |                |                              |          | +          | *          |
| DS DB2_Testing     DB SAMPLE.DB2ADMIN     T CLIENTINFO | Alias<br>Name      | Source Original<br>Column Name |               |        | CL<br>(So | IENTINFO<br>urce Table) |         |         |   | Target Original<br>Column Name |                | CLIENTINFO<br>(Target Table) | Ŧ        | ]          | Action     |
| TM DB2_TO_BQ                                           |                    |                                |               | Expres | ssion     |                         | Da      | atatype |   |                                | Ex             | pression                     |          | Datatype   |            |
|                                                        | COUNTR             | COUNTRY                        | COUNTRY       |        |           |                         | VARCHAR | R (500) | - | COUNTRY                        | COUNTRY        |                              | STRI     | NG 👻       | <b>î</b>   |
| (+) T TEST_DATA_1000                                   | ID                 | ID                             | ID            |        |           |                         | INTEGER |         | - | ID                             | ID             |                              | INT6     | 4 👻        | â          |
| DS Kerberized_Hive     DS Netezza_Testing              | ITEM_TY            | ITEM_TYPE                      | ITEM_TYPE     |        |           |                         | VARCHAR | R (500) | - | ITEM_TYPE                      | ITEM_TYPE      |                              | STRI     | NG 👻       | <b></b>    |
| DS Non_Kerberised_Hive     DS netizza_r                | ORDER_I            | ORDER_PRIORITY                 | ORDER_PR      | IORITY |           |                         | VARCHAR | R (500) | - | ORDER_PRIORITY                 | ORDER_PRIORITY |                              | STRI     | NG -       | ) <b>î</b> |
| (+) DS oracle_19c                                      | REGION             | REGION                         | REGION        |        |           |                         | VARCHAR | R (500) | - | REGION                         | REGION         | •                            | STRI     | NG 🔻       | Ê          |
| + DS oracle_testing<br>+ DS teradata_testing           | SALES_C            | SALES_CHANNEL                  | SALES_CHA     | ANNEL  |           |                         | VARCHAR | R (500) | - | SALES_CHANNEL                  | SALES_CHANNEL  |                              | STRI     | NG 👻       | â          |
| Copyright All Rights Reserved ©2021   DataMetica       | a Solutions Pvt. I | .td.                           |               |        |           |                         |         |         |   |                                | 10 -           | Previous 1 Next              |          | ОК САМ     | NCEL       |

In the Edit Configuration window, you can edit existing columns, existing expressions, existing data type and add new columns.

### • Edit existing column name

Pelican allows the user to edit the existing column name (Alias Name) to make it uniform on both sides (Reference and Destination).

For example:

Suppose, two columns, namely, **order\_name** and **ordername** exist in the reference and destination tables respectively. Both the columns display the order name hence logically they are the same. So, instead of having two different column names you can edit it to either **order\_name** or **ordername** as an alias name.

### To edit existing column name:

Enter the desired column name in the **Alias Name** field of the respective column and click **OK**.

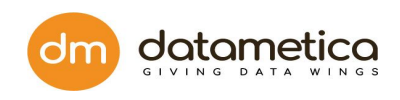

|                                                              | D GOVERN            | REPORTS AL | OMINISTRATIO | ол               |                       |              |                 |             |                   |                            | l 🜔    | Super User | Logout |
|--------------------------------------------------------------|---------------------|------------|--------------|------------------|-----------------------|--------------|-----------------|-------------|-------------------|----------------------------|--------|------------|--------|
| Navigate By: Reference                                       |                     | 7 🧷        | $\oslash$    |                  |                       | Ø            | 1               | С           |                   |                            |        |            |        |
| Search for mapping name 🗙 Q                                  | Edit Config         | uration    |              |                  |                       |              |                 |             |                   |                            |        | +          | *      |
| DS Db2     Db SAMPLE.DB2ADMIN     TEST 10K                   | Alias Name          |            |              | CUSTC<br>(Refere | DMER_P2<br>nce Table) | )            |                 |             |                   | customer_p<br>(Destination | 2 🔹    |            | Action |
| (+) TEST_1K                                                  |                     |            | Expres       | sion             |                       |              | Dataty          | e           |                   | Expression                 |        | Datatype   |        |
|                                                              | CITY_P              | CITY_P     |              |                  |                       | V            | ARCHAR (50)     | •           | city_p            |                            | STRIM  | lG 👻       | ۵      |
| TM CUSTOMER_P2_160491998736;                                 | ID_P                | ID_P       |              |                  |                       | IN           | ITEGER          | *           | id_p              |                            | INT64  |            | â      |
|                                                              | NAME_P              | NAME_P     |              |                  |                       | V            | ARCHAR (50)     | *           | name_p            |                            | STRIM  | IG 👻       | â      |
| (+) D3 0b2_test<br>(+) D3 Tera<br>(+) D3 feq.1<br>(+) D3 ord |                     |            |              |                  |                       |              |                 |             |                   | 10 • Previous              | 1 Next | ОК СА      | NCEL   |
| Copyright All Rights Reserved ©2020   DataMetica             | Solutions Pvt. Ltd. |            | II Google    | Hangouts is sha  | aring a Chro          | me tab and a | udio with meet. | google.com. | Stop sharing Hide |                            |        |            |        |

the changes made in the Edit Configuration screen will be saved only in Pelican UI and not in the original database.

### • Edit existing expression

After mapping, the expressions are automatically created. The expressions are created based on the datatype of the respective column. However, the user can edit these existing expressions as per the requirement.

For example,

Suppose the *date* column exists on the both sides (Reference and Destination tables), the data types of these columns are **DD:MM: YYYY HH:MM: SS** and **DD:MM: YYYY** respectively. the **HH:MM: SS** is missing in the destination table. So, using edit expression, you can match the mismatched expression.

### To edit the existing expression:

Click the desired expression row, edit the expression and click **OK**.

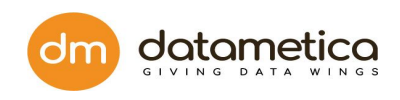

|                                                             | D GOVERN            | REPORTS AD | MINISTRATIO | N                 |                     |              |                  |            |                   |                          | ļ 🔮        | Super User   | Logout |
|-------------------------------------------------------------|---------------------|------------|-------------|-------------------|---------------------|--------------|------------------|------------|-------------------|--------------------------|------------|--------------|--------|
| Navigate By: Reference                                      |                     | 7 🔿        | $\oslash$   |                   |                     | Ø            | 1                | C          |                   |                          |            |              |        |
| Search for mapping name 🛛 🗙 Q                               | Edit Config         | uration    |             |                   |                     |              |                  |            |                   |                          |            | +            | *      |
| DS Db2     Db SAMPLE.DB2ADMIN     TEST 10K                  | Alias Name          |            |             | CUSTO<br>(Referen | MER_P2<br>ce Table) |              |                  |            |                   | customer<br>(Destination | r_p2 -     |              | Action |
| (+) TEST_1K                                                 |                     |            | Express     | sion              |                     |              | Datatype         | e          |                   | Expression               |            | Datatype     |        |
|                                                             | CITY_P              | CITY_P     |             |                   |                     | V            | ARCHAR (50)      | -          | city_p            |                          | STR        | NG 👻         | â      |
| TM CUSTOMER_P2_160491998736.                                | ID_P                | ID_P       |             |                   |                     | IN           | TEGER            | -          | id_p              |                          | INT        | <b>•</b> 4 • | â      |
|                                                             | NAME_P              | NAME_P     |             |                   |                     | V            | ARCHAR (50)      | ~          | name_p            |                          | STR        | NG 👻         | â      |
| (+) D3 002_test<br>(+) D3 fera<br>(+) D3 6q.1<br>(+) D3 ord |                     |            |             |                   |                     |              |                  |            |                   | 10 • Previe              | ous 1 Next | ок Сл        | NCEL   |
| Copyright All Rights Reserved ©2020   DataMetica            | Solutions Pvt. Ltd. |            | II Google H | Hangouts is shari | ing a Chron         | ne tab and a | udio with meet.g | oogle.com. | Stop sharing Hide |                          |            |              |        |

### Edit existing data type

The user can edit the existing data type of any column in the reference and destination table. Suppose there is a column that exists on the both sides (Reference and Destination tables), but the data type of these columns is *Varchar* and *String* respectively. Logically these two data types are similar in nature. Hence, instead of two data types, the user can change it to either *String* or *Varchar*.

### To edit the existing data type:

Select the new data type from the **Datatype** drop-down list and click **OK**.

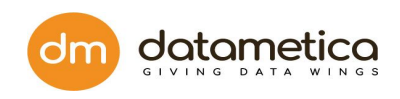

|                                                                                                    | DASHBOARD           | GOVERN            | REPORTS      | ADMINISTR# | TION                   |                       |                    |                    |      |                        |                                 |        | ²   💩   | Super User | Logout |
|----------------------------------------------------------------------------------------------------|---------------------|-------------------|--------------|------------|------------------------|-----------------------|--------------------|--------------------|------|------------------------|---------------------------------|--------|---------|------------|--------|
| Navigate By: Reference                                                                                                    |                     | 7 <               |              |            |                        | $\bigcirc$            | 1                  | С                  |      |                        |                                 |        |         |            |        |
| Search for mapping name                                                                                                    | Edit Conf           | iguration         |              |            |                        |                       |                    |                    |      |                        |                                 |        | (       | Ð          | *      |
| DS Db2     DB SAMPLE.DB2ADN                                                                                                    | Alias Name          |                   |              |            | CUSTOMEI<br>(Reference | R_P2<br><b>Fable)</b> | Select<br>smallint |                    |      |                        | customer_p2<br>(Destination Tal | ÷      |         |            | Action |
| (+) TEST_1K                                                                                                    |                     |                   | 1            | Expression |                        |                       | integer            |                    |      | Expr                   | ression                         |        | Datatyp | e          |        |
|                                                                                                    | CITY_P              | cast(CIT)         | _P as VARCHA | R (100) )  |                        | •                     | decimal            |                    | ÷    | city_p                 |                                 |        | STRING  | •          | ŵ      |
| TM CUSTOMER_P2_                                                                                                    | ID_P                | ID_P              |              |            |                        |                       | INTEGE             | ER 🔻               |      | id_p                   |                                 |        | INT64   | •          | â      |
| + TEST_1MILLION                                                                                                    | NAME_P              | NAME_P            |              |            |                        |                       | VARCH              | AR (50) 👻          |      | name_p                 |                                 |        | STRING  | -          | Î      |
| <ul> <li>         ⊕ DS Db2_test         <ul> <li>             ⊕ DS Tera             </li> <li>             ⊕ DS Bq.1             </li> <li>             ⊕ DS orcl         </li> </ul> </li> </ul> |                     |                   |              |            |                        |                       |                    |                    |      |                        | 10 • Previou                    | s 1 Ne | ext OK  | CA         | INCEL  |
| Copyright All Rights Reserved ©20                                                                                                    | 020   DataMetica So | lutions Pvt. Ltd. |              | II Goo     | ogle Hangouts          | is sharing a C        | hrome tab and      | audio with meet.go | gle. | com. Stop sharing Hide |                                 |        |         |            |        |

### Add new column

Pelican allows the user to add new columns as per the business requirement, the user can add any number of columns.

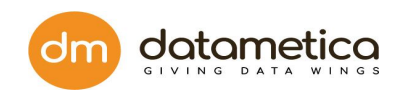

| Pelican                                                                                            | DASHBOARD                | GOVERN REP     | ORTS ADN   | MINISTRATI | ION                        |              |              |              |             |                          |                                    | 🔮      | Super User | Logout |
|----------------------------------------------------------------------------------------------------|--------------------------|----------------|------------|------------|----------------------------|--------------|--------------|--------------|-------------|--------------------------|------------------------------------|--------|------------|--------|
| Navigate By: Reference                                                                             | Í Y                      | ' 📀            | $\oslash$  |            |                            | $\bigcirc$   | 1            | С            |             |                          |                                    |        |            |        |
| Search for mapping name                                                                            | Edit Configu             | uration        |            |            |                            |              |              |              |             |                          |                                    |        | Add New N  | *      |
| DS Db2     DB SAMPLE.DB2ADM     (+) T TEST 10K                                                     | Alias Nam <del>e</del>   |                |            | C<br>(R    | CUSTOMER_<br>Reference Tal | P2<br>ble)   |              |              |             |                          | customer_p2<br>(Destination Table) | •      | _          | Action |
| (+ T TEST_1K                                                                                       |                          |                | Expr       | ression    |                            |              | I            | Datatype     |             | Ехр                      | pression                           | [      | Datatype   |        |
|                                                                                                    | CITY_P                   | cast(CITY_P as | VARCHAR (1 | LOO) )     |                            | •            | VARCH        | AR (50)      | •           | city_p                   |                                    | STRING | •          | â      |
| TM CUSTOMER_P2_                                                                                    | ID_P                     | ID_P           |            |            |                            |              | INTEGE       | R            | *           | id_p                     |                                    | INT64  | •          | đ      |
| + TEST_1MILLION                                                                                    | NAME_P                   | NAME_P         |            |            |                            |              | VARCH        | AR (50)      | *           | name_p                   |                                    | STRING | -          | â      |
| <ul> <li>     ⊕ DS Db2, test     ⊕     OS Tera     ⊕     DS Bq.1     ⊕     DS orci     </li> </ul> |                          |                |            |            |                            |              |              |              |             |                          | 10 • Previous 1                    | Next   | ок СА      | ANCEL  |
| Copyright All Rights Reserved ©20                                                                  | 020   DataMetica Solutio | ins Pvt. Ltd.  |            | Google     | le Hangouts is :           | sharing a Ch | rome tab and | audio with m | neet.google | e.com. Stop sharing Hide |                                    |        |            |        |

2. The application adds the new column as shown below.

|                                                 | DASHBOARD           | GOVERN R          | EPORTS A      | DMINISTRA   | TION                     |                 |               |              |           |                          |                                  |         | P 1    | Super User | Logout |
|-------------------------------------------------|---------------------|-------------------|---------------|-------------|--------------------------|-----------------|---------------|--------------|-----------|--------------------------|----------------------------------|---------|--------|------------|--------|
| Navigate By: Reference                          |                     | 7 Ø               | $\oslash$     |             |                          | 0               | 1             | С            |           |                          |                                  |         |        |            |        |
| Search for mapping name                         | Edit Conf           | iguration         |               |             |                          |                 |               |              |           |                          |                                  |         |        | +          | *      |
| DS Db2     DB SAMPLE.DB2ADM     TEST 10K        | Alias Name          |                   |               |             | CUSTOMER<br>(Reference T | R_P2<br>Table)  |               |              |           |                          | customer_p2<br>(Destination Tabl | -<br>e) |        |            | Action |
| (+) TEST_1K                                     |                     |                   | E             | xpression   |                          |                 | r             | Datatype     |           | Exp                      | ression                          |         | Dat    | atype      |        |
|                                                 | NEW_CITY            | CONCAT(C          | ty_p, ' indi# | <b>\'</b> ) |                          | •               | varchar(      | 50)          | •         | CONCAT(CITY_P, ' INDIA') |                                  | •       | STRING | •          | â      |
| TM CUSTOMER_P2_                                 | CITY_P              | cast(CITY_P       | as VARCHA     | R (100) )   |                          | •               | VARCH         | AR (50)      | •         | city_p                   |                                  |         | STRING | -          | â      |
| TEST_1MILLION                                   | ID_P                | ID_P              |               |             |                          |                 | INTEGE        | R            | -         | id_p                     |                                  |         | INT64  | ~          | â      |
| + DS Db2_test<br>DS Tera                        | NAME_P              | NAME_P            |               |             |                          |                 | VARCH/        | AR (50)      | *         | name_p                   |                                  |         | STRING | ~          | Ê      |
| <ul> <li>⊕ DS Bq.1</li> <li>⊕ DS ord</li> </ul> |                     |                   |               |             |                          |                 |               |              |           | [                        | 10 • Previous                    | 1 Ne    | xt O   | K          | NCEL   |
| Copyright All Rights Reserved ©20               | 020   DataMetica So | lutions Pvt. Ltd. |               | II Goo      | gle Hangouts i           | is sharing a Cl | nrome tab and | audio with m | eet.googl | e.com. Stop sharing Hide |                                  |         |        |            |        |

3. Enter column name (Alias Name).

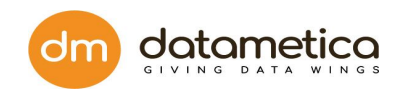

4. Enter expression, datatype on the both sides (Reference and Destination tables) and click Save to save the newly added column.

### **Delete Tables**

The user can delete tables from the respective sections if they are not required. Users can delete the mapped, partially mapped, unmapped and previously mapped table sections. However, the deleted tables will be removed only from the Pelican UI and not from the original database.

### To delete a table:

1. Click Delete Table 🔎 icon as shown below.

|                                          | DASHBOARD             | GOVERN RE        | PORTS A       | DMINISTRA | TION                     |                |               |              |            |                          |                                    | 🔔      | Super User | Logout |
|------------------------------------------|-----------------------|------------------|---------------|-----------|--------------------------|----------------|---------------|--------------|------------|--------------------------|------------------------------------|--------|------------|--------|
| Navigate By: Reference                   |                       | 7 Ø              | $\oslash$     |           |                          | $\bigcirc$     | 1             | С            |            |                          |                                    |        |            |        |
| Search for mapping name                  | Edit Confi            | guration         |               |           |                          |                |               |              |            |                          |                                    |        | +          | *      |
| DS Db2     DB SAMPLE.DB2ADM     TEST 10K | Alias Name            |                  |               |           | CUSTOMER<br>(Reference T | 2_P2<br>able)  |               |              |            |                          | customer_p2<br>(Destination Table) | •      |            | Action |
| (+) T TEST_1K                            |                       |                  | Đ             | pression  |                          |                |               | Datatype     |            | Expr                     | ression                            |        | Datatype   |        |
|                                          | NEW_CITY              | CONCAT(CIT       | 'Y_P, ' INDIA | .')       |                          | •              | varchar       | (50)         | •          | CONCAT(CITY_P, ' INDIA') | •                                  | STRING | ; •        | Ê      |
| TM CUSTOMER_P2_                          | CITY_P                | cast(CITY_P a    | as VARCHAR    | 8 (100) ) |                          | •              | VARCH         | AR (50)      | •          | city_p                   |                                    | STRING | · ·        | Ê      |
| TEST_1MILLION                            | ID_P                  | ID_P             |               |           |                          |                | INTEGE        | R            | ~          | id_p                     |                                    | INT64  | •          | â      |
| + DS Db2_test<br>+ DS Tera               | NAME_P                | NAME_P           |               |           |                          |                | VARCH         | AR (50)      | *          | name_p                   |                                    | STRING | · ·        | Ê      |
| (+) DS Bq_1<br>(+) DS orcl               |                       |                  |               |           |                          |                |               |              |            |                          | 10 • Previous 1                    | Next   | ОК СА      | NCEL   |
| Copyright All Rights Reserved ©20        | 020   DataMetica Solu | itions Pvt. Ltd. |               | II Goo    | gle Hangouts i           | s sharing a Ch | nrome tab and | audio with n | neet.googl | e.com. Stop sharing Hide |                                    |        |            |        |

### **Delete columns**

The user can delete the existing columns of the reference and destination table if they are not required. Users can delete columns from the mapped, partially mapped, unmapped and previously mapped table sections as well. However, the deleted columns will be removed only from the Pelican UI and not from the original database.

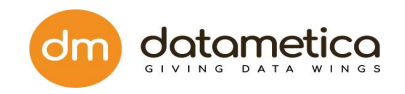

### 7.1.3. Add Tags

Tagging is a feature associated with table mappings. Now a user can set one or more tags in a table mapping. For example, a user can create a table mapping M1 with multiple tags T1 and T2.

Number of tags in a mapping could be zero. Same tags can be used with multiple mappings. Users can edit tags any number of times from the Edit Mapping page.

### Steps to Add tags

- 1) Create new mapping (Administration  $\rightarrow$  Govern  $\rightarrow$  Validation Configuration  $\rightarrow$  + sign)
- 2) Select databases and tables to map and click to MAP.
- 3) Add new Tags from the new mapping page by clicking 5<sup>th</sup> option in Configuration.

|                                         | DASHBOARD GOVERN                     | REPORTS ADM            | INISTRATION     |                  |                  |                                 |                 |                 |                     | 🤗   😂            | Super User            | Logout |
|-----------------------------------------|--------------------------------------|------------------------|-----------------|------------------|------------------|---------------------------------|-----------------|-----------------|---------------------|------------------|-----------------------|--------|
| Navigate By: Reference                  |                                      |                        |                 | Ø                |                  | Э                               |                 |                 |                     |                  |                       |        |
| Search for mapping name                 | Mapping Name: CUSTOMER               | R_P2_1604919987        | 367             | _                |                  |                                 |                 |                 |                     |                  |                       | *      |
|                                         | CUSTON<br>(Refere                    | 1ER_P2 🚺<br>nce Table) |                 |                  | cus<br>(Des      | tomer_p2 (1)<br>tination Table) |                 |                 | Configuration       |                  | Act                   | ion    |
| <ul> <li></li></ul>                     | Expression 👻                         | Expression Datatyp     | e I             | Expression       |                  | Expression Datatype             | Uniq<br>Co      | ue Key<br>lumns | Timestamp<br>column | ls<br>Matching ? | Remove<br>/<br>Ignore | Reset  |
|                                         | NAME_P                               | VARCHAR                | Table Name:     | ci               |                  |                                 | ×               |                 |                     | *                | â                     |        |
|                                         | ID_P                                 | INTEGER                | Add / Edit Tag  | gs: T/           | AG1, TAG2        |                                 |                 |                 |                     | *                | â                     |        |
| + DS DD2_test<br>+ DS Tera<br>+ DS Bq_1 | CITY_P                               | VARCHAR                | Please enter    | comma sep        | erated tags!     | ОК                              | CANCEL          |                 |                     | *                | Ê                     |        |
| + DS orci                               |                                      |                        |                 |                  |                  |                                 |                 |                 |                     |                  |                       |        |
|                                         |                                      |                        |                 |                  |                  |                                 |                 |                 |                     |                  |                       |        |
|                                         |                                      |                        |                 |                  |                  |                                 |                 |                 |                     |                  |                       |        |
|                                         |                                      |                        |                 |                  |                  |                                 |                 |                 |                     |                  |                       |        |
| Copyright All Rights Reserved ©2        | 020   DataMetica Solutions Pvt. Ltd. |                        | II Google Hango | uts is sharing a | a Chrome tab and | audio with meet.google.com. Sto | op sharing Hide |                 |                     |                  |                       |        |

### 4) Save the new mapping.

### Steps to Edit tags

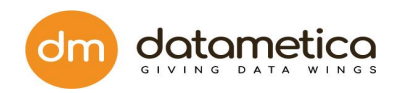

1) Open mapping (Administration  $\rightarrow$  Govern  $\rightarrow$  Validation Configuration  $\rightarrow$  Select data store and mapping from left)

2) Click on the add tags option from the menu.

3) Update the tags in the pop-up. Already saved Tags will display in pop-up. Click **OK**.

### 4) Click on Save Mapping.

|                                                                         | RD GOVERN REPORTS     | ADMINISTRATION             |                   |                             |                       |                     | 🤗   🖉 si         | iper User             | Logout |
|-------------------------------------------------------------------------|-----------------------|----------------------------|-------------------|-----------------------------|-----------------------|---------------------|------------------|-----------------------|--------|
| Navigate By: Reference                                                  |                       |                            |                   | C I                         |                       |                     |                  |                       |        |
| Search for mapping name 🗙 Q                                             | Mapping Name: CUSTOME | R_P2_1604927250622         |                   |                             |                       |                     |                  |                       | *      |
|                                                                         | CUSTOM<br>(Referen    | ER_P2 ()<br>ice Table)     | custo<br>(Desti   | omer_p2 🚯<br>ination Table) | Configuration         | Configuration       |                  |                       |        |
| (+)                                                                     | Expression 👻          | Expression Datatype        | Expression        | Expression Datatype         | Unique Key<br>Columns | Timestamp<br>column | ls<br>Matching ? | Remove<br>/<br>Ignore | Reset  |
| TEST_500 CUSTOMER_P2                                                    | NAME_P                | VARCH                      |                   | ×                           |                       |                     | *                | Ē                     |        |
| CUSTOMER_P2_160492725062:                                               | ID_P                  | INTEG Add / Edit Tags:     | TAGTEST1          |                             |                       |                     | *                | â                     |        |
| <ul> <li>← DS Db2_test</li> <li>← DS Tera</li> <li>← DS Bq_1</li> </ul> | CITY_P                | VARCH<br>Please enter comm | a seperated tags! | OK CANCEL                   |                       |                     | *                | â                     |        |
| (+) DS orcl                                                             |                       | _                          |                   |                             |                       |                     |                  |                       |        |
|                                                                         |                       |                            |                   |                             |                       |                     |                  |                       |        |
|                                                                         |                       |                            |                   |                             |                       |                     |                  |                       |        |
| Copyright All Rights Reserved ©2020   DataMetic                         | a Solutions Pvt. Ltd. |                            |                   |                             |                       |                     |                  |                       |        |

## 7.1.4. Override unmapped columns

Pelican allows the user to override the unmapped column. For example,

Suppose column **stud\_id** and **id** exist on the both sides (Reference and Destination tables), logically these two columns are identical as both represent student identification numbers in the respective databases. However, while mapping, the application won't map **stud\_id** and **id** due to variation in name and mark then under the unmapped columns section. In such cases, the user can override the unmapped columns and into mapped columns.

### To override unmapped columns:

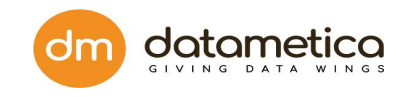

 Locate unmapped column row on the screen and click the symbol as shown below.

| rieuse select emquerie;      | o tor optimal performance                                                                                                    |                                                                                                    |                                                                                                   |                                                                                                    |                                                                                                    |                                                                                                    |                                                                                                    |                                                                                                    |  |
|------------------------------|----------------------------------------------------------------------------------------------------|----------------------------------------------------------------------------------------------------|---------------------------------------------------------------------------------------------------|----------------------------------------------------------------------------------------------------|----------------------------------------------------------------------------------------------------|----------------------------------------------------------------------------------------------------|----------------------------------------------------------------------------------------------------|----------------------------------------------------------------------------------------------------|--|
| Mapped Tab<br>(No tables for | les<br>und)                                                                                                    | Partially mapped Tables<br>(1 tables found)                                                                  | Partially mapped Tables Unn<br>(1 tables found) (No                                               |                                                                                                    |                                                                                                    | Previously ma<br>(No table)                                                                                                    | Previously mapped Tables<br>(No tables found)                                                                                                    |                                                                                                    |  |
| CUS                          | TOMER_P                                                                                                    | cı                                                                                                    | stomer_p                                                                                          |                                                                                                    | Configuration                                                                                                    | Res                                                                                                    | sult                                                                                                    |                                                                                                    |  |
| (Refe                        | ence Table)                                                                                                    | ce Table) (Destination Tab                                                                                   |                                                                                                   |                                                                                                    | τ 🕸                                                                                                    | <b>1 \</b>                                                                                                    |                                                                                                    |                                                                                                    |  |
| Expression 👻                 | Expression Datatype                                                                                                    | Expression                                                                                                   | Expression Datatype                                                                               | Unique Key<br>Columns                                                                                                    | Timestamp<br>column                                                                                                    | ls<br>Matching                                                                                                    | Remov<br>e /<br>Ignore                                                                                                    | Reset                                                                                                    |  |
|                              |                                                                                                    | mobile_p                                                                                                    | INT64                                                                                             |                                                                                                    | ۲                                                                                                    | ×                                                                                                    | â                                                                                                    |                                                                                                    |  |
| NAME_P                       | VARCHAR2                                                                                                    | name_p                                                                                                    | STRING                                                                                            |                                                                                                    |                                                                                                    | ~                                                                                                    | â                                                                                                    |                                                                                                    |  |
| ID_P                         | NUMBER                                                                                                    | id_p                                                                                                    | INT64                                                                                             |                                                                                                    |                                                                                                    | ×                                                                                                    | â                                                                                                    |                                                                                                    |  |
| CITY_P                       | VARCHAR2                                                                                                    | city_p                                                                                                    | STRING                                                                                            |                                                                                                    |                                                                                                    | ~                                                                                                    | â                                                                                                    |                                                                                                    |  |
|                              |                                                                                                    |                                                                                                    |                                                                                                   |                                                                                                    |                                                                                                    | Save Ma                                                                                                    | pping                                                                                                    | Bac                                                                                                    |  |
|                              | Image: Current control of the second second seco | Expression     Expression Datatype       NAME_P     VARCHAR2       ID_P     NUMBER       CITY_P     VARCHAR2 | Expression     Expression       NAME_P     VARCHAR2       ID_P     NUMBER       ID_P     VARCHAR2 | Expression -       Expression Datatype       Expression Datatype       Expression Datatype         ID_P       NUMBER       id_p       INT64         ID_P       NUMBER       id_p       STRING         ID_P       VARCHAR2       city_p       STRING | Prease select Onique Reys for optimal performance.         Mapped Tables<br>(No tables found)       Partially mapped Tables<br>(1 tables found)       Unmapped Tables<br>(No tables found)         CUSTOMER, P<br>(Reference Table)       customer_p<br>(Destination Table)       Unique Rey<br>Columns         Expression -       Expression Datatype       Expression       Expression Datatype       Unique Rey<br>Columns         NAME_P       VARCHAR2       name_p       STRING       Image: CITY_P       VARCHAR2       city_p       STRING       Image: CITY_P       Image: City_p       STRING       Image: City_p       Image: City_p <td< td=""><td>Prease select Onique key's for optimal performance.         Mapped Tables<br/>(No tables found)       Partially mapped Tables<br/>(1 tables found)       Unmapped Tables<br/>(No tables found)         C       Customer_p<br/>(Reference Table)       Configuration         Expression -       Expression Datatype       Expression       Expression Datatype       Unique Key<br/>(Columns)       Timestamp<br/>column         MAME_P       VARCHAR2       name_p       STRING       Interface       Interface       Interface         ID_P       NUMBER       id_p       Interface       Interface       Interface       Interface       Interface         CITY_P       VARCHAR2       city_p       STRING       Interface       Interface       Interface</td><td>Precise select Onique Rey's for optimal performance.         Mapped Tables<br/>(No tables found)       Partially mapped Tables<br/>(I tables found)       Unmapped Tables<br/>(No tables found)       Previously ma<br/>No table         C       Customer_p<br/>(Reference Table)       Configuration       Configuration         Expression -       Expression Datatype       Expression       Expression Datatype       Unique Key       Timestamp       Is<br/>Matching         NAME_P       VARCHAR2       name_p       STRING       Image: Citry_P       VARCHAR2       city_p       STRING       Image: Citry_P       Image: Citry_P       STRING       Image: Citry_P       Image: Citry_P       STRING       Image: Citry_P       Image: Citry_P       STRING       Image: Citry_P       Image: Citry_P       STRING       Image: Citry_P       Image: Citry_P       STRING       Image: Citry_P       Image: Citry_P</td><td>Prease select Onique Key's for optimal performance.         Mapped Tables<br/>(No tables found)       Partially mapped Tables<br/>(I tables found)       Unmapped Tables<br/>(No tables found)       Previously mapped Table<br/>(No tables found)         Customer_p<br/>(Reference Table)       Customer_p<br/>(Destination Table)       Configuration       Remover<br/>(Destination Table)         Expression -       Expression Datatype       Expression Datatype       Unique Key       Timestamp       Is<br/>Matching       Remover<br/>(grow         NAME_P       VARCHAR2       name_p       STRING       Image: Citry_P       Image: Citry_P       Image: Citry_P       VARCHAR2       city_p       STRING       Image: Citry_P       Image: Citry_P       Image: Citry_P       Image: Citry_P       Image: Citry_P       STRING       Image: Citry_P       Image: Citry_P</td></td<> | Prease select Onique key's for optimal performance.         Mapped Tables<br>(No tables found)       Partially mapped Tables<br>(1 tables found)       Unmapped Tables<br>(No tables found)         C       Customer_p<br>(Reference Table)       Configuration         Expression -       Expression Datatype       Expression       Expression Datatype       Unique Key<br>(Columns)       Timestamp<br>column         MAME_P       VARCHAR2       name_p       STRING       Interface       Interface       Interface         ID_P       NUMBER       id_p       Interface       Interface       Interface       Interface       Interface         CITY_P       VARCHAR2       city_p       STRING       Interface       Interface       Interface | Precise select Onique Rey's for optimal performance.         Mapped Tables<br>(No tables found)       Partially mapped Tables<br>(I tables found)       Unmapped Tables<br>(No tables found)       Previously ma<br>No table         C       Customer_p<br>(Reference Table)       Configuration       Configuration         Expression -       Expression Datatype       Expression       Expression Datatype       Unique Key       Timestamp       Is<br>Matching         NAME_P       VARCHAR2       name_p       STRING       Image: Citry_P       VARCHAR2       city_p       STRING       Image: Citry_P       Image: Citry_P       STRING       Image: Citry_P       Image: Citry_P       STRING       Image: Citry_P       Image: Citry_P       STRING       Image: Citry_P       Image: Citry_P       STRING       Image: Citry_P       Image: Citry_P       STRING       Image: Citry_P       Image: Citry_P | Prease select Onique Key's for optimal performance.         Mapped Tables<br>(No tables found)       Partially mapped Tables<br>(I tables found)       Unmapped Tables<br>(No tables found)       Previously mapped Table<br>(No tables found)         Customer_p<br>(Reference Table)       Customer_p<br>(Destination Table)       Configuration       Remover<br>(Destination Table)         Expression -       Expression Datatype       Expression Datatype       Unique Key       Timestamp       Is<br>Matching       Remover<br>(grow         NAME_P       VARCHAR2       name_p       STRING       Image: Citry_P       Image: Citry_P       Image: Citry_P       VARCHAR2       city_p       STRING       Image: Citry_P       Image: Citry_P       Image: Citry_P       Image: Citry_P       Image: Citry_P       STRING       Image: Citry_P       Image: Citry_P |  |

2. Click the **Save Mapping** button to save the changes.

# 8. Scheduler Configuration

The Scheduler allows the user to execute processes at a regular time interval. In Pelican, the user can create a scheduler for a saved mapping; so that, after a specific time period the scheduler executes the process and it validates the source table with destination tables.

# 8.1. Modes in Scheduler Configuration

The user can execute processes at a regular time interval. In Pelican, the user can create a scheduler for a saved mapping. The scheduler executes the process and validates the source table with destination tables. Once you complete the table mapping process, the application saves the respective mapping in the Pelican and then you can configure the scheduler against it. In the Scheduler you can set two different modes Litmus and Full.

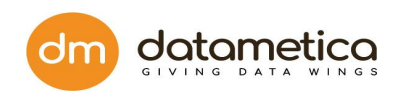

| Pe              | Lican Dashboard Govern Reports A                       | ADMINISTRATION HELP    |                   |           |                                                                        |             | 🔮   🙆 Super Use               | r Logout |
|-----------------|--------------------------------------------------------|------------------------|-------------------|-----------|------------------------------------------------------------------------|-------------|-------------------------------|----------|
| Schedul         | ers 🗄 Schedulers                                       |                        |                   |           |                                                                        |             |                               |          |
| PELICA          | N SCHEDULER                                            |                        |                   |           |                                                                        | (           | <b>Q</b> Search for scheduler |          |
| Sr. No.         | Scheduler Name A                                       | Scheduler Running Time | Scheduling Status | Status    | Start Time / End Time                                                  | Configure   | Execute Now                   | Delete   |
| 1               | CLIENTINFO_1615443374085_Limited                       | Every 6 hours          | Enabled           | Running   | Start Time :- 06-04-2021 18:00:00 /<br>End Time :- 06-04-2021 12:00:03 | Configure   | Execute Now                   | <b></b>  |
| 2               | CLIENTINFO_1615443374085_Litmus                        | Every 1 hours          | Enabled           | Completed | Start Time :- 09-04-2021 12:44:57 /<br>End Time :- 09-04-2021 12:45:28 | Configure   | Execute Now                   | â        |
| 3               | TEST_DATA_1000_1617950593328_Full                      | Every 6 hours          | Disabled          | Completed | Start Time :- 09-04-2021 12:13:35 /<br>End Time :- 09-04-2021 12:15:32 | Configure   | Execute Now                   | <b>a</b> |
| 4               | TEST_DATA_1000_1617779245574                           | Every 6 hours          | Disabled          | Completed | Start Time :- 07-04-2021 12:39:22 /<br>End Time :- 07-04-2021 12:44:21 | Configure   | Execute Now                   | <b></b>  |
| 5               | TEST_DATA_1000_1617789518950                           | Every 6 hours          | Disabled          | Completed | Start Time :- 07-04-2021 15:32:11 /<br>End Time :- 07-04-2021 15:34:17 | Configure   | Execute Now                   | â        |
| 6               | SALESRECORDSFIVEMILLION_1617871492077_full             | Every 1 hours          | Enabled           | Completed | Start Time :- 09-04-2021 16:00:00 /<br>End Time :- 09-04-2021 16:00:25 | © Configure | Execute Now                   | â        |
| 7               | TEST_DATA_1000_1617876629712_Full                      | Every 6 hours          | Disabled          | Completed | Start Time :- 08-04-2021 15:40:46 /<br>End Time :- 08-04-2021 15:43:39 | © Configure | Execute Now                   | <b>a</b> |
| 8               | TEST_DATA_1000_1617877119519                           | Every 6 hours          | Disabled          | Completed | Start Time :- 08-04-2021 15:48:57 /<br>End Time :- 08-04-2021 15:49:57 | © Configure | Execute Now                   | â        |
| Showing 1       | to 10 entries of 8                                     |                        |                   |           |                                                                        |             | Previous 1 Next               | 10 -     |
|                 |                                                        |                        |                   |           |                                                                        |             |                               |          |
|                 |                                                        |                        |                   |           |                                                                        |             |                               |          |
|                 |                                                        |                        |                   |           |                                                                        |             |                               |          |
| Copyright All I | Rights Reserved ©2021   DataMetica Solutions Pvt. Ltd. |                        |                   |           |                                                                        |             |                               |          |

## 8.1.1. LITMUS and FULL for Scheduler Configuration

Once you complete the validation mapping process, the application saves the respective mapping in the Pelican UI and it allows you to create and configure the scheduler against it.

### LITMUS Scheduler

Litmus supports analysing if the tables at source and target are matching or mismatching. It does not give us the cell level difference.

#### Steps

1. Navigate Govern -> Validation Configuration.

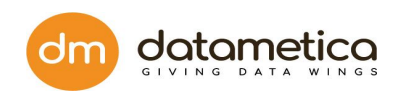

| <u>Ре</u><br>тне | con dashboard gov                               | ERN REPORTS ADMINISTRATION |                                                                          |         | 📍          | Super User  | Logout   |
|------------------|-------------------------------------------------|----------------------------|--------------------------------------------------------------------------|---------|------------|-------------|----------|
| Schedul          | lers                                            |                            |                                                                          |         |            |             |          |
| PELICA           | IN SCHEDULER                                    |                            |                                                                          |         | Q Sear     |             |          |
| Sr. No.          | Scheduler Name *                                | Edit Dolicon Schodulor     |                                                                          | re      | Exec       | cute Now    | Delete   |
| 1                | lithmus_or_bq                                   | Euit Felican Scheduler     | ~                                                                        | Configu | re         | Execute Now | <b>a</b> |
| 2                | litmus_TEST_1MILLION_1604064580694              | Name*:                     | lithmus_or_bq                                                            | Configu | re         | Execute Now | ŵ        |
| 3                | Litmus_test_1k                                  | Select Tables*:            | MAPPING NAME                                                             | Configu | re         | Execute Now | ŵ        |
| 4                | Full_Test_1k                                    |                            | ALL_MATCHES_1K_1603964263364                                             | Configu | re         | Execute Now | ŵ        |
| 5                | Limited_test_1k                                 | Validation Configuration*  | LITMUS FULL Fetch Limited Rows                                           | Configu | re         | Execute Now | ŵ        |
| 6                | Litmus_test500                                  | Validation Timeframe       | Complete 👻                                                               | Configu | re         | Execute Now | â        |
| 7                | Full_test500                                    | Enable:                    |                                                                          | Configu | re         | Execute Now | ŵ        |
| 8                | Limited_test500                                 | Send Email:                |                                                                          | Configu | re         | Execute Now | â        |
| 9                | Litmus_test_10k_1                               |                            |                                                                          | Configu | re         | Execute Now | â        |
| 10               | Litmus_test_10k_2                               |                            | SAVE                                                                     | Configu | re         | Execute Now | â        |
| Showing 1        | to 10 entries of 19                             |                            |                                                                          |         | Previous 1 | 2 Next      | 10 -     |
|                  |                                                 |                            |                                                                          |         |            |             |          |
| Copyright All    | Rights Reserved ©2020   DataMetica Solutions Pv | rt. Ltd.                   | s sharing a Chrome tab and audio with meet.google.com. Stop sharing Hide |         |            |             |          |

- 2. Select Table Mapping from the hierarchy and click **View Scheduler** icon on the toolbar.
- 3. Click the Add Pelican Scheduler icon.

|                                                  | D GOVERN            | REPORTS ADMINIST | RATION                         |                           |                  |                      |           | 📍         | Super User  | Logout       |
|--------------------------------------------------|---------------------|------------------|--------------------------------|---------------------------|------------------|----------------------|-----------|-----------|-------------|--------------|
| Navigate By: Reference                           | Ú Y                 | Ø                |                                | 0                         | J                |                      |           |           |             |              |
| Search for mapping name <b>X Q</b>               |                     |                  |                                |                           |                  |                      |           |           |             | *            |
| + DS Bq_1                                        |                     |                  |                                |                           | ,                |                      |           |           | Add Pelic   | an Scheduler |
| DS Db2                                           | Sr. No. Schedule    | r Name S         | cheduler Running Time          | Scheduling Status         | Status           | Start Time / End Tin | ne Result | Configure | Execute Now | Delete       |
| DB SAMPLE.DB2ADMIN                               |                     |                  |                                |                           | No Schedulers a  | available.           |           |           |             |              |
| CUSTOMER_P2                                      |                     |                  |                                |                           |                  |                      |           |           |             |              |
| TM CUSTOMER_P2_160491998736;                     |                     |                  |                                |                           |                  |                      |           |           |             |              |
| + TEST_10K                                       |                     |                  |                                |                           |                  |                      |           |           |             |              |
| (+) TEST_1K                                      |                     |                  |                                |                           |                  |                      |           |           |             |              |
|                                                  |                     |                  |                                |                           |                  |                      |           |           |             |              |
| (TEST_300                                        |                     |                  |                                |                           |                  |                      |           |           |             |              |
| DS Db2_test                                      |                     |                  |                                |                           |                  |                      |           |           |             |              |
|                                                  |                     |                  |                                |                           |                  |                      |           |           |             |              |
| TM ALLMATCHES_1K_16042267525                     |                     |                  |                                |                           |                  |                      |           |           |             |              |
| _                                                |                     |                  |                                |                           |                  |                      |           |           |             |              |
| (+) DS Tera                                      |                     |                  |                                |                           |                  |                      |           |           |             |              |
| (+) DS orci                                      |                     |                  |                                |                           |                  |                      |           |           |             |              |
|                                                  |                     |                  |                                |                           |                  |                      |           |           |             |              |
|                                                  |                     |                  |                                |                           |                  |                      |           |           |             |              |
| Copyright All Rights Reserved ©2020   DataMetica | Solutions Pvt. Ltd. | н                | ioogle Hangouts is sharing a G | Chrome tab and audio with | meet.google.com. | Stop sharing Hide    |           |           |             |              |

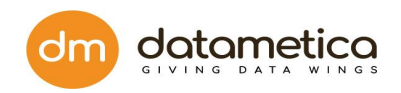

- 4. Enter Scheduler Name in the field provided and select Tables.
- 5. For Validation Configuration either you select LITMUS or FULL as per requirement.
- 6. Select Validation Time Frame from the drop-down list and then click the Enable toggle button to set Recurrence Pattern.
- 7. Select Email toggle button and enter email address if user wants reports to be sent for specific scheduler
- 8. Click **SAVE**.

The newly created scheduler is added to the Schedulers screen as shown below.

| <u></u> Ре    | contra dashboard gov                                                                                                    | ERN REPORTS ADMINISTRATION |                                |         | 🔎        | Super User          | Logout   |  |  |  |
|---------------|----------------------------------------------------------------------------------------------------|----------------------------|--------------------------------|---------|----------|---------------------|----------|--|--|--|
| Schedu        | ers                                                                                                    |                            |                                |         |          |                     |          |  |  |  |
| PELIC         | IN SCHEDULER                                                                                                    |                            |                                |         | Q S      | earch for scheduler |          |  |  |  |
| Sr. No.       | Scheduler Name *                                                                                                    | Edit Dalican Schadular     |                                | re      | E        | execute Now         | Delete   |  |  |  |
| 1             | lithmus_or_bq                                                                                                    |                            | ~                              | Configu | re       | Execute Now         | <b>a</b> |  |  |  |
| 2             | litmus_TEST_1MILLION_1604064580694                                                                                                    | Name*:                     | lithmus_or_bq                  | Configu | re       | Execute Now         | â        |  |  |  |
| 3             | Litmus_test_1k                                                                                                    | Select Tables*:            | MAPPING NAME                   | Configu | re       | Execute Now         | ŵ        |  |  |  |
| 4             | Full_Test_1k                                                                                                    |                            | ALL_MATCHES_1K_1603964263364   | Configu | re       | Execute Now         | â        |  |  |  |
| 5             | Limited_test_1k                                                                                                    | Validation Configuration*  | LITMUS FULL Fetch Limited Rows | Configu | re       | Execute Now         | ŵ        |  |  |  |
| 6             | Litmus_test500                                                                                                    | Validation Timeframe       | Complete -                     | Configu | re       | Execute Now         | â        |  |  |  |
| 7             | Full_test500                                                                                                    | Enable:                    |                                | Configu | re       | Execute Now         | â        |  |  |  |
| 8             | Limited_test500                                                                                                    | Send Email:                |                                | Configu | re       | Execute Now         | â        |  |  |  |
| 9             | Litmus_test_10k_1                                                                                                    |                            |                                | Configu | re       | Execute Now         | â        |  |  |  |
| 10            | Litmus_test_10k_2                                                                                                    |                            | JAVE                           | Configu | re       | Execute Now         | â        |  |  |  |
| Showing 1     | to 10 entries of 19                                                                                                    |                            |                                |         | Previous | 1 2 Next            | 10 -     |  |  |  |
|               |                                                                                                    |                            |                                |         |          |                     |          |  |  |  |
| Copyright All | vrlight All Rights Reserved ©2020   DataMetica Solutions Pvt. Ltd. Google Hangouts is sharing a Chrome tab and audio with meet.google.com. Stop sharing Hide |                            |                                |         |          |                     |          |  |  |  |

 Click Execute Now to execute the respective scheduler. The application automatically executes the corresponding scheduler as per the set configurations and validation is done accordingly for the saved mappings.

### FULL Scheduler

Full mode provides a page of differences between the source and target that displays the mismatches in the tables if present else sample data from both sides is shown.

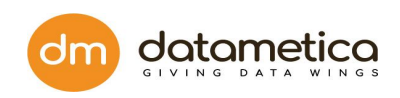

| Pe            |                                                   | ERN REPORTS ADMINISTRAT   | ION                                                                                   |        | 🤗   🙆 sup          | er User 🕴 Logout |
|---------------|---------------------------------------------------|---------------------------|---------------------------------------------------------------------------------------|--------|--------------------|------------------|
| Schedu        | lers                                              |                           |                                                                                       |        |                    |                  |
| PELIC         | AN SCHEDULER                                      |                           |                                                                                       |        | Q Search for sched | luler            |
| Sr. No.       | Scheduler Name *                                  | Edit Delican Scheduler    |                                                                                       | re     | Execute Now        | Delete           |
| 1             | lithmus_or_bq                                     | Edit Pelican Scheduler    |                                                                                       | Config | ure Execute No     | w 💼              |
| 2             | litmus_TEST_1MILLION_1604064580694                | Name*:                    | lithmus_or_bq                                                                         | Config | ure Execute No     | w 🛍              |
| 3             | Litmus_test_1k                                    | Select Tables*:           | MAPPING NAME                                                                          | Config | ure Execute No     | w 🏛              |
| 4             | Full_Test_1k                                      |                           | ALL_MATCHES_1K_1603964263364                                                          | Config | ure Execute No     | w 🗰              |
| 5             | Limited_test_1k                                   | Validation Configuration* | LITMUS FULL FULL Fetch Limited Rows                                                   | Config | ure Execute No     | w 🕮              |
| 6             | Litmus_test500                                    | Validation Timeframe      | Complete •                                                                            | Config | ure Execute No     | ···              |
| 7             | Full_test500                                      | Enable:                   |                                                                                       | Config | ure Execute No     | ··· •            |
| 8             | Limited_test500                                   | Send Email:               |                                                                                       | Config | ure Execute No     | w 🛍              |
| 9             | Litmus_test_10k_1                                 |                           |                                                                                       | Config | ure Execute No     | w 🛍              |
| 10            | Litmus_test_10k_2                                 |                           | SAVE                                                                                  | Config | ure Execute No     | ··· ·            |
| Showing 1     | to 10 entries of 19                               |                           |                                                                                       |        | Dravious 1 2 New   |                  |
|               |                                                   |                           |                                                                                       |        |                    |                  |
|               |                                                   |                           |                                                                                       |        |                    |                  |
| Copyright All | I Rights Reserved ©2020   DataMetica Solutions Pv | rt. Ltd.                  | le Hangouts is sharing a Chrome tab and audio with meet.google.com. Stop sharing Hide |        |                    |                  |

To create FULL mode select FULL from Validation Configuration and then follow steps specified above for LITMUS Scheduler.

### Fetch Limited Rows

When we select FULL mode with "Fetch Limited Rows" options then the user will get a sample according to the configured number of rows. If the Fetch Limited Rows is not enabled then the user will get complete mismatch.

## 8.1.2. Configure Pelican Scheduler and enter the recipient information

After selecting Pelican reports from the Pelican Status report screen the user needs to configure the Pelican scheduler and enter the recipient's information.

### To configure Pelican scheduler and enter recipient information:

- 1. Go to the Administration menu.
- 2. Select the **Govern** and click **Schedulers**. This displays the Scheduler screen as shown below.

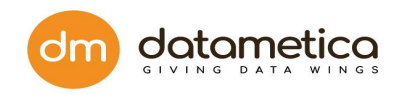

|                                                  | GOV         | ERN REPO     | ORTS AD    | MINISTRATI | ION           |              |                |               |                |                      |    |          | 🔮         | Super User  | Logout |
|--------------------------------------------------|-------------|--------------|------------|------------|---------------|--------------|----------------|---------------|----------------|----------------------|----|----------|-----------|-------------|--------|
| Navigate By: Reference                           |             | A            | $\bigcirc$ | $\oslash$  |               |              | Ø              | Ŵ             | С              |                      |    |          |           |             |        |
| Search for mapping name 🗙 🗙                      |             |              |            |            |               |              |                |               |                |                      |    |          |           | Add Dall    | *      |
| + DS Bq_1                                        | 0.11        |              |            |            |               |              |                |               |                |                      |    |          |           | Addreit     |        |
| DS Db2                                           | Sr. No.     | Scheduler Na | ame        | Sched      | Juler Runnin  | g Time       | Scheduling     | Status St     | atus           | Start Time / End Tim | ne | (esult ( | Configure | Execute Now | Delete |
| DB SAMPLE.DB2ADMIN                               |             |              |            |            |               |              |                | N             | o Schedulers a | available.           |    |          |           |             |        |
| CUSTOMER_P2                                      |             |              |            |            |               |              |                |               |                |                      |    |          |           |             |        |
| TM CUSTOMER_P2_160491998736;                     |             |              |            |            |               |              |                |               |                |                      |    |          |           |             |        |
| + TEST_10K                                       |             |              |            |            |               |              |                |               |                |                      |    |          |           |             |        |
| + T TEST_1K                                      |             |              |            |            |               |              |                |               |                |                      |    |          |           |             |        |
| + T TEST_1MILLION                                |             |              |            |            |               |              |                |               |                |                      |    |          |           |             |        |
| (+) TEST_500                                     |             |              |            |            |               |              |                |               |                |                      |    |          |           |             |        |
| Db2 test                                         |             |              |            |            |               |              |                |               |                |                      |    |          |           |             |        |
| DB SAMPLE.PELICAN                                |             |              |            |            |               |              |                |               |                |                      |    |          |           |             |        |
| ALLMATCHES_1K                                    |             |              |            |            |               |              |                |               |                |                      |    |          |           |             |        |
| TM ALLMATCHES_1K_16042267525                     |             |              |            |            |               |              |                |               |                |                      |    |          |           |             |        |
| + DS Tera                                        |             |              |            |            |               |              |                |               |                |                      |    |          |           |             |        |
| (+) DS orcl                                      |             |              |            |            |               |              |                |               |                |                      |    |          |           |             |        |
| -                                                |             |              |            |            |               |              |                |               |                |                      |    |          |           |             |        |
|                                                  |             |              |            |            |               |              |                |               |                |                      |    |          |           |             |        |
|                                                  |             |              |            |            |               |              |                |               |                |                      |    |          |           |             |        |
| Copyright All Rights Reserved ©2020   DataMetica | Solutions P | vt. Ltd.     |            | Googl      | e Hangouts is | sharing a Ch | rome tab and a | udio with mee | t.google.com.  | Stop sharing Hide    |    |          |           |             |        |

3. Select the **Pelican Scheduler** tab and click **Configure**, this displays the

| <u>Ре</u>     |                                                 | ERN REPORTS ADMINISTRATION |                                                                       | Selican dashboard overn reports administration |          |                      |        |  |  |  |  |  |  |  |  |
|---------------|-------------------------------------------------|----------------------------|-----------------------------------------------------------------------|------------------------------------------------|----------|----------------------|--------|--|--|--|--|--|--|--|--|
| Schedu        | lers                                            |                            |                                                                       |                                                |          |                      |        |  |  |  |  |  |  |  |  |
| PELIC/        | IN SCHEDULER                                    |                            |                                                                       |                                                | Q        | Search for scheduler |        |  |  |  |  |  |  |  |  |
| Sr. No.       | Scheduler Name *                                | Edit Pelican Scheduler     |                                                                       | re                                             |          | Execute Now          | Delete |  |  |  |  |  |  |  |  |
| 1             | lithmus_or_bq                                   | East Pencal Scheduler      |                                                                       | Conf                                           | igure    | Execute Now          | â      |  |  |  |  |  |  |  |  |
| 2             | litmus_TEST_1MILLION_1604064580694              | Name":                     | lithmus_or_bq                                                         | Conf                                           | igure    | Execute Now          | ŵ      |  |  |  |  |  |  |  |  |
| 3             | Litmus_test_1k                                  | Select Tables*:            | MAPPING NAME                                                          | Conf                                           | igure    | Execute Now          | ۵<br>۵ |  |  |  |  |  |  |  |  |
| 4             | Full_Test_1k                                    |                            | ALL_MATCHES_1K_1603964263364                                          | Conf                                           | igure    | Execute Now          | ŵ      |  |  |  |  |  |  |  |  |
| 5             | Limited_test_1k                                 | Validation Configuration*  | LITMUS FULL FULL Fetch Limited Rows                                   | Conf                                           | igure    | Execute Now          | ŵ      |  |  |  |  |  |  |  |  |
| 6             | Litmus_test500                                  | Validation Timeframe       | Complete 👻                                                            | Conf                                           | igure    | Execute Now          | Ŵ      |  |  |  |  |  |  |  |  |
| 7             | Full_test500                                    | Enable:                    |                                                                       | Conf                                           | igure    | Execute Now          | ŵ      |  |  |  |  |  |  |  |  |
| 8             | Limited_test500                                 | Send Email:                |                                                                       | Conf                                           | igure    | Execute Now          | ŵ      |  |  |  |  |  |  |  |  |
| 9             | Litmus_test_10k_1                               |                            | SAVE                                                                  | Conf                                           | igure    | Execute Now          | Û      |  |  |  |  |  |  |  |  |
| 10            | Litmus_test_10k_2                               |                            |                                                                       | Conf                                           | igure    | Execute Now          | â      |  |  |  |  |  |  |  |  |
| Showing 1     | to 10 entries of 19                             |                            |                                                                       |                                                | Previous | s 1 2 Next           | 10 -   |  |  |  |  |  |  |  |  |
|               |                                                 |                            |                                                                       |                                                |          |                      |        |  |  |  |  |  |  |  |  |
| Copyright All | Rights Reserved ©2020   DataMetica Solutions Pv | ii Google Hangouts is s    | having a Chrome tab and audio with meet.google.com. Stop sharing Hide |                                                |          |                      |        |  |  |  |  |  |  |  |  |

Edit Pelican Scheduler pop-up window as shown below.

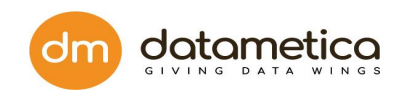

- 4. Click the **Send Email** toggle button, this enables the text field which allows the user to enter the recipients email address.
- 5. Enter recipients email address in the field provided. Here you can add more than one recipient by using a comma (,).
- 6. Click **Save** to save the configuration

8

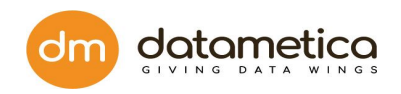

# 9. Validation Result

After scheduler execution, the application automatically generates the validation result in the form of a report. The validation result can be viewed in two ways:

- Common (Validation result for all schedulers): Here the user can view scheduler results for all schedulers that have executed in the system.
- Scheduler Wise: Here the user can view validation results for a specific scheduler against the mapping.

# 9.1. Results from Report page

Here the application displays the list of all the schedulers along with the validation results.

### To view validation result:

Go to **Reports** and click on **Validation Report**. The application displays the Validation Result screen as shown below.

| Pe<br>THE N              | lican dashboard govern                                 | REPORTS ADMI    | NISTRATION                         |                                        |                   |                                              | 🧳       | Super User   Logour |  |  |  |
|--------------------------|--------------------------------------------------------|-----------------|------------------------------------|----------------------------------------|-------------------|----------------------------------------------|---------|---------------------|--|--|--|
| Validati                 | on Result                                              |                 |                                    |                                        |                   |                                              |         |                     |  |  |  |
| Q Search for scheduler X |                                                        |                 |                                    |                                        |                   |                                              |         |                     |  |  |  |
| Sr. No.                  | Source Table Name                                      | Mapping Name    |                                    | Statistics                             | Schedulers        | Table Historical Results<br>(Last 10 Result) | Results | Sample              |  |  |  |
| 1                        | SAMPLE.DB2ADMIN . TEST_10K                             | TEST_10K_16046  | 41172741                           | ~                                      | Ø                 | •••••                                        | ~       | N/A                 |  |  |  |
| 2                        | qauser . Test_500                                      | Test_500_160465 | 3931921                            | <u>~</u>                               | Ø                 | •••••                                        | × ()    | &                   |  |  |  |
| 3                        | SAMPLE.DB2ADMIN . TEST_500                             | TEST_500_16046  | 55720571                           | <u>~</u>                               | $\odot$           | ••••                                         | × ()    | æ                   |  |  |  |
| 4                        | qauser . test_rmg                                      | test_rmg_160457 | 4340706                            | <u>~</u>                               | $\odot$           | •                                            | × 🚯     | ŵ                   |  |  |  |
| 5                        | qauser . test_rmg2                                     | test_rmg2_16045 | 74721397                           | <u>~</u>                               | $\odot$           | •                                            | × ()    | &                   |  |  |  |
| 6                        | SAMPLE.DB2ADMIN . TEST_1K                              | TEST_1K_160396  | 8708386                            | <u>~</u>                               | $\odot$           | ••••                                         | ~       | N/A                 |  |  |  |
| 7                        | SAMPLE.PELICAN . ALLMATCHES_1K                         | ALLMATCHES_1    | _1604226752961                     | <u>~</u>                               | Ø                 | •                                            | × ()    | N/A                 |  |  |  |
| 8                        | SCOTT . ALL_MATCHES_1K                                 | ALL_MATCHES_1   | K_1603964263364                    | <u>~</u>                               | $\odot$           | •••                                          | × ()    | N/A                 |  |  |  |
| howing 1                 | to 10 entries of 19                                    |                 |                                    |                                        |                   |                                              | Р       | revious 1 2 Next    |  |  |  |
| pyright All              | Rights Reserved ©2020   DataMetica Solutions Pvt. Ltd. |                 | Google Hangouts is sharing a Chror | ne tab and audio with meet.google.com. | Stop sharing Hide |                                              |         |                     |  |  |  |

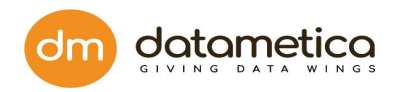

The Validation Result screen displays the following information.

- 1. **Source Table Name** : This column displays the list of source tables for which mapping has been executed in the system.
- 2. **Mapping Name**: This column displays the mapping which has been executed for the particular table.
- 3. **Statistics**: This column displays the scheduler history of the respective table mapping.

Click the **View Mapping Historical Results** icon to view detailed history. This displays the detailed history of the respective scheduler as shown below.

3.1. The scheduler history page displays the detailed information of the scheduler, such as:

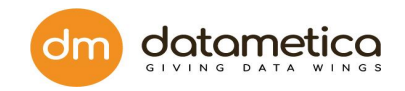

- Scheduler name
- Result
- Sample
- Start time
- End time
- Source Rows Count
- Target Rows Count
- Cell Mismatch Cout
- Extra Rows Count
- Missing Rows Count
- Total Mismatch RowsCount
- Approve
- Exceptions

Among these following are the some of the major features: -

### Approve

- It is a feature to approve a mapping if a mapping fails.
- This feature has been added for the cases where the cause of failure is a known issue and can be considered as an exceptional case.
- As shown below we can approve a mapping by clicking on the icon in the approve column and click save to approve a mapping.

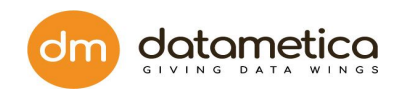

| <u>Ре</u><br>тне м                                                                                                    |                                                        | BOARD GO | VERN RE | PORTS ADMINISTRA    | ATION               |       |       |     |     |     | 🚅       | @ Supe     | r User 🕴 Logout  |
|----------------------------------------------------------------------------------------------------|--------------------------------------------------------|----------|---------|---------------------|---------------------|-------|-------|-----|-----|-----|---------|------------|------------------|
| Litmus_                                                                                                    | test_10k_2                                             |          |         |                     |                     |       |       |     |     |     |         |            | <b>Back</b>      |
|                                                                                                    |                                                        |          |         |                     |                     |       |       |     |     |     |         |            | Switch to Graphs |
| Sr.         Scheduler Name         Result         Sample         Start Time         End Time         Source Row<br>Count         Target Row<br>Count         Cell Mismatch         Extra Rows         Missing Rows         Mismatched<br>Rows         Approx |                                                        |          |         |                     |                     |       |       |     |     |     | Approve | Exceptions |                  |
| 1                                                                                                    | Litmus_test_10k_2                                      | ~        | N/A     | 22-10-2020 16:46:32 | 22-10-2020 16:47:48 | 10000 | 10000 | N/A | N/A | N/A | 0       | ľ          |                  |
|                                                                                                    | Previous 1 Next                                        |          |         |                     |                     |       |       |     |     |     |         |            |                  |
| Copyright All                                                                                                    | Rights Reserved ©2020   DataMetica Solutions Pvt. Ltd. |          |         |                     |                     |       |       |     |     |     |         |            |                  |

| Table N    | Plican DASH                   | BOARD GO          | OVERN RE  | 20075 ADMINISTR     | 221                            |                      |                      |                        |            |              | 🗳                  | Super-  | er User   Logout       |
|------------|-------------------------------|-------------------|-----------|---------------------|--------------------------------|----------------------|----------------------|------------------------|------------|--------------|--------------------|---------|------------------------|
| Sr.<br>No. | Scheduler Name                | Result            | Sample    | Start Time          | End Time                       | Source Rows<br>Count | Target Rows<br>Count | Cell Mismatch<br>Count | Extra Rows | Missing Rows | Mismatched<br>Rows | Approve | Exceptions             |
| 1          | TD_FULL                       | ×                 | &         | 07-11-2020 14:53:36 | 07-11-2020 14:54:57            | 500                  | 500                  | 4                      | N/A        | N/A          | 4                  | C.      |                        |
|            |                               |                   | N/A       | 07-11-2020 14:53:01 | 07-11-2020 14:53:32            | 500                  | 500                  | N/A                    | N/A        | N/A          | N/A                | C       |                        |
| 2          | TD_Litmus                     | ×                 | &         | 06-11-2020 14:51:07 | March March 7                  |                      |                      |                        | N/A        | N/A          | 4                  | 6       |                        |
| 3          | TD_FULL                       | ×                 | N/A       | 06-11-2020 19:10:34 | Mapping Name: Test             | 2500_160465393       | 1921                 | ×                      | N/A        | N/A          | N/A                | 6       |                        |
| 4          | TD_FULL                       | ×                 | N/A       | 06-11-2020 18:25:15 | Approval Reason*:              |                      |                      |                        | N/A        | N/A          | N/A                |         |                        |
| 5          | TD_FULL                       | ×                 | &         | 06-11-2020 14:54:59 |                                |                      |                      |                        | N/A        | N/A          | 4                  | 6       |                        |
| 6          | TD_FULL                       | ~                 | &         | 06-11-2020 14:53:54 |                                |                      |                      |                        | N/A        | N/A          | 0                  | 1       |                        |
|            |                               |                   | &         | 06-11-2020 14:47:16 |                                |                      |                      |                        | 0          | 0            | 4                  | 6       |                        |
| 7          | TD_Full_Limited               | ×                 | &         | 06-11-2020 14:44:43 |                                |                      |                      |                        | N/A        | N/A          | 4                  | 6       |                        |
|            |                               |                   | N/A       | 06-11-2020 14:43:49 |                                |                      |                      | SAVE                   | N/A        | N/A          | N/A                | 6       |                        |
|            |                               |                   |           |                     |                                |                      |                      |                        |            |              |                    | Previo  | ıs <mark>1</mark> Next |
| opyright A | I Rights Reserved ©2020   Dat | aMetica Solutions | Pvt. Ltd. | II G                | oogle Hangouts is sharing a Ch | nrome tab and audio  | with meet.google.c   | om. Stop sharing       | Hide       |              |                    |         |                        |

• If the result is either approved or passed, the icon to open approve a mapping modal will be disabled.

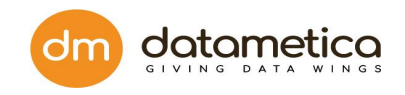

## Exceptions

• If a scheduler failed due to an exception, then log will display its exception stack trace. One can click on the logs icon to exception view logs.

| <u>Ре</u><br>тне л |                              |                  |           |                     |                               |                     |                     |                        |            |              |                    |         | er User Logout   |
|--------------------|------------------------------|------------------|-----------|---------------------|-------------------------------|---------------------|---------------------|------------------------|------------|--------------|--------------------|---------|------------------|
| Litmus_            | test_10k_2                   |                  |           |                     |                               |                     |                     |                        |            |              |                    |         | ( Back           |
|                    |                              |                  |           |                     |                               |                     |                     |                        |            |              |                    |         | Switch to Graphs |
| Sr.<br>No.         | Scheduler Name               | Result           | Sample    | Start Time          | End Time                      | Source Row<br>Count | Target Row<br>Count | Cell Mismatch<br>Count | Extra Rows | Missing Rows | Mismatched<br>Rows | Approve | Exceptions       |
| 1                  | Litmus_test_10k_2            | ~                | N/A       | 22-10-2020 16:46:32 | 22-10-2020 16:47:48           | 10000               | 10000               | N/A                    | N/A        | N/A          | 0                  | ľ       |                  |
|                    |                              |                  |           |                     |                               |                     |                     |                        |            |              |                    | Previou | is 1 Next        |
| Copyright All      | Rights Reserved ©2020   Dat: | Metica Solutions | Pvt. Ltd. | II Goo              | gle Hangouts is sharing a Chr | rome tab and audio  | with meet.google.c  | om. Stop sharing       | Hide       |              |                    |         |                  |

| Mismatched<br>Rows | Appr | Approve Except |   |  |  |  |  |  |
|--------------------|------|----------------|---|--|--|--|--|--|
| ß                  |      | Ŭ              |   |  |  |  |  |  |
| Ĩ                  |      |                |   |  |  |  |  |  |
| ß                  |      | Ø              |   |  |  |  |  |  |
| C                  |      | ٢              | Ŭ |  |  |  |  |  |
|                    |      |                |   |  |  |  |  |  |

• Once we click the icon on the logs column, the new pop-up window will open for the logs.

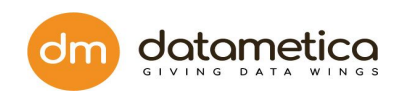

| <u>Ре</u><br>тне | elican DASHE                 | BOARD GC         | VERN R     | PORTS ADMINISTRA                                                                                                    | TION                                                                                                    |                                                                                    |                                                                                   |                                                                   |                                                                           |      |          | 1                  | Supe    | er User   Logout |
|------------------|------------------------------|------------------|------------|----------------------------------------------------------------------------------------------------|----------------------------------------------------------------------------------------------------|------------------------------------------------------------------------------------|-----------------------------------------------------------------------------------|-------------------------------------------------------------------|---------------------------------------------------------------------------|------|----------|--------------------|---------|------------------|
| Table N          | ame: qauser . Test_50        | 00, Mapping      | Name: Test | _500_160465393192                                                                                                    | 21                                                                                                    |                                                                                    |                                                                                   |                                                                   |                                                                           |      |          |                    |         | ( Back           |
| Sr.<br>No.       | Scheduler Name               | Result           | Sample     | Start Time                                                                                                    | End Time                                                                                                    | Source Rows<br>Count                                                               | Target Rows<br>Count                                                              | Cell Mismatch<br>Count                                            | Extra Rows                                                                | Miss | ing Rows | Mismatched<br>Rows | Approve | Exceptions       |
| 1                | TD_FULL                      | ×                | &          | 07-11-2020 14:53:36                                                                                                    | 07-11-2020 14:54:57                                                                                                    | 500                                                                                | 500                                                                               | 4                                                                 | N/A                                                                       |      | N/A      | 4                  | Ø       |                  |
|                  |                              |                  | N/A        | 07-11-2020 14:53:01                                                                                                    | 07-11-2020 14:53:32                                                                                                    | 500                                                                                | 500                                                                               | N/A                                                               | N/A                                                                       |      | N/A      | N/A                | Ø       |                  |
| 2                | TD_Litmus                    | ×                | &          | Cabadular Namer TD (                                                                                                    |                                                                                                    |                                                                                    |                                                                                   |                                                                   |                                                                           |      | N/A      | 4                  | Ø       |                  |
| 3                | TD_FULL                      | ×                | N/A        | Scheduler Name: TD_F                                                                                                    | FULL                                                                                                    |                                                                                    |                                                                                   |                                                                   |                                                                           | ĸ    | N/A      | N/A                | Ø       |                  |
| 4                | TD_FULL                      | ×                | N/A        | at com.zaxxer.hika                                                                                                    | ri.pool.HikariPool.getConn                                                                                                    | of waiting for a cor<br>ection(HikariPool.j                                        | ava:208)                                                                          |                                                                   |                                                                           |      | N/A      | N/A                | Ø       |                  |
| 5                | TD_FULL                      | ×                | &          | at com.zaxxer.hikar                                                                                                    | ri.HikariDataSource.getCo                                                                                                    | nnection(HikariDat                                                                 | taSource.java:91)                                                                 |                                                                   |                                                                           |      | N/A      | 4                  | Ø       |                  |
| 6                | TD_FULL                      | ~                | 8          | at<br>com.datametica.bigsuite                                                                                                    | e.web.service.datastoreser                                                                                                    | rvice.connectionMa                                                                 | anager.Connectior                                                                 | PoolManager.getC                                                  | onnection(Connecti                                                        |      | N/A      | 0                  | Ĩ       |                  |
|                  |                              |                  | &          | onPoolManager.java:10                                                                                                    | 1)                                                                                                    |                                                                                    |                                                                                   |                                                                   |                                                                           |      | 0        | 4                  | Ø       |                  |
| 7                | TD_Full_Limited              | ×                | &          | at<br>com.datametica.bigsuite                                                                                                    | e.web.service.datastoreser                                                                                                    | rvice.connectionMa                                                                 | anager.Connectior                                                                 | PoolManager.getC                                                  | onnection(Connecti                                                        |      | N/A      | 4                  | C       |                  |
|                  |                              |                  | N/A        | onPoolManager.java:11                                                                                                    | 2)                                                                                                    |                                                                                    |                                                                                   |                                                                   |                                                                           |      | N/A      | N/A                | Ø       |                  |
|                  |                              |                  |            | com.datametica.bigsuit<br>IB\$\$61c13961.invoke(-<br>at org.springframer<br>at org.springframer<br>at org.springframer<br>at org.springframer<br>at | e.web.service.datastoreser<br>sgenerated>)<br>work.cglib.proxy.MethodP<br>work.aop.framework.Cglib<br>work.aop.framework.Refle | rvice.connectionM:<br>roxy.invoke(Metho<br>AopProxy\$CglibMi<br>.cctiveMethodInvoc | anager.Connectior<br>dProxy.java:204)<br>ethodinvocation.ir<br>ation.proceed(Refi | nPoolManager\$\$Fa:<br>nvokeJoinpoint(Cglii<br>lectiveMethodInvoo | stClassBySpringCGL<br>bAopProxy.java:717)<br>cation.java:157)<br>DOWNLOAD | Ţ    |          |                    |         |                  |
|                  |                              |                  |            |                                                                                                    |                                                                                                    |                                                                                    |                                                                                   |                                                                   |                                                                           |      |          |                    | Previou | ıs 1 Next        |
| opyright Al      | Rights Reserved ©2020   Data | Metica Solutions | Pvt. Ltd.  | II Goo                                                                                                    | gle Hangouts is sharing a Ch                                                                                                   | nrome tab and audio                                                                | with meet.google.c                                                                | om. Stop sharing                                                  | Hide                                                                      |      |          |                    |         |                  |

• If Scheduler runs without Exception, then the Log option will be disabled.

 $\odot$ 

4. **Schedulers:** Click on the

icon to view scheduler details.

| <u></u> Ре    | control dashboard govern                               | REPORTS   | 5 ADMINISTRA       | TION                      |                |                                                                |                      |          |                                              | 🌔       | Super User Logout |
|---------------|--------------------------------------------------------|-----------|--------------------|---------------------------|----------------|----------------------------------------------------------------|----------------------|----------|----------------------------------------------|---------|-------------------|
| Validati      | on Result                                              |           |                    |                           |                |                                                                |                      |          |                                              |         |                   |
| Q S           | earch for scheduler                                    |           |                    |                           |                |                                                                |                      |          |                                              |         |                   |
| Sr. No.       | Source Table Name                                      | Мар       | ping Name          |                           |                | Statistics                                                     | Schedulers           | 1        | Table Historical Results<br>(Last 10 Result) | Results | Sample            |
| 1             | SAMPLE.DB2ADMIN . TEST_10K                             | Map       | pping Name: Test_5 | 00_16046539319            | 21             |                                                                |                      |          | x                                            | ~       | N/A               |
| 2             | qauser . Test_500                                      | Sr.<br>No | Scheduler Name     | Scheduler<br>Running Time | On<br>Schedule | Time                                                           | Execute Now          | Status   |                                              | × ()    | &                 |
| 3             | SAMPLE.DB2ADMIN . TEST_500                             |           |                    | -                         |                | Start Time :- 06-11-2020                                       |                      |          | ••                                           | × ()    | &                 |
| 4             | qauser.test_rmg                                        | 1         | TD_Litmus          | Every 6 hours             | Disabled       | End Time :- 07-11-2020<br>14:53:32                             | Execute Now          | Complete | ed                                           | × 🕄     | &                 |
| 5             | qauser . test_rmg2                                     |           | 70 5111            | 5                         | District       | Start Time :- 07-11-2020<br>00:00:00                           | European Marco       | Comulat  | -                                            | × ()    | &                 |
| 6             | SAMPLE.DB2ADMIN . TEST_1K                              | 2         | ID_FOLL            | Every 6 nours             | Disabled       | End Time :- 07-11-2020<br>14:54:57                             | Execute Now          | Completi | e                                            | ~       | N/A               |
| 7             | SAMPLE.PELICAN . ALLMATCHES_1K                         | 3         | TD_Full_Limited    | Every 6 hours             | Disabled       | Start Time :- 06-11-2020<br>14:47:16<br>End Time :- 06-11-2020 | Execute Now          | Complete | ed                                           | × ()    | N/A               |
| 8             | SCOTT . ALL_MATCHES_1K                                 |           |                    |                           |                | 14:47:57                                                       |                      |          |                                              | × 🚯     | N/A               |
| Showing 1     | to 10 entries of 19                                    |           |                    |                           |                |                                                                |                      |          |                                              |         | Previous 1 2 Next |
| Copyright All | Rights Reserved ©2020   DataMetica Solutions Pvt. Ltd. |           | II Goo             | gle Hangouts is shar      | ing a Chrome t | ab and audio with meet.google.co                               | m. Stop sharing Hide |          |                                              |         |                   |

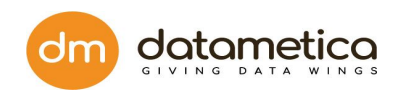

The screen will pop up and will show information and properties of the scheduler such as scheduler name, scheduler running time, on schedule, starting and ending time of last execution of scheduler, execution option of scheduler using Execute Now button and status of the execution.

- 5. Table Historical Result: This column displays the execution history of the schedulers of the respective mapping. This information is represented by Green, Red and Blue circles. The Green circle indicates the Success, the Red circle indicates the Failure, the Blue circle indicates the Approve. The user can hover mouse over these circles to view execution start date and end date of the respective scheduler as shown below.
- 6. **Results:** This column displays the data validation result. The Result is represented by two flags, namely:
  - Succes<sup>\*</sup>
  - Failure 🗙

Hover mouse <sup>0</sup> over icon to know the reason for failure.

7. Sample: This column displays the sample of mismatch data in case if total mismatch count is greater than zero. Click the symbol to view samples of mismatched data. This displays the Sample Data screen as shown below.

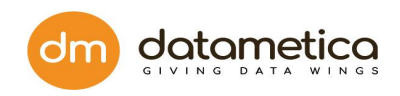

| 1    | Pelican DASHBO                          | OARD GOVERN REPORTS            | ADMINISTRATION         |                           |        |                                    |                | 🤗      | Super User | Logout       |
|------|-----------------------------------------|--------------------------------|------------------------|---------------------------|--------|------------------------------------|----------------|--------|------------|--------------|
| Sa   | mple Data                               |                                |                        |                           |        |                                    |                |        |            | <b>OBack</b> |
| •    | Row missing $igodot$ Cell missmatch     | n 🔍 Cell match 🥚 Row duplicate | e Hide/Show Ma<br>Spl  | atch Column:              | Та     | ble Name: Test_500                 |                |        |            |              |
|      | Sample of Mismatched Data Fro           | om Reference                   |                        |                           |        | Sample of Mismatched Data Fro      | om Destination |        |            |              |
|      |                                         | ZIP                            | CITY                   | NAME                      |        |                                    | ZIP            | CITY   | NAME       |              |
|      | 1                                       | 99212                          | Kanpur                 | John                      |        | 1                                  | 99212          | Kanpur | Divyansh   | u            |
|      | 100                                     | 99212                          | Kanpur                 | Divyanshu                 |        | 100                                | 99212          | Kanpur | Divyansh   | u            |
|      | 500                                     | 22113                          | Kanpur                 | Divyanshu                 |        | 500                                | 99212          | Kanpur | Divyansh   | u            |
|      | 10                                      | 99212                          | Pune                   | Divyanshu                 |        | 10                                 | 99212          | Kanpur | Divyansh   | u            |
|      |                                         |                                |                        |                           |        |                                    |                |        |            |              |
|      |                                         |                                |                        |                           |        |                                    |                |        |            |              |
|      |                                         |                                |                        |                           |        |                                    |                |        |            |              |
|      |                                         |                                |                        |                           |        |                                    |                |        |            |              |
|      |                                         |                                |                        |                           |        |                                    |                |        |            |              |
|      |                                         |                                |                        |                           |        |                                    |                |        |            |              |
|      |                                         |                                |                        |                           |        |                                    |                |        |            |              |
|      |                                         |                                |                        |                           |        |                                    |                |        |            |              |
| 4    |                                         |                                |                        | •                         | 4      |                                    |                |        |            | Þ            |
| Fo   | Ilwing Tables are generat               | ted on Destination Datas       | tore.                  |                           |        |                                    |                |        |            |              |
| Сору | right All Rights Reserved ©2020   DataM | Aetica Solutions Pvt. Ltd.     | I Google Hangouts is s | haring a Chrome tab and a | v oibu | vith meet.google.com. Stop sharing | Hide           |        |            |              |

- 7.1. The Sample Data report displays sample mismatch data from source and target table with different colours. This report also provides the following filters which helps the user to view the desired information.
  - Hide/Show Match Column Split Horizontal
  - 7.1.1. **Hide/Show Match Column:** The Hide/Show Match Column is a toggle button which shows two States ON and OFF.

When the **Hide/Show Match Column** toggle button is set to **OFF**, then the application displays both matched and unmatched columns as shown above.

When the **Hide/Show Match Column** toggle button is set to **ON**, then the application displays only unmatched columns as shown below.

![](_page_102_Picture_0.jpeg)

| Pelican dashboard govern Reports adm                                 | IINISTRATION                                     |                                               | Super User Logout    |
|----------------------------------------------------------------------|--------------------------------------------------|-----------------------------------------------|----------------------|
| Sample Data                                                          |                                                  |                                               | () Back              |
| Row missing Cell missmatch Cell match Row duplicate                  | Hide/Show Match Column: 🛑<br>Split Horizontal: 🌒 | Table Name: test_rmg2                         | DUMP MISS-MATCH DATA |
| Sample of Mismatched Data From Reference                             |                                                  | Sample of Mismatched Data From Destination    |                      |
| CAST((LENGTH(FORMAT '-(38)9.99')) AS VARCHAR(7)) ID UID              |                                                  | FORMAT("%."F",2,LENGTH)                       |                      |
| 1.5 1                                                                |                                                  | Row does not exists                           |                      |
| 1.5 2                                                                |                                                  | Row does not exists                           |                      |
| Row does not exists                                                  |                                                  | 1.52                                          | 2                    |
| Row does not exists                                                  |                                                  | 1.51                                          | 1                    |
|                                                                      |                                                  |                                               |                      |
|                                                                      |                                                  |                                               |                      |
|                                                                      |                                                  |                                               |                      |
|                                                                      |                                                  |                                               |                      |
|                                                                      |                                                  |                                               |                      |
|                                                                      |                                                  |                                               |                      |
|                                                                      |                                                  |                                               |                      |
|                                                                      |                                                  |                                               |                      |
|                                                                      |                                                  |                                               |                      |
|                                                                      |                                                  |                                               |                      |
| Copyright All Rights Reserved ©2020   DataMetica Solutions Pvt. Ltd. | II Google Hangouts is sharing a Chrome tab and   | audio with meet.google.com. Stop sharing Hide |                      |

7.1.2. **Split Horizontal:** Set **Split Horizontal** toggle button to **ON** to view mismatch data in the horizontal format, for more information, refer below image.

![](_page_103_Picture_0.jpeg)

| Pelican DASHBOARD GOVERN REPORTS ADD                                 | DMINISTRATION                                    |                                              | Super User Logout    |
|----------------------------------------------------------------------|--------------------------------------------------|----------------------------------------------|----------------------|
| Sample Data                                                          |                                                  |                                              | () Back              |
| Row missing Cell missmatch Cell match Row duplicate                  | Hide/Show Match Column: 🌒<br>Split Vertical: 📺   | Table Name: test_rmg2                        | DUMP MISS-MATCH DATA |
| Sample of Mismatched Data From Reference                             |                                                  |                                              |                      |
| CAST((LENGTH(FORMAT '-(38)9.99')) AS VARCHAR(7))                     |                                                  |                                              |                      |
| 1.5                                                                  |                                                  | 1                                            |                      |
| 1.5                                                                  |                                                  | 2                                            |                      |
| Row does not exists                                                  |                                                  |                                              |                      |
| Row does not exists                                                  |                                                  |                                              |                      |
|                                                                      |                                                  |                                              |                      |
|                                                                      |                                                  |                                              |                      |
|                                                                      |                                                  |                                              |                      |
|                                                                      |                                                  |                                              |                      |
|                                                                      |                                                  |                                              |                      |
|                                                                      |                                                  |                                              |                      |
|                                                                      |                                                  |                                              |                      |
|                                                                      |                                                  |                                              |                      |
|                                                                      |                                                  |                                              |                      |
| Sample of Mismatched Data From Destination                           |                                                  |                                              |                      |
| Copyright All Rights Reserved ©2020   DataMetica Solutions Pvt. Ltd. | II Google Hangouts is sharing a Chrome tab and a | udio with meet.google.com. Stop sharing Hide |                      |

8. **Backtrack**: Backtracking functionality helps users to see the execution history and its results for the particular table.

It shows the graph containing lineage for the selected table. Also, it shows the execution details of all the tables present in the graph.

# 9.2. Results from Scheduler page

Here, the user can view validation results for the saved mapping.

To view validation result:

- 1. Go to the **Validation Configuration** page and select the saved mapping for which you want to see the validation result and then click on the view scheduler icon
  - The following screen will pop up.

![](_page_104_Picture_0.jpeg)

|                                               | rd go           | VERN REP      | ORTS ADM   | IINISTRATI | ION            |              |                 |              |                 |                                                                        |        | 🔮            | Super User  | Logout |
|-----------------------------------------------|-----------------|---------------|------------|------------|----------------|--------------|-----------------|--------------|-----------------|------------------------------------------------------------------------|--------|--------------|-------------|--------|
| Navigate By: Reference                        | ļ               | A             | $\bigcirc$ |            |                |              | Ø               | 1            | С               |                                                                        |        |              |             |        |
| Search for mapping name <b>× Q</b>            |                 |               |            |            |                |              |                 |              |                 |                                                                        |        |              |             | +      |
| DS Bq_1     DE Test                           | Sr. No.         | Scheduler N   | ame        | Schee      | duler Runnir   | ng Time      | Scheduling      | s Status     | Status          | Start Time / End Time                                                  | Result | Configure    | Execute Now | Delete |
| test_10k     test_10k                         | 1               | Litmus_test_1 | 0k_2       | Every      | 6 hours        |              | Disabled        |              | Completed       | Start Time :- 22-10-2020 16:46:20 /<br>End Time :- 22-10-2020 16:47:51 | 1      | ¢; Configure | Execute Now | •      |
| TM test_10k_1603364831273                     |                 |               |            |            |                |              |                 |              |                 |                                                                        |        |              |             |        |
| (+) ■ test_1k<br>(+) ■ test_500               |                 |               |            |            |                |              |                 |              |                 |                                                                        |        |              |             |        |
|                                               |                 |               |            |            |                |              |                 |              |                 |                                                                        |        |              |             |        |
|                                               |                 |               |            |            |                |              |                 |              |                 |                                                                        |        |              |             |        |
| TM CUSTOMER_P2_16049199                       |                 |               |            |            |                |              |                 |              |                 |                                                                        |        |              |             |        |
| + TEST_10K                                    |                 |               |            |            |                |              |                 |              |                 |                                                                        |        |              |             |        |
| TEST_1K                                       |                 |               |            |            |                |              |                 |              |                 |                                                                        |        |              |             |        |
| + TEST_1MILLION<br>+ TEST_500                 |                 |               |            |            |                |              |                 |              |                 |                                                                        |        |              |             |        |
| + DS Db2_test                                 |                 |               |            |            |                |              |                 |              |                 |                                                                        |        |              |             |        |
| (+) DS Tera                                   | l               |               |            |            |                |              |                 |              |                 |                                                                        |        |              |             |        |
| (+) DS orcl                                   |                 |               |            |            |                |              |                 |              |                 |                                                                        |        |              |             |        |
| Copyright All Rights Reserved ©2020   DataMet | ica Solutions F | Vt. Ltd.      |            | II Googl   | le Hangouts is | sharing a Ch | nrome tab and a | audio with m | neet.google.com | n. Stop sharing Hide                                                   |        |              |             |        |

Click on the icon to see the statistics of the validation result page for the mapping.

|                   | Pelican dashboard govern reports administration igout logout |        |                     |                     |                     |                     |                        |            |              |                    |         |                  |
|-------------------|--------------------------------------------------------------|--------|---------------------|---------------------|---------------------|---------------------|------------------------|------------|--------------|--------------------|---------|------------------|
| Litmus_test_10k   | _2                                                           |        |                     |                     |                     |                     |                        |            |              |                    |         | ( Back           |
|                   |                                                              |        |                     |                     |                     |                     |                        |            |              |                    |         | Switch to Graphs |
| Sr. Schedu<br>No. | Jer Name Result                                              | Sample | Start Time          | End Time            | Source Row<br>Count | Target Row<br>Count | Cell Mismatch<br>Count | Extra Rows | Missing Rows | Mismatched<br>Rows | Approve | Exceptions       |
| 1 Litmus,         | _test_10k_2 🗸                                                | N/A    | 22-10-2020 16:46:32 | 22-10-2020 16:47:48 | 10000               | 10000               | N/A                    | N/A        | N/A          | 0                  | Ĩ       |                  |
|                   |                                                              |        |                     |                     |                     |                     |                        |            |              |                    |         |                  |

![](_page_105_Picture_0.jpeg)

The fields (columns of the validation result page are the same as explained above).

# 10. Dashboard

Dashboard screen displays result, trends, graph of the scheduled mappings based on datastore, database, tags, and date. When for the first time the dashboard screen is loaded it will display the dashboard screen for the default datastore.User can select datastore and databases to see the corresponding graphs.

# 10.1 Filter option for the dashboard Screen

- 1. Datastore
  - We can select the datastore for which we want to see the dashboard screen.

| Data Store : | Bq_2 • |  |
|--------------|--------|--|
|              |        |  |

- 2. Database
  - We can select the databases for which we want to see the dashboard screen of that particular datastore.
  - By default, all databases are selected for the particular datastore.

![](_page_105_Picture_11.jpeg)

3. Date

![](_page_106_Picture_0.jpeg)

 Result trend has an option to select duration ,for Pelican db result - db wise and donut screen we do have an option to select a date for which we want to see the result

| Date*: 💼 1 | 0/15/2020 🔻 |   |           |     |
|------------|-------------|---|-----------|-----|
| Duration:  | 11/1/2020   | • | 11/3/2020 | • 8 |

# 10.1. Different Results on the dashboard screen

We have following graph result trends that is being displayed on the pelican screen:

## 10.1.1 10.1.1. Pelican output result db wise

- It displays total pass/ fail/ approve count of the scheduled mappings for the selected database.
- This info can be seen in two formats shown below, users can switch between graphical and tabular format using the toggle option present on the upper right corner.
- In graphical format Green represents total pass count, Red represents total fail count and Blue represents total approve count.

Pelican O/P/Result - DB Wise

Switch to Graphical View

| Source DB   | Pass | Fail | Approve | Grand Total |
|-------------|------|------|---------|-------------|
| SAMPLE      | 4    | 2    | 1       | 7           |
| Grand Total | 4    | 2    | 1       | 7           |

![](_page_107_Picture_0.jpeg)

|                                                                     | NISTRATION                                  |                                 |                 |      | 🔮   @            | ) Super User   Logout |
|---------------------------------------------------------------------|---------------------------------------------|---------------------------------|-----------------|------|------------------|-----------------------|
| PELICAN DASHBOARD                                                   |                                             |                                 |                 |      | Current Months U | Jsage : 0 MB 🌼        |
| Date*: 💼 11/9/2020 💌 Data Store: Bq_1                               | - DB :                                      | Test                            |                 |      |                  |                       |
| Pelican Result According to Data Analysis                           |                                             | Pelican O/P/Result - DB W       | /ise            |      | Switch to Gra    | phical View           |
|                                                                     |                                             | Source DB                       | Pass            | Fail | Approve          | Grand Total           |
|                                                                     |                                             | Test                            | 10              |      | 2                | 13                    |
|                                                                     |                                             | Grand Total                     | 10              | 1    | 2                |                       |
| Data Analysed<br>76.9%                                              | <ul> <li>Fail</li> <li>Approved</li> </ul>  |                                 |                 |      |                  |                       |
| Pelican Result Trend                                                |                                             |                                 | Duration        | · ·  | · .              | C                     |
|                                                                     |                                             |                                 |                 |      |                  |                       |
| opyright All Rights Reserved ©2020   DataMetica Solutions Pvt. Ltd. | Google Hangouts is sharing a Chrome tab and | audio with meet.google.com. Sto | pp sharing Hide |      |                  |                       |

# 10.1.2 10.1.2. Pelican Pass/Fail/Approve Percentage

• It represents the total pass/fail/approved percentage of the total scheduled mappings for the particular datastore and databases.
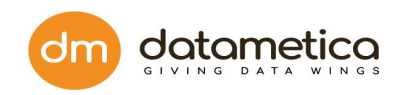

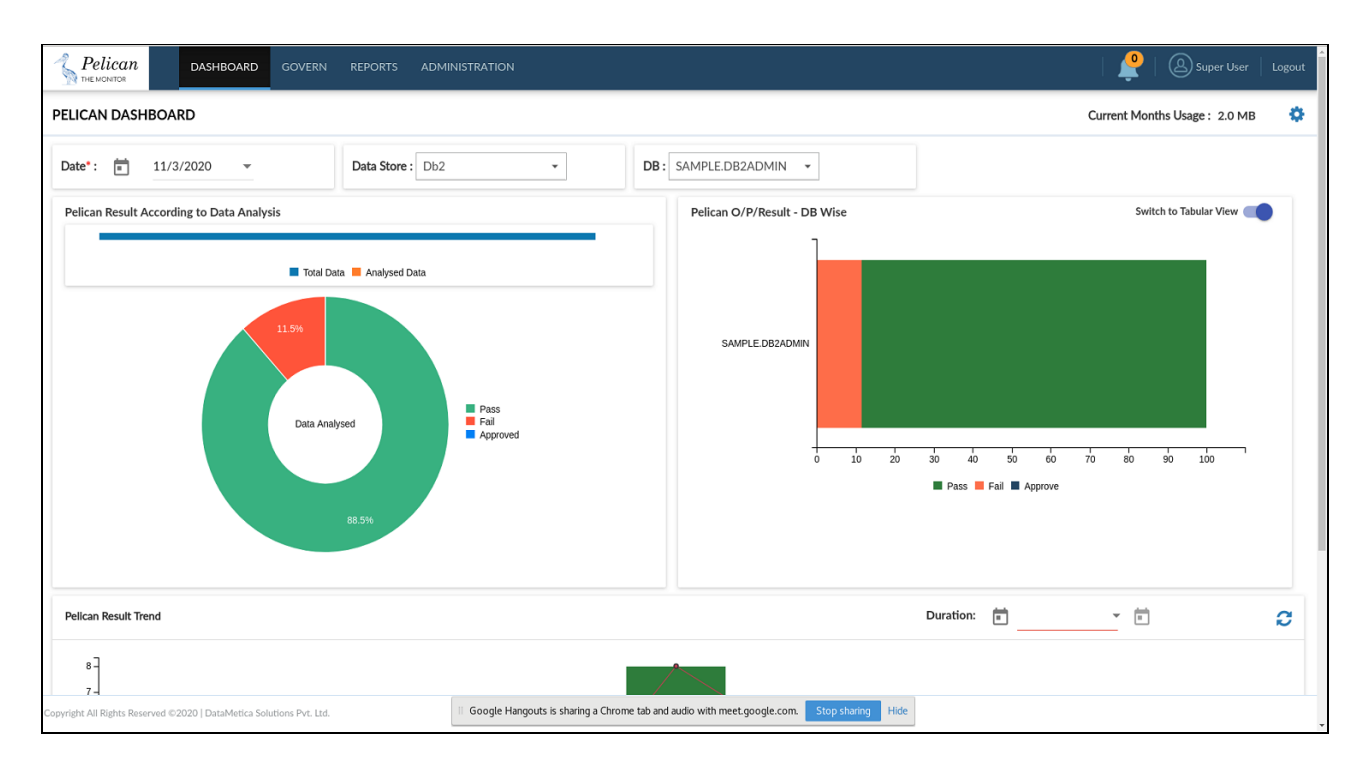

### 10.1.3 10.1.3. Pelican Result trend

- It represents the total pass/ fail/ approve counts date wise for the selected duration, databases, and tags for particular datastore.
- By default, duration is seven days from the first time the mapping containing the datastore has been executed.
- Green represents total pass count; Red represents total fail count and Blue represents total approve count.

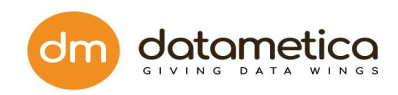

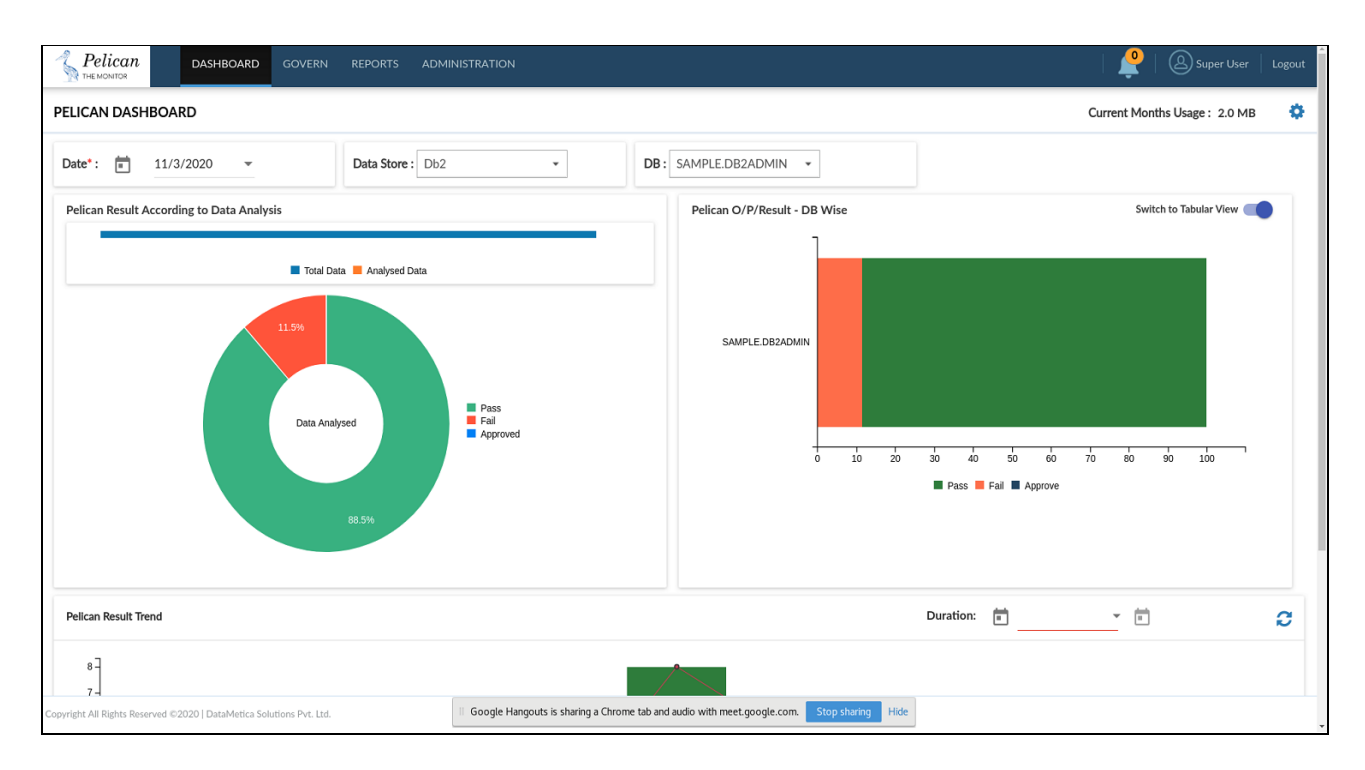

### 10.1.4 10.1.4. Pelican table usage

It represents the number of tables for which at least a single scheduler has been run and the total number of tables in a particular data store. Blue represents tables for which at least a single scheduler has been run whereas Orange represents the total number of tables in a particular data store.

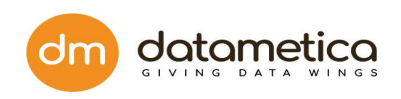

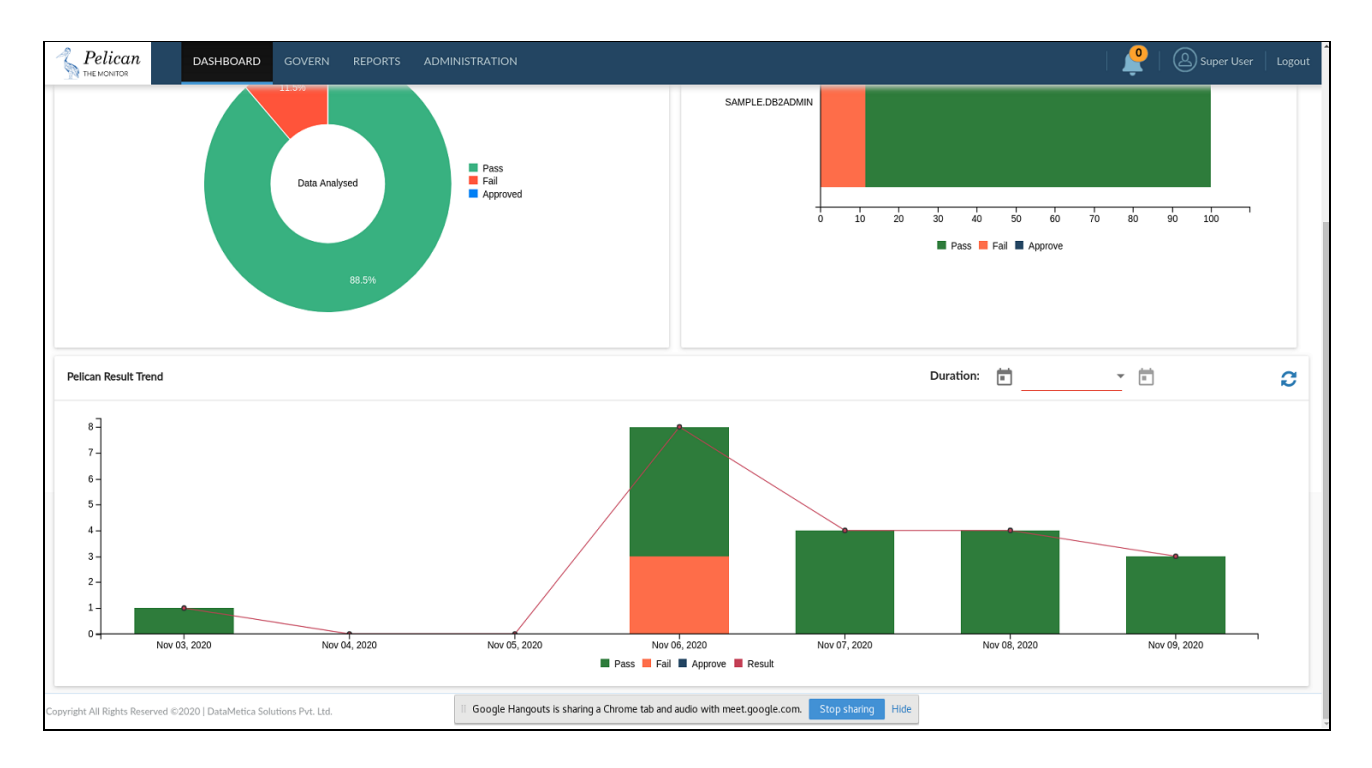

## 11. Add Licence - Buy Your Own license (BYOL)

Buy Your Own license (BYOL) notifies you when your application will expire. Pelican has introduced a new feature, i.e Add licence. This new feature notifies you, the date of the renewal.

### 11.1. Adding /updating licence

Once you received the pelican licence file, i.e. licence.pel follow the following steps.

Steps 1; log in to the Pelican

- Step 2: Administration -> Add Licence
- Step 3: Click on the upload and select the Pelican.pel from the file system.
- Step 4: Again login to continoue the usage.

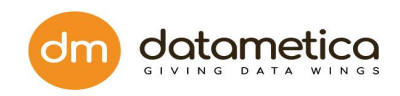

| Contraction DASHBOARD GOVERN REPORTS ADMINISTRATION                   | 🧟   🗟 Super Veer   Logout                             |
|-----------------------------------------------------------------------|-------------------------------------------------------|
| PELICAN DASHBOARD                                                     | Current Months Usage : 0 MB 🔅                         |
| Pelican Result According to Data Analysis                             | Pelican O/P/Result - DB Wise Switch to Graphical View |
|                                                                       | Source DB Pass Fail Approve Grand Total               |
|                                                                       | No Record Found                                       |
|                                                                       | Grand Total                                           |
|                                                                       |                                                       |
| Pelican Result Trend                                                  | Duration: 🖻 🖻 📿                                       |
| Copyright All Rights Reserved © 2021   DataMetica Solutions Pvt. Ltd. |                                                       |

### 11.2. You will be notified in three ways.

 Detailed email is sent to your registered email address prior to 15 days of renewal, mentioning your product ID and date of renewal. All the registered email addresses will receive the email of notification.

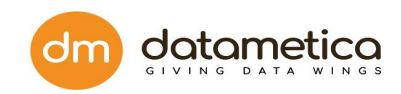

| ← → C ③ 10.200.99.192:8100/#/addLicense                              |                                                                       | • ☆ 😥 🗄            |
|----------------------------------------------------------------------|-----------------------------------------------------------------------|--------------------|
| Pelican DASHBOARD GOVERN REPORTS ADMINISTRATION Pelica               | n validity about to expire in 6 day(s).Contact datametica support 📗 🧟 | Super User Logout  |
| Add License                                                          |                                                                       |                    |
|                                                                      |                                                                       |                    |
| Upload License document here                                         | Email Preferences                                                     |                    |
| Choose File No file chosen                                           | add                                                                   |                    |
|                                                                      | Email                                                                 | Remove /<br>Ignore |
|                                                                      | cyrin.sam@datametica.com                                              | Delete             |
|                                                                      | rituja.ghule@datametica.com                                           | Delete             |
|                                                                      | praval.sharma@datametica.com                                          | Delete             |
|                                                                      | vagisha.sinha@datametica.com                                          | Delete             |
|                                                                      |                                                                       |                    |
|                                                                      |                                                                       |                    |
|                                                                      |                                                                       |                    |
|                                                                      |                                                                       |                    |
|                                                                      |                                                                       |                    |
|                                                                      |                                                                       |                    |
|                                                                      |                                                                       |                    |
| 20pyright All Rights Reserved ©2020   DataMetica Solutions Pvt. Ltd. |                                                                       |                    |

2. On the login screen, below the login tab,

Eg.

Pelican validity is expired. Contact Datametica support, Contact Us.

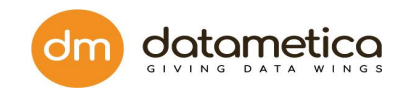

| ← → C O Not secure   10.200.99.192:8100/#/login |                                           | Or ★ | 9 : |
|-------------------------------------------------|-------------------------------------------|------|-----|
|                                                 |                                           |      |     |
|                                                 | * Email:                                  |      |     |
|                                                 | kuperuser@datametica.com * Password: **** |      |     |
|                                                 | Porgos password?                          |      |     |
|                                                 |                                           |      |     |
|                                                 |                                           |      |     |

3. On the main screen, on the menu bar,

Eg.

Pelican validity is expired. Contact Datametica support, Contact Us.

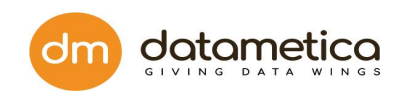

| Peli             | Can DASHBOARD GOVERN REPORTS ADD                     | MINISTRATION             |            | Pelic      | can expired! Please uplo                     | oad license   🤌 | Super User Logout |
|------------------|------------------------------------------------------|--------------------------|------------|------------|----------------------------------------------|-----------------|-------------------|
| Validation       | n Result                                             |                          |            |            |                                              |                 |                   |
| Q Sea            | rch for scheduler                                    |                          |            |            |                                              |                 |                   |
| Sr. No.          | Source Table Name                                    | Mapping Name             | Statistics | Schedulers | Table Historical Results<br>(Last 10 Result) | Results         | Sample            |
| 1                | SYSTEM.ADMIN . DMTESTP570                            | DMTESTP570_1606201113212 | 2          | Ø          | ••••                                         | ~               | 8                 |
| Showing 1 to     | 10 entries of 1                                      |                          |            |            |                                              |                 | Previous 1 Next   |
| Copyright All Ri | ghts Reserved ©2020   DataMetica Solutions Pvt. Ltd. |                          |            |            |                                              |                 |                   |

Once your license is expired, you are able to create the mappings, but cannot run the schedulers. To continue, you need to contact Datametica..

| S Peli           | CCAR DASHBOARD GOVERN REPORTS ADMINISTRATIC            | N .                    |                   |           | Pelican expired                                                        | d! Please upload licens  | e   🤗   🙆 Super G                                      | lser   Logout        |
|------------------|--------------------------------------------------------|------------------------|-------------------|-----------|------------------------------------------------------------------------|--------------------------|--------------------------------------------------------|----------------------|
| Scheduler        | 15                                                     |                        |                   |           |                                                                        |                          |                                                        |                      |
| PELICAN          | SCHEDULER                                              |                        |                   |           |                                                                        |                          | Q Search for schedule                                  | н                    |
| Sr. No.          | Scheduler Name A                                       | Scheduler Running Time | Scheduling Status | Status    | Start Time / End Time                                                  | Configure                | Execute Now                                            | Delete               |
| 1                | stest                                                  | Every 6 hours          | Enabled           | Completed | Start Time :- 24-11-2020 15:42:45 /<br>End Time :- 24-11-2020 15:43:11 | O <sup>e</sup> Configure | Execute Now                                            | 1                    |
| Showing 1 to     | 10 entries of 1                                        |                        |                   |           |                                                                        |                          | Previous 1 Next                                        | 10 •                 |
|                  |                                                        |                        |                   |           |                                                                        |                          |                                                        |                      |
| 1                |                                                        |                        |                   |           |                                                                        |                          |                                                        |                      |
| 1                |                                                        |                        |                   |           |                                                                        |                          |                                                        |                      |
| 1                |                                                        |                        |                   |           |                                                                        |                          |                                                        |                      |
| 1                |                                                        |                        |                   |           |                                                                        |                          |                                                        |                      |
| 1                |                                                        |                        |                   |           |                                                                        |                          |                                                        |                      |
| l                |                                                        |                        |                   |           |                                                                        |                          |                                                        |                      |
| 1                |                                                        |                        |                   |           |                                                                        |                          |                                                        |                      |
| l                |                                                        |                        |                   |           |                                                                        |                          |                                                        |                      |
| 1                |                                                        |                        |                   |           |                                                                        |                          |                                                        |                      |
|                  |                                                        |                        |                   |           |                                                                        |                          |                                                        |                      |
| 1                |                                                        |                        |                   |           |                                                                        |                          |                                                        |                      |
| 1                |                                                        |                        |                   |           |                                                                        |                          | Error                                                  | ×                    |
| Copyright All Ri | ights Reserved (02020   DataMetica Solutions Pvt. Ltd. |                        |                   |           |                                                                        |                          | Validity of Pelican Has Ex<br>Please contact Datametic | pired.<br>:a Support |

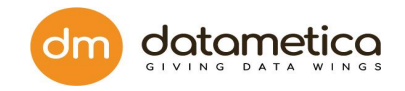

Once you renew the licence, all the functionalities are resumed.

← → C ① 10.200.99.192:8 ☆ Ø 🕻 Pelican RN REPORTS ADMINISTRATION P Validation Result Q Search for scheduler X Sr. No. Source Table Name Mapping Name Statistics Schedulers Table Historical Results (Last 10 Result) Results Sample SYSTEM.ADMIN . DMTESTPS70 DMTESTPS70\_1606201113212 ~  $\odot$ •••• . & Showing 1 to 10 entries of 1 Previous 1 Next

#### Now, you can run schedulers.

| $\textbf{\leftarrow} \ \Rightarrow \ \textbf{C}$ | ① 10.200.99.192:8100/#/schedulerconfig              |                        |                   |                 |                                    |                      | 07                    | ☆ (0) :    |
|--------------------------------------------------|-----------------------------------------------------|------------------------|-------------------|-----------------|------------------------------------|----------------------|-----------------------|------------|
| - Peli                                           | CCIR. DASHBOARD GOVERN REPORTS ADMINISTRATIO        | N                      | Pe                | elican validity | about to expire in 2 day(s). Cont  | act datametica suppo | rt   🤶   🙆 Super V    | ser Logout |
| Scheduler                                        | s                                                   |                        |                   |                 |                                    |                      |                       |            |
| PELICAN S                                        | CHEDULER                                            |                        |                   |                 |                                    |                      |                       |            |
|                                                  |                                                     |                        |                   |                 |                                    |                      | Q search for schedule |            |
| 5r. No.                                          | scheduler Name -                                    | Scheduler Running Time | Scheduling Status | Status          | Start Time > 24-11-2020 15:51:30 / | Configure            | Execute Now           | Delete     |
|                                                  |                                                     | Cruy o nous            | Linded            | Running         | End Time :- 24-11-2020 15:51:06    | ¢\$ Configure        | Execute Now           | - 0        |
| Showing 1 to                                     | 10 entries of 1                                     |                        |                   |                 |                                    |                      | Previous 1 Next       | 10 •       |
|                                                  |                                                     |                        |                   |                 |                                    |                      |                       |            |
|                                                  |                                                     |                        |                   |                 |                                    |                      |                       |            |
|                                                  |                                                     |                        |                   |                 |                                    |                      |                       |            |
|                                                  |                                                     |                        |                   |                 |                                    |                      |                       |            |
|                                                  |                                                     |                        |                   |                 |                                    |                      |                       |            |
|                                                  |                                                     |                        |                   |                 |                                    |                      |                       |            |
|                                                  |                                                     |                        |                   |                 |                                    |                      |                       |            |
|                                                  |                                                     |                        |                   |                 |                                    |                      |                       |            |
|                                                  |                                                     |                        |                   |                 |                                    |                      |                       |            |
|                                                  |                                                     |                        |                   |                 |                                    |                      |                       |            |
|                                                  |                                                     |                        |                   |                 |                                    |                      |                       |            |
|                                                  |                                                     |                        |                   |                 |                                    |                      |                       |            |
|                                                  |                                                     |                        |                   |                 |                                    |                      |                       |            |
|                                                  |                                                     |                        |                   |                 |                                    |                      |                       |            |
|                                                  |                                                     |                        |                   |                 |                                    |                      |                       |            |
|                                                  |                                                     |                        |                   |                 |                                    |                      |                       |            |
| Copyright All Rig                                | hts Reserved ©2020   DataMetica Solutions Pvt. Ltd. |                        |                   |                 |                                    |                      |                       |            |

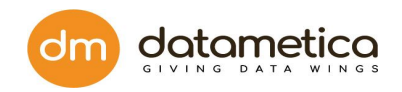

### 12. Frequently Asked Questions

### 1. 12.1. How to view the validation result in Pelican?

The validation result can be viewed only for those tables whose table mapping is done. So, if you are a new user and the validation mapping has not been done yet then you need to follow the below given steps:

**Step 1**: First, you need to configure a data store.

**Step 2**: Followed by datastore configuration, you need to validate tables between source and destination datastore.

**Step 3**: Next, you need to configure the scheduler for the saved validation mapping

Step 4: Finally, go to Reports and click Validation Result. For more information, refer to the <u>Validation Result</u> topic.

# 12.2. Which are the various data stores the Pelican supports?

Pelican supports comparison between various data stores. For more information, refer to the *Data Store Support* topic.

2. How to validate tables between source and destination datastore?

You can validate tables between source and destination Datastore using Validation Configuration functionality. For more information, refer to the *Validation Mapping* topic.

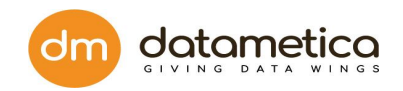

### 3. 12.3. What is the scheduler and how to configure it?

The Scheduler allows the user to execute processes at a regular time interval. In Pelican, the user can create a scheduler for a saved mapping; so that, after a time period the scheduler executes the process and it validates the source table with destination tables. For more information, refer to the Scheduler Configuration topic.

### 4. 12.4. How to configure the email notification?

Email notification functionality allows the user to send an email automatically to various users

on the execution of the scheduler. For more information, refer to the *Email Notification* topic.

### 12.5. How to update the pelican licence?

Once you received the pelican licence file, i.e. licence.pel follow the following steps.

Steps 1; log in to the Pelican

Step 2: Administration -> Add Licence

Step 3: Click on the upload and select the Pelican.pel from the file system.

Step 4: Again login to continue the usage.

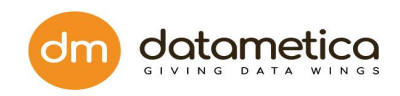

| DASHBOARD GOVERN REPORTS ADM                                         | MINISTRATION               |                              |                 | 🧟   🙆 Super User   Logout   |
|----------------------------------------------------------------------|----------------------------|------------------------------|-----------------|-----------------------------|
| PELICAN DASHBOARD                                                    | Configure  User Management |                              |                 | Current Months Usage : 0 MB |
| Date*: 2/16/2021 - Data Sic                                          | Add License DB*:           | Select Databases 🔻           |                 |                             |
| Pelican Result According to Data Analysis                            |                            | Pelican O/P/Result - DB Wise |                 | Switch to Graphical View    |
|                                                                      |                            | Source DB                    | Pass Fail       | Approve Grand Total         |
|                                                                      |                            |                              | No Record Found |                             |
|                                                                      |                            | Grand Total                  |                 |                             |
|                                                                      | 5<br>1<br>1                |                              |                 |                             |
| Pelican Result Trend                                                 |                            |                              | Duration:       |                             |
| Copyright All Rights Reserved ©2021   DataMetica Solutions Pvt. Ltd. |                            |                              |                 |                             |

### 12.6. Who can create LDAP users?

Only the superuser has the right to create LDAP users. LDAP users can't create any new users. Only users with Admin access can create new LDAP users.

## 12.7. How to get GKE server(Pelican services) start-stop access permissions to QA Lead?

Step 1 - Go to GCP console > Search for GKE
Step 2 - Click on Connect your cluster

| ≡ | Google Cloud Platform | <ul> <li>datametica</li> </ul> | a-marketplace-dev 👻         | ٩ ٩             | earch products and | resources   |              |               |        | ~            | ۶.      |
|---|-----------------------|--------------------------------|-----------------------------|-----------------|--------------------|-------------|--------------|---------------|--------|--------------|---------|
| ٢ | Kubernetes Engine     | Kubernetes                     | s clusters 🔹                | CREATE + DEPLOY | C REFRESH          | DELETE      |              |               |        |              | S LEARN |
| • | Clusters              | ∓ Filter i                     | Enter property name or valu | ie              |                    |             |              |               |        |              |         |
| 5 | Workloads             |                                | Name 🛧                      | Location        | Number of nodes    | Total vCPUs | Total memory | Notifications | Labels |              |         |
| A | Services & Ingress    |                                | pelican-upgrade-test        | us-central1-c   | 1                  | 4           | 15 GB        |               | -      | :            |         |
|   | Applications          |                                | raven-testing               | us-central1-c   | 1                  | 8           | 30 GB        |               | -      | Actions Edit |         |
| ⊞ | Configuration         |                                |                             |                 |                    |             |              |               |        | Connect      | :       |
| ٥ | Storage               |                                |                             |                 |                    |             |              |               |        | Delete       | _       |
| 3 | Object Browser        |                                |                             |                 |                    |             |              |               |        |              |         |
| A | Migrate to containers |                                |                             |                 |                    |             |              |               |        |              |         |
|   |                       |                                |                             |                 |                    |             |              |               |        |              |         |
|   |                       |                                |                             |                 |                    |             |              |               |        |              |         |

Step 3 - Click on Run in cloud shell

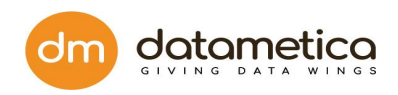

| ≡  | Google Cloud Platform | A datametica-marketplace-dev  Q Search products and resources                                                          |   |
|----|-----------------------|----------------------------------------------------------------------------------------------------|---|
|    | Kubernetes Engine     | Kubernetes clusters 💽 CREATE 📑 DEPLOY C REFRESH 🖀 DELETE                                                               |   |
|    | Clusters              |                                                                                                    |   |
| 14 | Workloads             | Connect to the cluster                                                                                                 |   |
| A  | Services & Ingress    | You can connect to your cluster via command-line or using a dashboard                                                  |   |
|    | Applications          |                                                                                                    |   |
| ⊞  | Configuration         | Command-line access                                                                                                    |   |
|    | Storage               | Configure <u>kubecti</u> 12 command line access by running the following command:                                      |   |
| 1  | Object Browser        | S gcloud container clusters get-credentials pelican-upgrade-testzone us-central1-cproject datametica-marketplace-dev 🗖 |   |
| a  | Migrate to containers | RUN IN CLOUD SHELL                                                                                                    |   |
|    |                       | Cloud Console dashboard                                                                                                | 1 |
|    |                       | You can view the workloads running in your cluster in the Cloud Console Workloads dashboard .                          |   |
|    |                       | OPEN WORKLOADS DASHBOARD                                                                                               |   |
|    |                       |                                                                                                    |   |
|    |                       | ок                                                                                                    | ¢ |
|    |                       |                                                                                                    |   |

Step 4 - Run this command after login on cluster - kubectl get pods
Step 5 - Copy the web pod name and run this command to restart the service - kubectl delete podname

**Note -** Pelican service pod will be automatically started and old one will be deleted.

# 12.8. How to get Application log file url along with access permissions to QA users (catalinaout.log and application.log) ?

**Step 1** - To see the application logs, we need to go inside the pelican pod. Run this command to go inside the pod - **kubectl exec -it podname bash** 

Step 2 - Now you can view the logs on this file path - /usr/local/apache-tomcat-8.5.65/logs/application\_logs/log.log